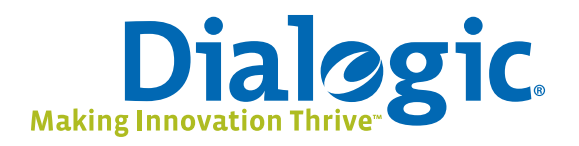

# Dialogic<sup>®</sup> 4000 Media Gateway Series

Reference Guide

www.dialogic.com

# Dialogic<sup>®</sup> 4000 Media Gateway Series Reference Guide

# **Copyright And Legal Disclaimer**

Fifth Edition (September 2009)

64-0347-05

 $Copyright @ 2008-2009 \ ialogic \ Corporation. \ Dialogic \ Corporation. \ All \ Rights \ Reserved. \ You \ may \ not \ reproduce \ this \ document \ in \ whole \ or \ in \ part \ without \ permission \ in \ writing \ from \ Dialogic \ Corporation \ at \ the \ address \ provided \ below.$ 

All contents of this document are furnished for informational use only and are subject to change without notice and do not represent a commitment on the part of Dialogic Corporation or its subsidiaries ("Dialogic"). Reasonable effort is made to ensure the accuracy of the information contained in the document. However, Dialogic does not warrant the accuracy of this information and cannot accept responsibility for errors, inaccuracies or omissions that may be contained in this document.

INFORMATION IN THIS DOCUMENT IS PROVIDED IN CONNECTION WITH DIALOGIC® PRODUCTS. NO LICENSE, EXPRESS OR IMPLIED, BY ESTOPPEL OR OTHERWISE, TO ANY INTELLECTUAL PROPERTY RIGHTS IS GRANTED BY THIS DOCUMENT. EXCEPT AS PROVIDED IN A SIGNED AGREEMENT BETWEEN YOU AND DIALOGIC, DIALOGIC ASSUMES NO LIABILITY WHATSOEVER, AND DIALOGIC DISCLAIMS ANY EXPRESS OR IMPLIED WARRANTY, RELATING TO SALE AND/OR USE OF DIALOGIC PRODUCTS INCLUDING LIABILITY OR WARRANTIES RELATING TO FITNESS FOR A PARTICULAR PURPOSE, MERCHANTABILITY, OR INFRINGEMENT OF ANY INTELLECTUAL PROPERTY RIGHT OF A THIRD PARTY.

Dialogic products are not intended for use in medical, life saving, life sustaining, critical control or safety systems, or in nuclear facility applications.

Due to differing national regulations and approval requirements, certain Dialogic products may be suitable for use only in specific countries, and thus may not function properly in other countries. You are responsible for ensuring that your use of such products occurs only in the countries where such use is suitable. For information on specific products, contact Dialogic Corporation at the address indicated below or on the web at www.dialogic.com.

It is possible that the use or implementation of any one of the concepts, applications, or ideas described in this document, in marketing collateral produced by or on web pages maintained by Dialogic may infringe one or more patents or other intellectual property rights owned by third parties. Dialogic does not provide any intellectual property licenses with the sale of Dialogic products other than a license to use such product in accordance with intellectual property owned or validly licensed by Dialogic and no such licenses are provided except pursuant to a signed agreement with Dialogic. More detailed information about such intellectual property is available from Dialogic's legal department at 9800 Cavendish Blvd., 5th Floor, Montreal, Quebec, Canada H4M 2V9. Dialogic encourages all users of its products to procure all necessary intellectual property licenses required to implement any concepts or applications and does not condone or encourage any intellectual property infringement and disclaims any responsibility related thereto. These intellectual property licenses may differ from country to country and it is the responsibility of those who develop the concepts or applications to be aware of and comply with different national license requirements.

Dialogic, Dialogic Pro, Brooktrout, Diva, Cantata, SnowShore, Eicon, Eicon Networks, NMS Communications, NMS (stylized), Eiconcard, SIPcontrol, Diva ISDN, TruFax, Exnet, EXS, SwitchKit, N20, Making Innovation Thrive, Connecting to Growth, Video is the New Voice, Fusion, Vision, PacketMedia, NaturalAccess, NaturalCallControl, NaturalConference, NaturalFax and Shiva, among others as well as related logos, are either registered trademarks or trademarks of Dialogic Corporation or its subsidiaries. Dialogic's trademarks may be used publicly only with permission from Dialogic. Such permission may only be granted by Dialogic's legal department at 9800 Cavendish Blvd., 5th Floor, Montreal, Quebec, Canada H4M 2V9. Any authorized use of Dialogic's trademarks will be subject to full respect of the trademark guidelines published by Dialogic from time to time and any use of Dialogic's trademarks requires proper acknowledgement.

Microsoft and Windows are registered trademarks of Microsoft Corporation in the United States and/or other countries. Other names of actual companies and products mentioned herein are the trademarks of their respective owners.

# **Dialogic Corporation License Agreement For Use Of Software**

This is an Agreement between you, the Company, and your Affiliates (referred to in some instances as "You" and in other instances as "Company") and all Your Authorized Users and Dialogic Corporation ("Dialogic").

YOU SHOULD CAREFULLY READ THE SOFTWARE LICENSE AGREEMENT ("AGREEMENT") ON THIS SEALED PACKAGE BEFORE OPENING THE PACKAGE. BY OPENING THE PACKAGE, YOU ACCEPT THE TERMS AND CONDITIONS OF THIS AGREEMENT. IF YOU DO NOT AGREE WITH OR ARE UNWILLING TO ACCEPT THESE

TERMS AND CONDITIONS, YOU MAY RETURN THE PACKAGE IN UNOPENED "AS NEW" CONDITION (INCLUDING ALL DOCUMENTATION AND BINDERS OR OTHER CONTAINERS) FOR A FULL REFUND. BY DOWNLOADING, INSTALLING, COPYING OR OTHERWISE USING THE ENCLOSED SOFTWARE ("PROGRAM"), YOU FURTHER AGREE AND ACKNOWLEDGE THAT YOU HAVE READ THIS AGREEMENT AND UNDERSTAND IT, AND THAT BY TAKING ANY ONE OR MORE OF SUCH STEPS/ACTIONS YOU AGREE TO BE BOUND BY SUCH TERMS AND CONDITIONS. DIALOGIC IS UNWILLING TO LICENSE THE SOFTWARE TO YOU IF YOU DO NOT ACCEPT AND AGREE TO BE BOUND BY THE TERMS AND CONDITIONS OF THIS AGREEMENT.

### **Intellectual Property**

The enclosed Software ("Program") and all accompanying documentation are individually and collectively owned by Dialogic Corporation ("Dialogic"), its subsidiaries and/or its suppliers and are protected by all applicable intellectual property laws and international treaty provisions. Therefore, You and Your Authorized Users must treat the Program and documentation like any other material so protected, except as expressly permitted in this Agreement. In particular, but without limitation, You acknowledge that the Program and its accompanying documentation constitute valuable intellectual property rights, including without limitation trade secrets and copyrights, and confidential information of Dialogic. The Program and all programs developed thereunder and all copies thereof (including without limitation translations, compilations, partial copies with modifications and updated works) are proprietary to Dialogic and title to all applicable copyrights, trade secrets, patents and other intellectual property rights therein remains in Dialogic, its subsidiaries, and/or its suppliers. Except as expressly permitted in this Agreement, You shall not sell, transfer, publish, disclose, display or otherwise make available the Program or copies thereof to others. You agree to secure and protect the Program, its accompanying documentation and copies thereof in a manner consistent with the maintenance of Dialogic's rights therein and to take appropriate action by instruction or agreement with Your employees and/or consultants who are permitted access to the Program to satisfy Your obligations hereunder. Violation of any provision of this paragraph shall be the basis for immediate termination of this Agreement. Because unauthorized use or transfer of the Software or documentation may diminish substantially the value of such materials and irrevocably harm Dialogic, if You breach the provisions of this Section of this Agreement, Dialogic shall be entitled to injunctive and/or other equitable relief, in addition to other remedies afforded by law, to prevent a breach of this Section of this Agreement.

### **Grant of License**

Subject to the terms and conditions of this Agreement Dialogic grants to You a non-exclusive, personal, non-transferable license to use the Program in object code form only and solely in accordance with the following terms and conditions:

- You may make, install and use only one (1) copy of the Program on a single-user computer, file server, or on a workstation
  of a local area network, and only in conjunction with a legally acquired Dialogic® hardware or software product You may
  also make one copy solely for backup or archive purposes;
- The primary Authorized User on the computer on which the Program is installed may make a second copy for his/her exclusive use on either a home or portable computer;
- You may copy the Program into any machine readable or printed form for backup or modification purposes in support of Your use of one copy of the Program;
- You may distribute the Program in object code only and only as part of, or integrated by You into, a computer system that

   (i) contains a Dialogic hardware product, (ii) includes a substantial amount of other software and/or hardware manufactured
   or marketed by You and (iii) is marketed and sublicensed to an end user for the end user's own internal use in the regular
   course of business (a "Licensed System");
- Each end user to whom a Licensed System is distributed must agree to license terms with respect to the Program that are at least as protective of Dialogic's rights in the Program as those set forth in this Agreement;
- You shall receive one (1) Program master disk, and shall be solely responsible for copying the Program into the Licensed Systems and for warranting the physical media on which it is copied
- You may make one (1) copy of the documentation accompanying the Program, provided that all copyright notices contained within the documentation are retained;
- You may modify the Program and/or merge it into another Program for Your use in one computer; (any portion of this Program will continue to be subject to the terms and conditions of this Agreement);
- You may transfer the Program, documentation and the license to another eligible party within Your Company if the other
  party agrees to accept the terms and conditions of this Agreement. If You transfer the Program and documentation, You
  must at the same time either transfer all copies whether in printed or machine readable form to the same party or destroy
  any copies not transferred; this includes all modifications and portions of the Program contained in or merged into other
  Programs;

- You shall not remove, and each copy of the Program shall contain, the same copyright, proprietary, patent and/or other applicable intellectual property or other ownership notices, plus any restricted rights legends that appear in the Program and/or this Agreement and, if You copy the Program onto media to which a label may be attached, You shall attach a label to the media that includes all such notices and legends that appear on the Program master disk and envelope;
- You may not rent or lease the Program. You may not reverse engineer, decompile or disassemble the Program. Except as
  is strictly necessary for You to integrate the Program with other software and/or hardware to produce the Licensed Systems,
  You shall not copy, modify or reproduce the Program or documentation in any way. You shall use Your best efforts to ensure
  that any user of the Program does not reverse engineer, decompile or disassemble the Program to derive a source code
  equivalent of the Program;
- If You transfer possession of any copy, modification or merged portion of the Program or documentation to another party
  in any way other than as expressly permitted in this Agreement, this license is immediately and automatically terminated;
- The Program may be used only in conjunction with Dialogic hardware;
- The Program shall not be exported or re-exported in violation of any export provisions of the United States or any other applicable jurisdiction.

### Upgrades

If the Program is provided as an upgrade and the upgrade is an upgrade from another product licensed to You and Your Authorized Users by Dialogic, the upgrade is governed by the license agreement earlier provided with that software product package and the present Agreement does not grant You additional license(s).

### Term

The Agreement is effective until terminated. You may terminate it at any time by notifying Dialogic and/or by destroying the Program and all accompanying documentation together with all copies, modifications and merged portions in any form. The Agreement will also terminate automatically upon the occurrence or lack of occurrence of certain terms and/or conditions set forth in this Agreement, or if You fail to comply with any term or condition of this Agreement. You agree that upon any such termination You shall destroy or return to Dialogic the Program and all accompanying documentation supplied by Dialogic, together with any and all copies, modifications and merged portions in any form. All provisions of this Agreement relating to disclaimers of warranties, limitation of liability, remedies, or damages, and licensor's proprietary rights shall survive termination.

### **Limited Warranty**

Dialogic solely warrants the media on which the Program is furnished to You to be free from defects in materials and workmanship under normal use for a period of ninety (90) days from the date of purchase by You as evidenced by a copy of Your receipt. If such a defect appears within the warranty period, You may return the defective media to Dialogic for replacement without charge provided Dialogic, in good faith, determines that it was defective in materials or workmanship. Replacement is Your sole remedy with respect to such a defect. Dialogic offers no warranty for Your reproduction of the Program. This Limited Warranty is void if failure of the Program has resulted from accident, misuse, abuse or misapplication.

### **Disclaimers, Limitations of Liability and Customer Remedies**

Except as set forth in the "Limited Warranty" Section of this Agreement, the Program and accompanying documentation are provided to You "as is." Neither Dialogic, its subsidiaries, its suppliers, nor its licensor(s) (if any) warrants that the Program will meet Your requirements or that its use will be uninterrupted or error-free. Except as set forth in the "Limited Warranty' Section, EACH OF DIALOGIC, ITS SUBSIDIARIES, ITS SUPPLIERS AND ITS LICENSOR(S) (IF ANY) DISCLAIMS ANY AND ALL REPRESENTATIONS AND WARRANTIES, EXPRESS OR IMPLIED, WITH RESPECT TO THE PROGRAM AND ACCOMPANYING DOCUMENTATION, INCLUDING BUT NOT LIMITED TO THE IMPLIED WARRANTIES OF NON-INFRINGEMENT, MERCHANTABILITY, FITNESS FOR A PARTICULAR PURPOSE, OR AGAINST LATENT DEFECTS. Except as set forth in the "Limited Warranty" Section, neither Dialogic, its subsidiaries, its suppliers, nor its licensor(s) (if any) shall have any liability to You or any third party for any claim, loss or damage of any kind, including but not limited to lost business profits, business interruption, loss of information, or other pecuniary loss and indirect, punitive, incidental, economic, consequential or special damages, arising out of or in connection with this Agreement and/or the use, inability to use the Program and/or the Program's performance or inability to perform nor from or in connection with the Program's accompanying documentation, or any data or equipment related thereto or used in connection therewith. In no event shall Dialogic's, its subsidiaries', its suppliers' or its licensor(s)'s liability for damages, whether arising out of contract, negligence, warranty, or patent or copyright infringement, exceed the fees You paid for the Program. No representation or warranty regarding the Program may be made without Dialogic's, its subsidiaries', its suppliers', or its licensor(s)'s (if any) prior written consent, and any warranty or representation made by You or Your customers regarding the Program shall not constitute an obligation of Dialogic, its subsidiaries, its suppliers, or other licensor(s) (if any). This limited warranty gives You specific legal rights. You may have other rights, which may vary from jurisdiction to jurisdiction. Also, as some jurisdictions do not allow the exclusion or limitation for certain damages, some of the above limitations may not apply to You.

### **Right to Audit**

If this Program is licensed for use in a Company, Your Company and You individually and collectively agree to keep all usual and proper records and books of accounts and all usual proper entries relating to each installation of the Program during the term of this Agreement and for a period of three (3) years thereafter. During this period, Dialogic may cause an audit to be made of the applicable records in order to verify Your compliance with this Agreement and prompt adjustment shall be made to compensate for any errors or omissions disclosed by such audit. Any such audit shall be conducted by an independent certified public accountant selected by Dialogic and shall be conducted during the regular business hours at Your offices and in such a manner as not to interfere with Your normal business activities. Any such audit shall be paid for by Dialogic unless material discrepancies are disclosed. For such purposes, "material discrepancies" shall mean three percent (3%) or more of the Authorized Users within the Company. If material discrepancies are disclosed,

Your Company agrees to pay Dialogic for the costs associated with the audit as well as the license fees for the additional licensed channels or additional authorized users. In no event shall audits be made more frequently than semi-annually unless the immediately preceding audit disclosed a material discrepancy.

### **Supplementary Software**

Any Supplementary Software provided with the Program and/or referred to in this Agreement is provided "as is" with no warranty of any kind.

### Miscellaneous

You acknowledge that You have read this Agreement, that You understand it, and that You agree to be bound by its terms and conditions, and You further agree that this is the complete and exclusive statement of the Agreement between the Dialogic and You ("the Parties"), which supersedes and merges all prior proposals, understandings and all other agreements, oral and written, between the Parties relating to the Program. You agree to indemnify and hold harmless Dialogic and its subsidiaries, affiliates, suppliers, officers, directors and employees from and against any claim, injury, loss or expense, including reasonable attorneys' fees, arising out of (i) Your failure to comply with the provisions of this Agreement, or (ii) any other wrongful conduct by or on behalf of You. This Agreement applies to all updates, future releases, modifications and portions of the Program contained in or merged into other programs. This Agreement may not be modified or altered except by written instrument duly executed by Dialogic. No action, regardless of form, arising out of this Agreement or the use of the Program may be brought by You more than two (2) years after the cause of action has first arisen. Except as provided herein, neither this Agreement nor any rights granted are assignable or transferable, and any assignment or transfer will be null and void. If You authorize any other person to copy the Program, You shall obligate that person in writing to comply with all conditions of this Agreement. Dialogic shall have the right to collect from You its reasonable expenses incurred in enforcing this agreement, including attorney's fees. The waiver or failure of Dialogic to exercise in any respect any right provided for herein shall not be deemed a waiver of any further right hereunder. All rights and remedies, whether conferred hereunder or by any other instrument or law, will be cumulative and may be exercised singularly or concurrently. Failure by either Dialogic or You to enforce any term or condition of the Agreement will not be deemed a waiver of future enforcement of that or any other term or conditions. The terms and conditions stated herein are declared to be severable. Should any term(s) or condition(s) of this Agreement be held to be invalid or unenforceable the validity, construction and enforceability of the remaining terms and conditions of this Agreement shall not be affected. It is expressly agreed that Dialogic and You are acting as independent contractors under this Agreement. These terms and conditions will prevail notwithstanding any different, conflicting or additional terms and conditions that may appear on any other agreement between Dialogic and You. Deviations from these terms and conditions are not valid unless agreed to in writing in advance by an authorized representative of Dialogic. Any notices sent to Dialogic under this Agreement must be sent by registered mail or courier to the attention of Dialogic's legal department at the address below or such other address as may be listed on www.dialogic.com from time to time as being Dialogic's Montreal headquarters.

### **U.S. Government Restricted Rights**

The Program and all accompanying documentation are provided with RESTRICTED RIGHTS. Use, duplication or disclosure by the U.S. Government is subject to restrictions as set forth in subparagraph (c)(1)(iii) of The Rights in Technical Data and Computer Software clause at DFARS 252.227-7013 or subparagraph (c)(1) and (2) of the Commercial Computer Software-Restricted Rights at 48 CFR52.227-19, both as applicable.

### **Governing Law**

Any and all claims arising under this Agreement shall be construed and controlled by the laws in force in the Province of Quebec, Canada, excluding its principles of conflict of laws and the United Nations Convention on Contracts for the Sale of Goods. Dialogic is not obligated under any other agreements unless they are in writing and signed by an authorized representative of Dialogic.

# Contractor/ manufacturer is:

Dialogic CORPORATION.

9800 Cavendish Blvd., Montreal, Quebec, Canada H4M 2V9

This Agreement has been drafted in English at the express wish of the parties. Ce contrat a été rédigé en anglais à la demande expresse des parties.

# Contents

| Copyright And Legal Disclaimer 1                                                                                |
|----------------------------------------------------------------------------------------------------|
| Dialogic Corporation License Agreement For Use Of Software 2                                                    |
| About This Publication                                                                                          |
| Feature Overview                                                                                                |
| PBX Interoperability 14                                                                                         |
| $Dialogic^{\mathbb{R}}$ Diva <sup><math>\mathbb{R}</math></sup> SIPcontrol <sup>TM</sup> Software Configuration |
| Data Security Overview 42                                                                                       |
| Call Processing With The Dialogic <sup>®</sup> Diva <sup>®</sup> SIPcontrol <sup>TM</sup> Software              |
| Call Address Processing With The Dialogic <sup>®</sup> Diva <sup>®</sup> SIPcontrol <sup>TM</sup> Software 49   |
| Address Map Processing With The Dialogic <sup>®</sup> Diva <sup>®</sup> SIPcontrol <sup>TM</sup> Software 50    |
| Number Processing With The Dialogic <sup>®</sup> Diva <sup>®</sup> SIPcontrol <sup>TM</sup> Software            |
| Cause Code Mapping With The Dialogic <sup>®</sup> Diva <sup>®</sup> SIPcontrol <sup>TM</sup> Software 54        |
| Event Logging With The Dialogic <sup>®</sup> Diva <sup>®</sup> SIPcontrol <sup>TM</sup> Software                |
| Configuration Scenarios 62                                                                                      |
| SNMP Support For A Dialogic <sup>®</sup> Diva <sup>®</sup> Media Board                                          |
| Verify The Line Configuration With The Dialogic $^{\mathbb{R}}$ Diva $^{\mathbb{R}}$ Line Test Tool 100         |
| Create A Trace With The Dialogic <sup>®</sup> Diva <sup>®</sup> Diagnostics Tool 105                            |
| Customer Service 107                                                                                            |

# Dialogic<sup>®</sup> 4000 Media Gateway Series Reference Guide

# **About This Publication**

The Dialogic<sup>®</sup> 4000 Media Gateway Series are pre-installed with the Windows<sup>®</sup> versions of the Dialogic<sup>®</sup> Diva<sup>®</sup> System Release software and the Dialogic<sup>®</sup> Diva<sup>®</sup> SIPcontrol<sup>TM</sup> software. This reference guide contains relevant information about both software versions, such as Diva SIPcontrol configuration parameters, the Dialogic<sup>®</sup> Diva<sup>®</sup> Diagnostics tool, the Dialogic<sup>®</sup> Diva<sup>®</sup> Line Test tool, and the SNMP configuration for Dialogic<sup>®</sup> Diva<sup>®</sup> Media Boards. Various configuration scenarios are also included, as well as information about the different support options.

The term "Dialogic<sup>®</sup> 4000 Media Gateways" is used herein to refer collectively to the Dialogic<sup>®</sup> 4000 Media Gateway Series and the term "Dialogic<sup>®</sup> 4000 Media Gateway" is used herein to refer a gateway in the Dialogic<sup>®</sup> 4000 Media Gateway Series.

# **Feature Overview**

For the list of Dialogic<sup>®</sup> Diva<sup>®</sup> SIPcontrol<sup>™</sup> software features, see below.

For the list of Dialogic<sup>®</sup> Diva<sup>®</sup> Media Board features, see page 12.

# Dialogic<sup>®</sup> Diva<sup>®</sup> SIPcontrol<sup>™</sup> software features

### **General features**

- Support for Microsoft<sup>®</sup> Office Communications Server 2007 Release 2
- Noise suppression support
- Echo cancellation selectable via GUI
- Forward the display name from SIP to Q.SIG and vice versa
- Support for Windows Vista<sup>®</sup> and Windows Server<sup>®</sup> 2008
- Diva SIPcontrol software update via web interface
- Interoperability with Dialogic<sup>®</sup> Host Media Processing (HMP) software 3.0WIN and 3.1LIN
- Configuration via web interface
- Standard web browsers can be used for configuring. The Dialogic<sup>®</sup> Diva<sup>®</sup> SIPcontrol<sup>™</sup> Software has been tested with the following browsers:
  - Microsoft<sup>®</sup> Internet Explorer<sup>®</sup> version 6 and 7
  - Mozilla Firefox version 2.0 and 3.0
- Remote configuration of the Diva SIPcontrol software from any computer in the network
- Cause codes: Configurable translation of ISDN cause code to SIP response code and vice versa; consequently, the Diva SIPcontrol software can adapt to the specific behavior of the PSTN, PBX, and/or SIP peer.
- Configuration changes during runtime: Modify most parameters of the Diva SIPcontrol software without the need to restart the service; active calls are not affected by configuration updates and continue undisturbed.
- Support for North American numbering plan: The configuration of multiple area codes is handled as local. Therefore, the Dialogic<sup>®</sup> Diva<sup>®</sup> SIPcontrol<sup>™</sup> Software dialplan engine is able to automatically format dialed numbers according to local phone provider requirements without any additional regular expressions.
- Interoperability with the Dialogic<sup>®</sup> Brooktrout<sup>®</sup> Bfv API SDK: The Dialogic<sup>®</sup> Brooktrout<sup>®</sup> SR140 Fax Software version 5.2.1 has been confirmed via testing to be V.34/T.38 interoperable with the Diva SIPcontrol software. The Brooktrout SR140 Fax Software is high-performance, host-based T.38 fax software for IP networks.
- Codec configuration: Configuration options for supported audio and fax codecs. See <u>Media processing</u> on page 10 for supported codecs.
- Support for Proxy and Registrar authentication
- Support for registering the Diva SIPcontrol software as an e-phone gateway

- Support for Early Media: Early Media is supported for calls from SIP to the PSTN. For calls from the PSTN to SIP, it depends on the used line protocol.
- Configuration of Dialogic<sup>®</sup> Diva<sup>®</sup> Media Board parameters via the web interface
- Interoperability with the Dialogic<sup>®</sup> Host Media Processing (HMP) software
- Support for up to 64 ports per system for Dialogic<sup>®</sup> Diva<sup>®</sup> BRI and Analog Media Board installations
- Support for up to 240 ports per system for Dialogic<sup>®</sup> Diva<sup>®</sup> PRI Media Board installations

### **Call handling**

- Support for TLS and SSL encryption and authentification
- Support for SRTP (secure Real-time Transport Protocol)
- Support for SIPS (Secure SIP)
- Support for RTCP
- SIP methods: ACK, BYE, INVITE, NOTIFY\*, REFER, CANCEL, OPTIONS
- Configurable IP transport layer TCP, UDP, or TLS
- Basic call incl. numbering services:
  - Called Party Number
  - Calling Party Number
  - Redirecting Number
- Call Routing
- Call Hold/Retrieve (e.g., Re-Invite mapping towards ISDN)
- PSTN-side Call Transfer (i.e., Refer points to PSTN)
- PSTN-side incoming Call Diversion
- Message Waiting Activation / Deactivation
- Support of REDIRECT (Moved Temporarily)
- SIP Session Timer (RFC 4028)
- Simplified Number Normalization based on PSTN connection parameters
- Number Manipulation using Regular Expressions

\* NOTIFY in combination with SUBSCRIBE are used to provide the feature Message Waiting Activation / Deactivation with regular SIP clients. However, in a gateway configuration applications are using the features without the need for the Dialogic<sup>®</sup> Diva<sup>®</sup> SIPcontrol<sup>TM</sup> software to use SUBSCRIBE.

### Media processing

- Support for the following codecs:
  - G.711 A-law and u-law
  - G.726 (16, 24, 32, and 40 kbps)
  - G.729
  - GSM-FR
  - iLBC

**Note:** For G.729, you need to purchase and activate a license before you can use it. See the Dialogic<sup>®</sup> 4000 Media Gateway Quickstart Guide for more information.

**Note:** iLBC is only available on Dialogic<sup>®</sup> Diva<sup>®</sup> V-2PRI and V-4PRI Media Boards.

- RTP dynamic payload audio/telephony event
- RTP profile RTP/AVP
- DTMF via RTP payload/telephony event (RFC 2833)

- PSTN-side fax tone detection via RTP event (RFC 2833)
- Echo Canceller with up to 256 ms
- T.38 Fax up to V.34 (SuperG3 Fax)

### Reliability

- Load balancing and failover on PSTN side
- Load balancing and failover on SIP side (optionally uses OPTIONS for keep-alive check)
- Alive check for active calls on SIP side via SIP session timer

# Supported RFCs

- RFC2617 HTTP Digest Authentication
- RFC2833 RTP Payload for DTMF Digits, Telephony Tones and Telephony Signals
- RFC3261 Session Initiation Protocol
- RFC3262 Reliability of Provisional Responses in Session Initiation Protocol (SIP)
- RFC3264 An Offer/Answer Model with Session Description Protocol
- RFC3265 SIP-specific Event Notification
- RFC3326 The Reason Header Field for the Session Initiation Protocol (SIP)
- RFC3389 RTP Payload for Comfort Noise
- RFC3398 ISDN to SIP mapping
- RFC3420 Internet Media Type message/sipfrag
- RFC3515 REFER method
- RFC3550 Realtime Transport Protocol (RTP)
- RFC3551 RTP/AVP profile
- RFC3711 The Secure Real-time Transport Protocol (SRTP)
- RFC3842 Message Waiting Indication for SIP
- RFC3891 SIP "Replaces" header
- RFC3892 SIP Referred By Mechanism
- RFC3951 Internet Low Bit Rate Codec (iLBC)
- RFC3952 Real-time Transport Protocol (RTP) Payload Format for internet Low Bit Rate Codec (iLBC) Speech
- RFC3960 Early Media and Ringing Tone Generation in the Session Initiation Protocol (SIP)
- RFC4028 Session Timers in SIP
- RFC4497 Interworking between SIP and QSIG
- RFC4566 Session Description Protocol (SDP)
- RFC4568 SDP Security for Media Streams
- Draft: Diversion Indication in SIP (draft-levy-sip-diversion-08)

### Enhanced routing

- Defines which CAPI controller is used for which calls from SIP
- Increased flexibility of load balancing and failover functionality; load balancing and failover can be used together and are available for calls to the PSTN as well
- Number-based routing also available for calls to the PSTN
- Matching rules for number-based routing can contain regular expressions
- Routing based on calling or redirected number, the redirected number is only available for calls from the PSTN

### **Enhanced address manipulation**

- Define the number manipulation on three different stages of the call routing (inbound, route selection, outbound)
- Unlimited number of regular expressions for number manipulation at each stage of call routing
- Different dialplans can be entered for each controller and each SIP peer, which can ease the deployment in an environment with multiple locations

### Dialogic<sup>®</sup> Diva<sup>®</sup> Media Board features

This list includes only features relevant for the Dialogic<sup>®</sup> 4000 Media Gateways. If you are interested in the complete list of features, consult the Dialogic<sup>®</sup> Diva<sup>®</sup> System Release Reference Guide available at: <u>www.dialogic.com/manuals</u>.

# **General features**

- Support for the ISDN basic rate interface (BRI), the ISDN primary rate interface (PRI), the channelized E1 interface, and the channelized T1 interface
- Support for fractional PRI, E1, and T1 lines
- Support for multiple PRI, E1, and T1 lines
- Automatic Diva Media Board detection
- Support for ISDN lines with a transfer rate of 64 kbps or 56 kbps (for example some regions in the USA)
- Support for channelized T1 lines with a transfer rate of 56 kbps (see <u>Channelized T1 (robbed bit signaling)</u> on page 14)
- Support for unchannelized lines with a transfer rate of 64 kbps or 56 kbps
- Support for R2 signaling E1 lines with a transfer rate of 64 kbps
- Support for up to 120 B-channels
- Support for all known switch types (ISDN protocols)
- Support for Q.SIG protocol (see <u>Q.SIG features</u> on page 14)
- Additional security through support of RSA
- Dialogic<sup>®</sup> Diva<sup>®</sup> V-PRI Multiport Media Boards: Creation of a trace message in the trace file if maximum operation temperature is exceeded.
- Support for collecting phone number ranges or a specific number on incoming calls by the software.
- Support for a wide range of Windows<sup>®</sup> event logs. Driver and connection errors and informative messages are listed in the MOM (Microsoft<sup>®</sup> Operation Manager). For a detailed description of the errors and messages see the Dialogic<sup>®</sup> Diva<sup>®</sup> Configuration Manager Online Help file (DSMain.chm).
- Support for call deflection or call rerouting
- Support for redirecting number emulation (for incoming calls). In this case, the called party number is delivered as redirecting number to the application.
- ECT Link Balance: To avoid confusion with call transfer and multiple incoming calls, each incoming call is delivered to a separate TEI. This feature is only valid for Dialogic<sup>®</sup> Diva<sup>®</sup> BRI Media Boards and Point-to-Multipoint interfaces.

- Call Rate Limiter: Limitation of the amount of outgoing calls per second. Some switches may require limitation of calls in order to grant stability of the PSTN network.
- Support for DTMF transmission, DTMF detection, DTMF clamping

# **DSP-based features**

- Real time protocol (RTP)
- Dynamic anti-jitter buffering
- Comfort noise generation (CNG)
- Voice activity detection (VAD)
- Support for 256 ms echo cancellation on all channels in parallel on Diva V-PRI Multiport Media Boards

### Fax and modem features

**Note:** These features are available only after activating the corresponding license. See the Dialogic<sup>®</sup> 4000 Media Gateway Quickstart Guide for more information.

- TDM fax support, up to V.34 (33.600 bps and lower bit rates)
  - Support for Fax G3, T.30, V.34 HDX, V.17, V.29, V.27ter, V.21, V.34
  - Fax Compression MH, MR, MMR
  - Error Correction Mode ECM
  - Fax Polling
  - Reversal Fax Direction
  - Fax Password, Sub Addressing, 'new header line'
  - Page Formats A4, B4, A3
  - Resolutions fine, super fine, ultra fine
  - Color Fax JPEG format
  - T.38 FoIP (PSTN IP Gateway mode)
  - Support for color fax via CAPI (JPEG format; sending and receiving single or multi-page documents; fallback to gray scale if remote side does not support color fax)
- Data modem support, up to V.90
  - All modem modulations POS up to V.90 (client and server side)
  - V.21, V.23, V.22, V.22bis, Bell 103, Bell 212A, V.32, V.32bis, V.34, V.90, including error correction MNP, V.42, SDLC and compressions V.42bis, MNP 5
  - POS modulations V.22 FC, V.22bis FC, V.29 FC
  - Text telephone modem: V.18, V.21, Bell 103, V.23, EDT, Baudot 45, Baudot 47, Baudot 50, DTMF
  - Extended modulations V.23 half duplex, V.23 on hook (SMSC mode), V.23 off hook, Bell 202 (POS), Telenot
- RAS (Remote Access Service) support
  - Connection to ISDN routers, enabling access to a remote LAN or the Internet
  - Network access for PPP-compatible clients
  - Connection to a Windows<sup>®</sup> server from digital, analog, and mobile networks with only one telephone number
  - Automatic detection of ISDN service, synchronous/asynchronous framing, and B-channel protocol of incoming calls
  - Synchronous/asynchronous conversion
  - Support for LAN protocols: TCP/IP, IPX/SPX, NetBIOS, NetBEUI, LAN Manager API

- Support for ISDN B-channel protocols: HDLC, X.75, V.120, V.110, PIAFS 1.0 and 2.1, modem V.34+ and V.90, fax connections, V.42/LAPM (error correction), and V.42bis compression
- Encryption, data compression, number checking, shorthold mode, callback function
- Modem emulation support
  - COM port for 16-bit Windows<sup>®</sup> applications
  - TAPI-compliant pre-initialized Dialogic<sup>®</sup> Diva<sup>®</sup> modems (Diva V.120 Modem (64K), Diva Fax Modem (Fax Class 1/ Fax Class 2), Diva Analog Modem)
  - Diva V.120 Modem (56K)
  - Diva V.110 Modem
  - Diva X.75 Modem (64K)
  - Diva X.75 Modem (56K)
  - Diva PPP-Modem (64K)
  - Diva PPP-Modem (56K)
  - Diva X.25 Modem
  - Diva Generic Modem (network access for PPP-compatible clients, automatic detection of ISDN service, synchronous/asynchronous framing and B-channel protocol, synchronous/asynchronous conversion, encryption, data compression, number checking, shorthold mode, callback function)

# **Q.SIG** features

- Support for generic Q.SIG according to ECMA and ISO (For more information, see "Supplementary services" in the Dialogic<sup>®</sup> Diva<sup>®</sup> System Release Reference Guide available at: <u>www.dialogic.com/manuals</u>.)
- Tests have been conducted for the various switch types (for a complete list of all supported types see "Supplementary services" in the Dialogic<sup>®</sup> Diva<sup>®</sup> System Release Reference Guide available at: <u>www.dialogic.com/manuals</u>.)

### Channelized T1 (robbed bit signaling)

- Trunk modes (loop, ground, and wink start)
- Tone dialing (DTMF and MF)
- Pulse dialing
- Ringer and busy tone detection
- 56 kbps transfer rate
- Call transfer

# **PBX Interoperability**

Dialogic<sup>®</sup> 4000 Media Gateways are designed and tested for PBX interoperability with the installed base of enterprise communications systems. They are also tested and approved for use with Microsoft<sup>®</sup> Unified Communications. The general use configuration guides and PBX interoperability matrix at <a href="http://www.dialogic.com/microsoftuc/pbx\_integration.htm">http://www.dialogic.com/microsoftuc/pbx\_integration.htm</a> provide guidance and configuration information for many different PBX vendors and models.

# Dialogic<sup>®</sup> Diva<sup>®</sup> SIPcontrol<sup>TM</sup> Software Configuration

This section provides a detailed description of the Diva SIPcontrol software configuration parameters. Dialogic<sup>®</sup> 4000 Media Gateway-specific configuration examples are provided in <u>Configuration Scenarios</u> on page 62.

The Diva SIPcontrol software can be configured via the Diva SIPcontrol software web interface.

To open the Diva SIPcontrol software web interface:

- Click Start > Programs > Dialogic Diva > SIPcontrol Configuration. By default, the access to the web interface is only allowed from localhost (127.0.0.1) and by default, the port number to which the server is listening is set to 10005.
- If you need to access the configuration via remote access, you must set a password. To do so, open the main configuration web interface locally and click **Password** on the left hand side under **Configuration**. Enter a minimum 7 digit long password and confirm it. Click **Save** to make the new password active.
- **3.** If necessary, open the port in the local firewall settings.

To do so:

- Click Start > Settings > Control Panel > Windows Firewall.
- In the Windows Firewall dialog box, click the Exceptions tab and click Add Port....
- In the **Add a Port** dialog box, enter a name, e.g., Diva SIPcontrol, and enter the port number 10005. Select **TCP** as protocol and click **OK** to close the dialog box.

Now you may access the Diva SIPcontrol software web interface on any of the IP addresses of the computer where SIPcontrol is installed, and configure the settings according to your needs. The Diva SIPcontrol software configuration is divided into the following sections:

- **<u>PSTN Interfaces</u>** on page 16
- <u>Network Interfaces</u> on page 21
- <u>SIP Peers</u> on page 22
- Routing on page 27
- <u>Security Profiles</u> on page 30
- Dialplans on page 32
- Address Maps on page 35
- Cause Code Maps on page 37
- Codec Profiles on page 38
- Registrations on page 40
- System Settings on page 41

### Mandatory configurations are:

- **1.** Choose and enable one network interface.
- 2. Create and enable one SIP peer.
- 3. Create and configure one route for PSTN to SIP calls and another route for SIP to PSTN calls.

Before you start configuring, you might want to take a look at the <u>Configuration Tips and Hints</u> on page 16 that include useful information for the configuration.

# **Configuration Tips and Hints**

- Changes to the configuration will only take effect after you click **Save** at the bottom of each configuration page.
- The settings will be lost if you close the Dialogic<sup>®</sup> Diva<sup>®</sup> SIPcontrol<sup>™</sup> software web interface without having saved the configuration at the bottom of each configuration page.
- A restart of the Diva SIPcontrol software is recommended if you change the IP address or the port on which SIPcontrol is listening. If you do not restart, the Diva SIPcontrol software will continue listening on the previously configured port and IP address.

**Note:** The restart will terminate active connections.

- The names for specific configuration elements are limited to 32 alphanumeric characters and must not be repeated, i.e., you cannot assign the same name for two SIP peers.
- The configuration session times out after 30 minutes of inactivity and a new login is required to access the session again. If the new login screen appears when you try to save the configuration, login again and click the "Back" button of the browser. The configuration session opens with the settings before the time out and you can save the configuration.
- To remove the password login page, logout from the web interface and restart the Dialogic<sup>®</sup> Diva<sup>®</sup> WebConfig service as described below. Then open Windows<sup>®</sup> Explorer, go to C:\Program Files\Diva Server\httpd\login, and delete the login file.
- To restart the Dialogic<sup>®</sup> Diva<sup>®</sup> WebConfig service, click Start > Settings > Control Panel > Administrative Tools. In the Administrative Tools window, select Services. In the Services window, right-click the Dialogic Diva WebConfig service and select Restart.
- The Diva SIPcontrol software provides a secure configuration via the web interface (HTTPS). The default port for the HTTPS is 10006. The Diva SIPcontrol software provides a default certificate, but for security reasons you should install your own webserver certificates. The location depends on the operating system:
  - Windows Server<sup>®</sup> 2003 (32-bit):
     Program Files\Diva Server\divawebconfig\cert
  - Windows Server<sup>®</sup> 2008 (64-bit): ProgramData\Dialogic Diva\divawebconfig\cert
- To use TLS for SIP calls, you need to upload the certificates as described under <u>Security Profiles</u> on page 30 and enable the TLS port as described under <u>Network Interfaces</u> on page 21.
- To open the online help for a specific parameter, click the parameter and a window with the help text will pop up.

### **PSTN Interfaces**

This section describes the Diva SIPcontrol software's PSTN interface related settings, e.g., which lines are used by the Diva SIPcontrol software or how Call Transfer is performed on this line. Line Parameters such as the signaling protocols (Q.Sig, ETSI) can be configured on the **Board Configuration** page. For more information, see Dialogic<sup>®</sup> Diva<sup>®</sup> SIPcontrol<sup>TM</sup> Software Reference Guide available via the web interface under **Documentation**.

At least one PSTN interface must be enabled for the Diva SIPcontrol software to be able to work. Disabled PSTN interfaces are ignored for both inbound and outbound calls. For each line, you may select a dialplan that you can configure as described in <u>Dialplans</u> on page 32.

To change the settings for the enabled interface, click the **Details** button on the right hand side. To open the online help for a specific parameter, click the parameter and a window with the help text will pop up.

**Note:** PSTN interfaces without a binding to the CAPI service in the Dialogic<sup>®</sup> Diva<sup>®</sup> Configuration Manager are disabled in the Diva SIPcontrol software web interface and cannot be configured.

The following configuration menus are available for each Diva Media Board:

- General on page 17
- Enhanced on page 17
- Address Normalization on page 18
- PSTN Call Transfer Settings on page 19
- Message Waiting Indication (MWI) on page 20

### General

You may configure the parameters shown in the graphic and explained in the table below:

| General                |                                           |
|------------------------|-------------------------------------------|
| Hardware description:  | Dialogic Diva PRI/E1/T1-8 PCI v3 SN: 1302 |
| PSTN interface number: | 1                                         |
| Name:                  | Controller1                               |
| Address map inbound:   | none                                      |
| Address map outbound:  | none                                      |

| Hardware<br>description:  | Displays the installed Dialogic $^{\textcircled{R}}$ Diva $^{\textcircled{R}}$ Media Board. This entry is predefined by the system and cannot be changed.                                                                                                    |
|---------------------------|----------------------------------------------------------------------------------------------------|
| PSTN interface<br>number: | Displays the number of the CAPI controller. The number is set automatically by the system.                                                                                                    |
| Name:                     | Displays the name of the installed Dialogic <sup>®</sup> Diva <sup>®</sup> Media Board. The name may be modified in order to display the purpose of the interface or the name of the PBX it is connected to.                                                                                                    |
| Address map<br>inbound:   | Select the name of a regular expression list to be applied on calls received on this interface. See Address Maps on page 35 for more information about setting up a regular expression list. If you upgraded from Dialogic <sup>®</sup> Diva <sup>®</sup> SIPcontrol <sup>TM</sup> Software version 1.5 or 1.5.1, an address map is automatically generated here to provide the same number processing behavior in the current Diva SIPcontrol software version as in former Diva SIPcontrol software versions. If you used regular expressions in Diva SIPcontrol software version 1.5.1, they will be included in this address map as well, unless they cannot be converted to the new scheme. In this case, the entry <b><use registry="" values="" windows=""></use></b> is available. The Diva SIPcontrol software will then use the regular expressions defined in the registry keys that were used by Diva SIPcontrol software 1.5.1. Regular expressions may be used to add or remove dial prefixes required by a PBX or to rewrite public phone numbers of different number ranges into a common format. See the <u>Examples</u> on page 65 for more information.     |
| Address map<br>outbound:  | Select the name of a regular expression list to be applied on calls sent out by this interface. See Address Maps on page 35 for more information about setting up a regular expression list. If you upgraded from Dialogic <sup>®</sup> Diva <sup>®</sup> SIPcontrol <sup>TM</sup> Software version 1.5 or 1.5.1, an address map is automatically generated here to provide the same number processing behavior in the current Diva SIPcontrol software version as in former Diva SIPcontrol software versions. If you used regular expressions in Diva SIPcontrol software version 1.5.1, they will be included in this address map as well, unless they cannot be converted to the new scheme. In this case, the entry <b><use registry="" values="" windows=""></use></b> is available. The Diva SIPcontrol software will then use the regular expressions defined in the registry keys that were used by the Diva SIPcontrol software 1.5.1. Regular expressions may be used to add or remove dial prefixes required by a PBX or to rewrite public phone numbers of different number ranges into a common format. See the <u>Examples</u> on page 65 for more information. |

### Enhanced

Here you may configure the settings for Early media support. Early media refers audio and video data that is exchanged before a session is accepted by the called user. It may be unidirectional or bidirectional, and can be generated by the calling party, the called party, or both. Typical examples of early media generated by the called party are ringing tone and announcements (e.g., queuing status). Early media generated by the calling party typically consists of voice commands or DTMF tones to drive interactive voice response (IVR) systems.

You may configure the parameters shown in the graphic and explained below:

| Enhanced                                                             |        | • |
|----------------------------------------------------------------------|--------|---|
| Early B3 connect:                                                    | auto 💌 |   |
| Early B3 default disconnect timeout [s]:                             | 30     |   |
| Early B3 disconnect timeout [s]:<br>Cause 1: Unallocated number      | 30     |   |
| Early B3 disconnect timeout [s]:<br>Cause 2: No route to network     | 30     |   |
| Early B3 disconnect timeout [s]:<br>Cause 3: No route to destination | 30     |   |
| Early B3 disconnect timeout [s]:<br>Cause 22: Number changed         | 30     |   |
| Early B3 disconnect timeout [s]:<br>Cause 28: Invalid number format  | 30     |   |

#### Early B3 connect:

With this parameter you can determine if early media should be enabled on this controller (EarlyB3) or whether early media should be enabled even if no "inband tones available" signal is received from PSTN (EarlyB3ForceMedia).

The following values determine if EarlyB3 and EarlyB3ForceMedia are enabled or not:

| Value | EarlyB3     | EarlyB3Force<br>Media |
|-------|-------------|-----------------------|
| auto  | enabled     | not enabled           |
| on    | enabled     | enabled               |
| off   | not enabled | not enabled           |

The default value is **auto**.

EarlyB3 default disconnectSpecifies the disconnect timeout value for early media calls to the PSTN, depending on the<br/>received cause value. The disconnect timer is released if a call to the PSTN is terminated<br/>before the receiver answers the call. This allows the caller to listen to a network<br/>announcement describing the reason for the failure (e.g., "The number you have dialed is<br/>not available. Please try again later.")<br/>Default: 30 seconds

**EarlyB3 disconnect timeout** With these parameters, you may define the disconnect timeout for the different disconnect **[s] Cause** <**x>:<reason for** timeout reasons. The default value for each reason is **30** seconds. **disconnect timeout>:** 

#### Address Normalization

You may configure the parameters shown in the graphic and explained below:

| Address Normalization           | alization       none       t (outbound):   Unchanged |  |
|---------------------------------|------------------------------------------------------|--|
| Dialplan:                       | none 💌                                               |  |
| Number format (outbound):       | Unchanged 💌                                          |  |
| Encoding (outbound):            | Use type flag 💌                                      |  |
| Default numbering plan:         | unknown                                              |  |
| Default presentation indicator: | Allowed                                              |  |

#### Dialplan:

Select the local dialplan to be used by the dialplan module of the Dialogic<sup>®</sup> Diva<sup>®</sup> SIPcontrol<sup>TM</sup> Software. The selected dialplan applies only to this controller.

In most cases, the PSTN interfaces within the system share a common dialplan of the local environment, but configuring the dialplan per controller allows for handling variants, e.g., if the controllers are connected to different PBXs or if one controller is directly connected to the public network.

Configure the local dialplan as described under <u>Dialplans</u> on page 32 before you select it here.

| Number format<br>(outbound):          | This parameter determines the shortest format allowed in calls sent out by this interface. You may modify this parameter only if you selected a dialplan from the drop down menu. The following options are available: |  |  |  |
|---------------------------------------|----------------------------------------------------------------------------------------------------|--|--|--|
|                                       | Unchanged: The number signaled in the SIP message will be used unchanged for dialing.                                                                                                    |  |  |  |
|                                       | <b>International number</b> : The number is always converted to an international number, including country and area code.                                                                                              |  |  |  |
|                                       | <b>National number</b> : The number is converted to a national number unless it is an international number with a different country code.                                                                              |  |  |  |
|                                       | <b>Extension:</b> The number is reduced as possible. An internal number is reduced to its extension only.                                                                                                    |  |  |  |
|                                       | For more information about number formats, see <u>How Numbers Are Processed</u> on page 63.                                                                                                    |  |  |  |
| Encoding<br>(outbound):               | Determines if numbers in calls sent out by this interface should either be encoded as unknown number with national or international prefix digits, or as national or international number with type flags.             |  |  |  |
| Default<br>numbering plan:            | Change this setting only if the PBX rejects calls from the Diva SIPcontrol software despite the dialed number being correct. This might occur if, for example, the signaled numbering plan is not supported.           |  |  |  |
| Default<br>presentation<br>indicator: | If no presentation is specified via address rewriting, the presentation indicator to set on calling party number for calls to ISDN. Select here, whether the calling party number should be shown or not.              |  |  |  |

# **PSTN Call Transfer Settings**

Some Call Transfer options can be configured in the **Blind Call Transfer** section and in the **Supervised Call Transfer** section.

| PSTN Call Transfer Settings                                    |                                                   |  |  |  |
|----------------------------------------------------------------|---------------------------------------------------|--|--|--|
| The call transfer settings depend on the capabili              | ties of the communication platform (PBX, switch). |  |  |  |
| Blind call transfer (A- and C-Party on PSTN side               | 2)                                                |  |  |  |
| Transfer type:                                                 | With consultation call (Explicit Call Transfer) 💌 |  |  |  |
| Invoke call transfer in state:                                 | Proceeding 💌                                      |  |  |  |
| Use same channel for consultation call:                        |                                                   |  |  |  |
| Primary call on hold before transfer:                          |                                                   |  |  |  |
| Use tromboning if transfer fails (needs two bearer channels!): |                                                   |  |  |  |
| Supervised Call Transfer (A- and C-Party on PSTN side)         |                                                   |  |  |  |
| Transfer type:                                                 | With consultation call (Explicit Call Transfer) 💌 |  |  |  |
| Use tromboning if transfer fails (needs two bearer channels!): |                                                   |  |  |  |

| Transfer type:                              | The following options are available:<br>Without consultation call (Call Deflection): The call is transmitted automatically.<br>With consultation call (Explicit Call Transfer): After the transfer to the destination party, the<br>channel is freed. The transfer may be announced or unannounced.<br>With consultation call via tromboning: The call transfer is emulated. Two B-channels are<br>blocked during the call transfer. |
|---------------------------------------------|----------------------------------------------------------------------------------------------------|
| Complete transfer<br>in state:              | The blind call transfer is typically handled via an implicit call to the transfer destination. Once this call reaches the state specified via the option <b>Invoke Call Transfer in state</b> , the call transfer is completed. Default setting is <b>Connected</b> . If the calling party should hear the ring back tone from the transfer destination, this parameter must be set to <b>Proceeding</b> or <b>Alerting</b> .        |
| Use same channel<br>for implicit call:      | The B-channel used for the primary call is used for the consultation call as well. This requires that the option <b>Hold primary call before transfer</b> is enabled. For Dialogic <sup>®</sup> Diva <sup>®</sup> Analog Media Boards and protocols using inband signaling, this option must be enabled.                                                                                                    |
| Primary call on<br>Hold before<br>transfer: | Select this option to place the primary call on hold before a call to the transfer destination is initiated.                                                                                                    |

Use tromboning if Set transfer fails Ca (needs two bearer channels):

Select this option if the Call Transfer should be emulated in case it could not be transferred with **Call Deflection** or **Explicit Call Transfer**.

# Message Waiting Indication (MWI)

| Message Waiting Indication (MWI)  |  |  |  |  |
|-----------------------------------|--|--|--|--|
| Use this controller for MWI:      |  |  |  |  |
| Controlling user number:          |  |  |  |  |
| Controlling user provided number: |  |  |  |  |

| Use this controller for<br>MWI:      | The controller to use for MWI needs to be connected to a PBX port, which allows for updating of the message waiting indication.                                                                                                    |
|--------------------------------------|----------------------------------------------------------------------------------------------------|
| Controlling user<br>number:          | A PBX typically requests an authentication to allow for updating of the message waiting indication. This authentication is done by a <b>Controlling user number</b> . The administrator of the PBX can provide this number.                                                          |
| Controlling user<br>provided number: | The <b>Controlling user provided number</b> (CUPN) is the ISDN number provided by the controlling user, e.g., the ISDN number of the originating user of the indicated message. Few PBXs (e.g., Nortel) require the CUPN. The administrator of the PBX can provide more information. |

### **Network Interfaces**

The **Network Interfaces** configuration allows for configuring the global network parameters of the Dialogic<sup>®</sup> Diva<sup>®</sup> SIPcontrol<sup>™</sup> software, such as the IP addresses and the ports on which the Diva SIPcontrol software will be listening. The Diva SIPcontrol software supports only a single IP address.

To open the online help for a specific parameter, click the parameter and a window with the help text will pop up.

| Network Interfaces                                                                   |                                                                                                    |                                                                      |                                                                             |                                                                   |                                                                    |
|--------------------------------------------------------------------------------------|----------------------------------------------------------------------------------------------------|----------------------------------------------------------------------|-----------------------------------------------------------------------------|-------------------------------------------------------------------|--------------------------------------------------------------------|
| Name                                                                                 | Device                                                                                                    | IP address                                                           | UDP listen port                                                             | TCP listen port                                                   | TLS listen port                                                    |
| Intel(R) PR01000 GT Desktoj                                                          | Intel(R) PRO/1000 GT Desktop Adapter - Packet Scheduler<br>Miniport                                                                                                    | 192.168.213.38                                                       |                                                                             |                                                                   |                                                                    |
| Local Loopback Interface                                                             | Local Loopback Interface                                                                                                    | 127.0.0.1                                                            |                                                                             |                                                                   |                                                                    |
| RTP start port:                                                                      | 30000                                                                                                    |                                                                      |                                                                             |                                                                   |                                                                    |
| RTP end port:                                                                        | 39999                                                                                                    |                                                                      |                                                                             |                                                                   |                                                                    |
| Name                                                                                 | Displays the name of the installed Ethernet adapter. The preset designation may be replaced with a unique identifier, such as "Internal Network".                                                                                                    |                                                                      |                                                                             |                                                                   |                                                                    |
| <b>Device</b> Displays the complete description of the installed Ethernet ac system. |                                                                                                    |                                                                      | Ethernet adap                                                               | oter assigned                                                     | by the opera                                                       |
| IP address                                                                           | Displays the IP address of the comp                                                                                                    | uter on which                                                        | the Diva SIP                                                                | control softwa                                                    | are is installe                                                    |
| UDP listen port                                                                      | If you use UDP as IP protocol for calls from SIP, enable the check box to display the standard port number 5060. This standard port can be used if no other SIP application is running on the same computer as the Diva SIPcontrol software. Note that you may only enable one network interface. |                                                                      |                                                                             |                                                                   |                                                                    |
| TCP listen port                                                                      | If you use TCP as IP protocol for call<br>port number 5060. This standard por<br>same computer as the Diva SIPcontr<br>interface.                                                                                                    | s from SIP, er<br>t can be used<br>rol software. N                   | nable the cheo<br>if no other SI<br>lote that you                           | ck box to disp<br>P application<br>may only ena                   | blay the stand<br>is running or<br>able one netv                   |
| TLS listen port                                                                      | If you use TLS for encrypted calls, e<br>5061. You may change the port num<br>number. Note that you may only ena<br>upload security certificates and set t                                                                                                    | nable the cheo<br>ber, but it mu<br>able one netwo<br>he cipher leve | ck box to disp<br>ist not be the<br>ork interface.<br>el in the <u>Secu</u> | blay the stand<br>same as the<br>If you use Tl<br>rity Profiles o | lard port nun<br><b>TCP Listen</b> I<br>_S, you need<br>n page 30. |
| RTP start port                                                                       | Defines the lowest port of the range<br>RTP streams. Change this value only                                                                                                    | in which the I<br>if problems c                                      | Diva SIPcontro<br>occur.                                                    | ol software se                                                    | ends and rece                                                      |
| RTP end port                                                                         | Defines the highest port of the range<br>RTP streams. Change this value only                                                                                                    | in which the l                                                       | Diva SIPcontr<br>occur.                                                     | ol software se                                                    | ends and rece                                                      |

### **SIP Peers**

A SIP peer is a specific endpoint to and from which the Dialogic<sup>®</sup> Diva<sup>®</sup> SIPcontrol<sup>™</sup> software will establish calls. The peer-specific settings may be used to adapt the Diva SIPcontrol software's behavior towards this peer.

To add a SIP peer, click the **Add** button. To change the settings for the enabled SIP peer, click the **Details** button on the right hand side. To open the online help for a specific parameter, click the parameter and a window with the help text will pop up. The following menus are available for configuration:

- General below
- Enhanced on page 23
- Security on page 25
- <u>Session Timer</u> on page 25
- Address Normalization on page 26
- Authentication on page 26

### General

| General      |                 |
|--------------|-----------------|
| Name:        | Peer1           |
| Peer type:   | Default         |
| Host:        |                 |
| Port:        | 5060            |
| IP protocol: |                 |
| URI scheme:  | SIP (default) 💌 |
| Domain:      |                 |

| Name:        | Enter a name for the SIP peer. A SIP peer is a specific endpoint to and from which the Diva SIPcontrol software establishes the calls.                                                                                                    |
|--------------|----------------------------------------------------------------------------------------------------|
| Peer type:   | Some SIP peers need a specific peer, such as a Microsoft <sup>®</sup> Exchange Server, to work properly with the Diva SIPcontrol software. If this is the case for your configuration, select the specific SIP peer. If not, select <b>Default</b> .                                                                                                    |
| Host:        | Enter the host name or IP address of the peer. The name must be resolvable by local name resolution. During the establishment of a call, the host name is sent by this peer exactly as entered here, unless an address map applies that converts the host name in a different format. For more information about name resolution, see the Windows <sup>®</sup> documentation.                                                                                                    |
| Port:        | Displays the SIP port on which the remote peer is listening. The default is 5060, which is the standard port for SIP.                                                                                                    |
| IP protocol: | Select the IP protocol to be used for calls to this peer. Calls from this peer are accepted with all protocols and on all ports/addresses configured in <u>Network Interfaces</u> as described on page 21. If you selected <b>MS Exchange 2007</b> or <b>MS OCS2007 / Mediation Server</b> as <b>Peer type</b> , set the protocol to <b>TCP</b> . If you selected <b>e-phone</b> , set the protocol to <b>UDP</b> .                                                                                                    |
| URI scheme:  | This option is only available if you selected <b>TLS</b> as <b>IP protocol</b> .<br>Calls are transmitted via various proxy servers. Some of them do not transmit the calls as encrypted calls. If you select <b>SIP (default)</b> , you allow that calls are transmitted via such proxy servers.<br>To make sure that a call is sent encrypted to the proxy of the remote side, select <b>SIPS</b> (secure SIP). If the call is routed via a proxy server that is not able to route the call encrypted, it rejects the call and the call is sent to another proxy until it can be transmitted. |
| Domain:      | Enter the domain name, e.g., dialogic.com, or the IP address. The domain name must comply with the DNS rules. The domain name entry here is only needed if the SIP peer does not use its hostname as source domain when it places a call.                                                                                                    |

# Enhanced

| Enhanced                       | $\odot$        |
|--------------------------------|----------------|
| Default SIP to PSTN peer:      |                |
| Display name to:               |                |
| Display name from:             |                |
| User name to:                  |                |
| User name from:                |                |
| Gateway prefix:                |                |
| Reply-To expression:           |                |
| Reply-To format:               |                |
| Force T.38 reinvite:           |                |
| Alive check:                   |                |
| Cause code mapping inbound:    | peer default 💌 |
| Cause code mapping outbound:   | peer default 💌 |
| Codec profile:                 | default 💌      |
| Maximum channels:              | 120            |
| Early media support:           | <b>v</b>       |
| Reliable provisional response: | Optional 💌     |

| Enable this option if the selected peer type should be used as default peer. Calls from unconfigured SIP peers will be assigned to this peer, and therefore are handled with these settings. If several peers are configured as default, the Diva SIPcontrol software takes the first to transmit the call.                                                                                                    |
|----------------------------------------------------------------------------------------------------|
| Enter the name that is to be sent in the "To" header of the INVITE message on calls from the PSTN to SIP.                                                                                                    |
| Enter the name that is to be sent in the "From" header of the INVITE message on calls from the PSTN to SIP. To send the calling party number include an asterisk (*) in the display name. For instance, if the display name is "Dialogic *" and the calling number is 123, then the remote side receives "Dialogic 123". To include an asterisk in the display name, enter "\*". To include a backslash enter "\\". |
| You may enter a user name in front of the host name, e.g., thomas@dialogic.com. The user name is needed for the default route when no called party number is transmitted, e.g., for Dialogic <sup>®</sup> Diva <sup>®</sup> Analog Media Boards.                                                                                                    |
| If a call from SIP does not contain a user name, the name entered here is transmitted as calling party number to the PSTN.                                                                                                    |
| Enter the user name that is added to the SIP address when a number from the PSTN is suppressed.<br>You may also enter the complete SIP address consisting of <username>@<local-ip hostname="">.<br/>If a call from SIP does not contain a user name, the name entered here is transmitted as called<br/>party number to the PSTN</local-ip></username>                                                              |
| You can configure this parameter only if you selected <b>e-phone</b> as <b>Peer type</b> in the <b>Edit SIP Peer</b>                                                                                                    |
| Configuration window.                                                                                                    |
| This prefix is added at the beginning of the address in the "Reply-Io" and "Contact" headers, which are copies of the "From" address. If this string is not empty, the parameter "phone-context" will be added in both headers.                                                                                                    |
| You can configure this parameter only if you selected <b>e-phone</b> as <b>Peer type</b> in the <b>Edit SIP Peer Configuration</b> window.                                                                                                    |
| Enter the expression that may be necessary for the e-phone server to handle the call. Normally, this is necessary to omit the 0 (zero) for external calls and to manipulate the address so the e-phone server is able to call back.                                                                                                    |
|                                                                                                    |

| Reply-To format:                     | You can configure this parameter only if you selected <b>e-phone</b> as <b>Peer type</b> in the <b>Edit SIP Peer Configuration</b> window.                                                                                                    |
|--------------------------------------|----------------------------------------------------------------------------------------------------|
|                                      | Enter the format that may be necessary for the e-phone server to handle the call. Normally, this is necessary to omit the 0 (zero) for external calls and to manipulate the address so the e-phone server is able to call back.                                                                                                    |
| Force T.38<br>reinvite:              | Some peers do not switch the media channel to T.38 if they receive a fax call, e.g., if they do not evaluate the fax calling tone. If you select this option, the Dialogic <sup>®</sup> Diva <sup>®</sup> SIPcontrol <sup>TM</sup> software tries to initiate the media channel switch.                                                                                                    |
| Alive check:                         | If you select this option, the failover procedure is expedited because the Diva SIPcontrol software does not wait for a call time-out if a peer does not respond. To achieve this, the Diva SIPcontrol software sends "pings" periodically to the peer via OPTIONS requests. If the peer does not send a valid answer, it will be treated as "inactive" and no calls will be routed to this peer until the peer responds to the "pings" again. In this case, the Diva SIPcontrol software will automatically direct calls to this peer again. |
| Cause code<br>mapping inbound:       | Select the cause code mapping for calls coming from this SIP peer that you configured under Cause Code Maps as described on page 37.                                                                                                    |
| Cause code<br>mapping<br>outbound:   | Select the cause code mapping for calls to this SIP peer that you configured under <u>Cause Code</u> <u>Maps</u> as described on page 37.                                                                                                    |
| Codec profile:                       | Select the codec list that you configured under <u>Codec Profiles</u> on page 38. If you do not select a list, an internal default list is used with the following default priority order:                                                                                                    |
|                                      |                                                                                                    |
|                                      | 2. G.711u                                                                                                    |
|                                      | 3. G.726 (16, 24, 32, and 40 kbps)                                                                                                    |
|                                      | 4. G.729, if licensed                                                                                                    |
|                                      | 5. iLBC, if available on the used Dialogic <sup>®</sup> Diva <sup>®</sup> Media Board                                                                                                    |
|                                      | 6. GSM-FR                                                                                                    |
|                                      | 7. DTMF via RFC2833 (no real codec, but internally handled as codec)                                                                                                    |
|                                      | 8. T.38, if supported by the used Diva Media Board                                                                                                    |
|                                      | In calls from SIP to the PSTN, the first codec of the PSTN device is applied that is also in the default codec list of the Diva SIPcontrol software.                                                                                                    |
| Maximum<br>channels:                 | Specifies the number of channels that this SIP peer is able to handle at the same time. This setting is used by the Diva SIPcontrol software to distribute calls in a load-balancing scenario and to avoid speech quality degradation and/or call failures at the peer due to overload conditions.                                                                                                    |
| Early media<br>support:              | Specifies whether the peer supports early media for calls to PSTN. For non-human peers this should be disabled.                                                                                                    |
| Reliable<br>provisional<br>response: | SIP defines two types of responses, provisional and final. Provisional responses provide information<br>on the progress of the request processing and final responses transmit the result of the request<br>processing.<br>This parameter specifies whether reliable provisional responses (RFC3262) should be used.                                                                                                    |
|                                      | The following values are available:                                                                                                    |
|                                      | Disabled: Reliable provisional response is not used.                                                                                                    |
|                                      | Required: Reliable provisional response is mandatory.                                                                                                    |

### Security

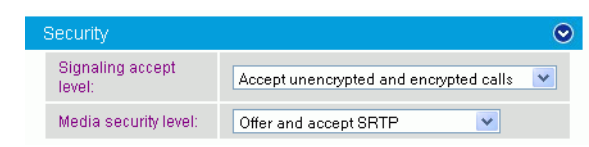

You may configure the parameters shown in the graphic and explained below:

| Signaling accept level: | This parameter defines, how the call information should be accepted. To accept encrypted calls, you need to activate TLS as listen port in the <u>Network Interfaces</u> configuration. <b>Accept unencrypted calls only</b> : Only signaling sent with TCP or UDP is accepted. Any encrypted signaling is rejected. |
|-------------------------|----------------------------------------------------------------------------------------------------|
|                         | <b>Accept encrypted and unencrypted calls</b> : All calls are accepted, independent from the encryption mode.                                                                                                    |
|                         | <b>Accept encrypted calls only</b> : Only signaling with TLS is accepted; unencrypted signaling is rejected.                                                                                                    |
|                         | Accept encrypted call with SIPS URI only: Only signaling encrypted with the URI scheme secure SIP is accepted. Calls sent with TLS encryption are rejected.                                                                                                    |
| Media security level:   | The Secure Real-time Transport Protocol (SRTP) authenticates packets and encrypts data and thus adds security to the voice stream. SRTP should be used together with TLS.                                                                                                    |
|                         | <b>No SRTP</b> : The voice stream is not secured with SRTP.                                                                                                    |
|                         | Offer and accept SRTP: The voice stream is secured with SRTP, if possible.                                                                                                    |
|                         | <b>Require SRTP for encrypted calls</b> : Calls via TLS need to use SRTP, otherwise they are rejected.                                                                                                    |
|                         | <b>Note:</b> If you select <b>Require SRTP for encrypted calls</b> , calls without SRTP are still allowed via UDP or TCP, unless <b>Signaling accept level</b> does not allow calls via UDP or TCP.                                                                                                    |

### **Session Timer**

You may configure the parameters shown in the graphic and explained below:

| Session Timer            |     |  |  |
|--------------------------|-----|--|--|
| Use session timer:       |     |  |  |
| Interval:                | 600 |  |  |
| Minimum session expires: | 90  |  |  |

**Use session timer:** Activates session monitoring via SIP session timers using the time-out values given here. Refer to RFC4028 for details.

- Interval:If Use session timer is enabled, you may set a time-out in seconds until a call is considered to<br/>be aborted. Refreshes are normally performed after the first half of the interval has elapsed. The<br/>minimum value is 90 seconds. The default value is 600 seconds.
- Minimum sessionIf Use session timer is enabled, you may set a time in seconds between two session refresh<br/>messages that the Diva SIPcontrol software will accept. The minimum value is 90 seconds.

### **Address Normalization**

You may configure the parameters shown in the graphic and explained below:

|                                                           | Address Normalization     |                                                                                                    |  |
|-----------------------------------------------------------|---------------------------|----------------------------------------------------------------------------------------------------|--|
|                                                           | Dialplan:                 | none 💌                                                                                                    |  |
|                                                           | Number format (outbou     | nd): Unchanged 🗸                                                                                                    |  |
|                                                           | Encoding (outbound):      | Use prefixes                                                                                                    |  |
|                                                           | Address map inbound:      | none 💌                                                                                                    |  |
|                                                           | Address map outbound      | : none 💌                                                                                                    |  |
| Dialplan: Sele<br>Soft<br>it h                            |                           | Select the local dialplan to be used by the dialplan module of the Dialogic <sup>®</sup> Diva <sup>®</sup> SIPcontrol <sup>TM</sup> Software. Configure the local dialplan under <u>Dialplans</u> as described on page 32 before you select it here.<br>The dialplan selected here applies only to outgoing calls.                                                                                                    |  |
| Nı<br>(o                                                  | umber format<br>utbound): | This parameter determines the shortest format allowed that is sent in calls to this SIP peer. You may modify this parameter only if you selected a dialplan from the drop down menu. The following options are available:                                                                                                    |  |
|                                                           |                           | <b>Unchanged</b> : The number signaled in the SIP message will be used unchanged for dialing.                                                                                                    |  |
| Inte                                                      |                           | <b>International number</b> : The number is always converted to an international number, including country and area code.                                                                                                    |  |
| National number: The nun<br>number with a different court |                           | <b>National number</b> : The number is converted to a national number unless it is an international number with a different country code.                                                                                                    |  |
| <b>Extension:</b> The number is extension only.           |                           | <b>Extension:</b> The number is reduced as much as possible. An internal number is reduced to its extension only.                                                                                                    |  |
|                                                           |                           | For more information about number formats, see <u>Number Processing With The Dialogic® Diva®</u><br><u>SIPcontrolTM Software</u> on page 50.                                                                                                    |  |
| Er<br>(o                                                  | coding<br>utbound):       | Determines if numbers in calls to this SIP peer should either be encoded as unknown number with national or international prefix digits or as national or international number with type flags.                                                                                                    |  |
| Ac<br>in                                                  | ldress map<br>bound:      | Name of the regular expressions list applied to the addresses received on calls from this SIP peer.<br>See <u>Address Maps</u> on page 35 for more information about setting up a regular expression list.<br>Regular expressions may be used to add or remove dial prefixes required by a PBX or to rewrite<br>public phone numbers of different number ranges into a common format. See the <u>Examples</u> on<br>page 52 for more information. |  |
| οι                                                        | ldress map<br>Itbound:    | Select the name of a regular expression list to be applied on calls to this SIP peer. See <u>Address</u><br><u>Maps</u> on page 35 for more information about setting up a regular expression list.<br>Regular expressions may be used to add or remove dial prefixes required by a PBX or to rewrite<br>public phone numbers of different number ranges into a common format. See the <u>Examples</u> on<br>page 65 for more information.        |  |

### Authentication

You may configure the parameters shown in the graphic and explained below:

| Authentication |                |          | ۲      |
|----------------|----------------|----------|--------|
| Realm          | Auth user name | Password |        |
|                |                |          | Delete |
| Add            |                |          |        |

Realm:A realm is a protection domain with its own user names and passwords. Enter the realm used by the<br/>SIP peer for authentication. The realm entered here needs to be the same as the realm of the<br/>endpoint.Auth User Name:Enter a user name to be used with this realm.Password:Enter the password to be used with this realm.

### Routing

The **Routing** configuration defines the destination to which incoming calls are forwarded. Possible criteria that may determine the destination are:

- called, calling, and redirected number or SIP address of a call for which the redirected number is only available for calls originating in the PSTN,
- the source where a call originated, i.e., a PSTN interface name or a specific SIP peer,
- the current channel allocation across a set of several possible destinations in a load-balancing environment, and
- the current status of a destination. See <u>Call Processing With The Dialogic® Diva® SIPcontrolTM Software</u> on page 46 for more information.

To add a routing, click the **Add** button. To change the settings for the enabled routing, click the **Details** button on the right hand side. Since routes are processed in their configured order, the first matching route takes the call. To change the order, click the "arrow up" and "arrow down" buttons. To open the online help for a specific parameter, click the parameter and a window with the help text pops up.

For more information about possible routing configurations, see the Routing examples in the  $Dialogic^{\$}$   $Diva^{\$}$  SIPcontrol<sup>TM</sup> Software Reference Guide.

The following menus are available for configuration:

- <u>General</u> below
- Address Normalization For Condition Processing (Using Source Dialplan) on page 28
- <u>Conditions</u> on page 28
- Address Manipulation on page 29

#### General

You may configure the parameters shown in the graphic and explained below:

| General                                                   |                        |                   |  |  |
|-----------------------------------------------------------|------------------------|-------------------|--|--|
| Name:                                                     | Routing1               |                   |  |  |
| Direction:                                                | PSTN to SIP 💌          |                   |  |  |
| Select sources                                            |                        |                   |  |  |
| Controller1                                               |                        |                   |  |  |
|                                                           | Loadbalancing / Failer |                   |  |  |
| Select destinations                                       | Master                 | Slave             |  |  |
| Peer1                                                     |                        |                   |  |  |
| Max. call attempts for this route in a failover scenario: | 0 (0 = try all selec   | ted destinations) |  |  |

Name: Enter a unique name for the route, e.g., "Calls to MS Exchange Server".

**Direction:** Select if this route is for calls from SIP to PSTN or vice versa.

Select Sources:Depending on the selected direction, this part either lists the configured PSTN interfaces or SIP<br/>peers. The route will only be considered for a call if the call originated from a selected source.Note:A source may be selected even if it is currently disabled. In this case, the call will already<br/>have been rejected before the route is queried. At least one source interface is required for the<br/>route.

 Select
 You may select the possible destinations for the route, i.e., the set of CAPI controllers or SIP peers

 Destinations:
 to which the call may be routed. The master or slave setting allows for configuring priorities. The Dialogic<sup>®</sup> Diva<sup>®</sup> SIPcontrol<sup>TM</sup> Software will always try to establish a call to one of the masters first and considers the slaves only if all masters have failed or could not accept calls due to their call load.

Max. call attemptsEnter the number of times the Diva SIPcontrol software should try to call the recipient in a failover<br/>environment. If you enter 0 (zero), the Diva SIPcontrol software tries all selected destinations. A<br/>value of 1 disables the failover functionality and tries only the first destination of a route.

### Address Normalization For Condition Processing (Using Source Dialplan)

You may configure the parameters shown in the graphic and explained below:

| Address Normalization For Condition Processing (Using Source Dialplan) |              |  |  |
|------------------------------------------------------------------------|--------------|--|--|
| Number format:                                                         | Unchanged    |  |  |
| Encoding:                                                              | Use prefixes |  |  |

Number format: This parameter determines the shortest format allowed in calls using this route. You may modify this parameter only if you selected a dialplan from the drop down menu. The following options are available:

**Unchanged**: The number signaled in the SIP message will be used unchanged for dialing. **International number**: The number is always converted to an international number, including country and area code.

**National number**: The number is converted to a national number unless it is an international number with a different country code.

**Extension:** The number is reduced as much as possible. An internal number is reduced to its extension only.

For more information about number formats, see <u>Number Processing With The Dialogic® Diva®</u> <u>SIPcontrolTM Software</u> on page 50.

**Encoding:** Determines if numbers in calls using this route should either be encoded as unknown number with national or international prefix digits or as national or international number with type flags.

### Conditions

You may configure certain conditions for a route. If you do not configure any conditions, the route is used as default route.

**Note:** If prefixes need to match, the digits of the prefix need to be prepended by a caret symbol ("^"); otherwise, these digits would match within the number as well, e.g. 0 would also match 1230@sipcontrol.com.

| Conditions    |                |                 |        |
|---------------|----------------|-----------------|--------|
| Called number | Calling number | Redirect number |        |
|               |                |                 | Delete |
| Add           |                |                 |        |

You may configure the parameters shown in the graphic and explained below:

- **Called number:** If the routing is supposed to be valid only for specific calls, enter the called party number to which the route should apply. The Dialogic<sup>®</sup> Diva<sup>®</sup> SIPcontrol<sup>TM</sup> Software compares the current called party number against the called number entered here. If they do not match, the Diva SIPcontrol software verifies the next routing until it finds a match.
- **Calling number:** If the routing is supposed to be valid only for specific calls, enter the calling party number to which the route should apply. The Diva SIPcontrol software compares the current calling party number against the calling number entered here. If they do not match, the Diva SIPcontrol software verifies the next routing until it finds a match.
- **Redirect number:** If the routing is supposed to be valid only for specific calls, enter the redirecting number to which the route should apply. The Diva SIPcontrol software compares the current redirecting number against the redirect number entered here. If they do not match, the Diva SIPcontrol software verifies the next routing until it finds a match.

**Note:** A route can only be matched if the three condition parts (called number, calling number, and redirect number) match their call address counterpart in any of the lines. Empty condition entries always match, i.e., a line with the three condition parts left empty will always apply, thus working as a default route.

### **Address Manipulation**

You may configure the parameter shown in the graphic and explained below:

| Address Manipulation |      |  |
|----------------------|------|--|
| Address map:         | none |  |

Address Map: If a route matches, the address manipulation setting allows for modifying the call addresses according to your needs. For example, if calls with the called party number starting with "9" should be directed to a specific peer, it might be desirable to remove this digit. This can be done with a special address map configured. Note that you need to configure the address map as described under Address Maps on page 35 before you may select it here.

### **Security Profiles**

When you use the Transport Layer Security (TLS) protocol for secure communication, you need to set various security settings.

The following menus are available for configuration:

- <u>Upload Certificate And Key Files</u> below
- <u>Global Security Parameters</u> on page 31

### **Upload Certificate And Key Files**

For authentication and data encryption, certificates need to be installed on the computer with the Diva SIPcontrol software and on remote computers. When a secure domain is opened, server and client authenticate each other with a so called "SSL handshake". With this handshake, the identity of a user is certified and the user can be trusted. All necessary certificates are provided by a Certificate Authority (CA) and they are issued for one domain name. For test purposes or internal usage, you can also create and sign your own self-signed certificate, e.g., with one of the many tools available on the internet, just google for "self-signed certificate" and you will find a list of possible tools. But you need to be aware that self-signed certificates do not provide the same security as CA-signed certificates. All files need to be in "pem" format, that means base-64-encoded.

The screen below shows the web interface with no certificates uploaded.

| Upload Certificate and Key Files             |               |  |  |
|----------------------------------------------|---------------|--|--|
| Certificate authority file:<br>Not available | Browse Upload |  |  |
| Certificate file:<br>Not available           | Browse Upload |  |  |
| Key file:<br>Not available                   | Browse Upload |  |  |

To upload a certificate:

- 1. Click Browse, in the File Upload window go to the folder where the certificate file is located, and click Open.
- 2. In the Diva SIPcontrol software web interface click **Upload**. After the certificates are uploaded web interface looks like this:

| Upload Certificate and Key              | Files |               |
|-----------------------------------------|-------|---------------|
| Certificate authority file:<br>Uploaded |       | Browse Upload |
| Certificate file:<br>Uploaded           |       | Browse Upload |
| Key file:<br>Uploaded                   |       | Browse Upload |

| Certificate authority file: | This file is the root certificate, which is used to sign a certificate. It is only needed for MTLS or TLS authentication.<br>With this file, the CA ensures that the public key contained in the certificate belongs to the server stated in the certificate. |
|-----------------------------|----------------------------------------------------------------------------------------------------|
| Certificate file:           | This file is also generated from the CA and it contains the public key of the server on which the Diva SIPcontrol software is installed. This file is used for encrypting of information.                                                                     |
| Key file:                   | This file contains the private key for each endpoint, and it is used for decrypting of information. The key file must not be password protected.                                                                                                    |

# **Global Security Parameters**

|   | Global Security Parameters     |              |                                                          |
|---|--------------------------------|--------------|----------------------------------------------------------|
| I |                                | High:        | <b>V</b>                                                 |
|   | Supported cipher levels:       | Medium:      |                                                          |
|   |                                | Low:         |                                                          |
|   | Authentication mode:           | Standard TLS | Authentication 👤                                         |
|   | Certificate date verification: |              |                                                          |
|   | Sunnorted cinher leve          | ls:          | Cinher is an                                             |
|   |                                |              | handshake b<br>level should<br>information.              |
|   |                                |              | High: This c<br>and some wi                              |
|   |                                |              | Medium: Cu                                               |
|   |                                |              | Low: Curren<br>export cipher                             |
| 4 | Authentication mode:           |              | Select how the                                           |
|   |                                |              | Mutual Aut<br>Server (OCS<br>communicate<br>other and bo |
|   |                                |              | For connection<br>TLS authent<br>UM role via             |
|   |                                |              | Standard T<br>the client as<br>correct serve             |
|   |                                |              | No Authent                                               |
|   |                                |              | The default s                                            |
| ( | Certificate date verific       | ation:       | If enabled, th<br>is expired, an                         |

### Dialplans

With help of the local phone settings, the Dialogic<sup>®</sup> Diva<sup>®</sup> SIPcontrol<sup>™</sup> Software is able to convert a received call address to a normalized form, e.g., the E.164 format. This does not only ease the definition of subsequent conditions or maps, but it also converts the call to the format as required by the receiver.

The dialplan module supports the following features:

- Number expansion and reduction: called, calling, and redirected numbers are converted to one of the following formats: international, national, local, or internal (extension-only) format; for each format, either prefix digits or digital number type flags may be used.
- Adding and removing of the line access code: If not present, dialed numbers are automatically prepended by the digit(s) needed to get access to the public telephone network.
- Support for North American numbering plan: Up to 10 area codes may be configured to be treated differently. For example, in many areas dialing into neighboring areas requires to not dial a long-distance prefix.

### Important information about the outside access digit configuration

- Configure the outside access digit only if there is a PBX between the PSTN and the Diva SIPcontrol software, and if this PBX requires the outside access digit for external calls. If you need to configure the outside access digit, also configure the following related options:
  - **Incoming PSTN access code provided by the PBX**: This option defines if the Diva SIPcontrol software expects the outside access digit in the calling number in external calls from the PBX. The PBX normally prepends the outside access digit to the calling number of incoming external calls in order to enable callback functionality at internal phones. If this is the case, enable this option.
  - **PSTN access code provided by the SIP caller**: This option defines if the Diva SIPcontrol software expects the outside access digit in the called number of external calls from SIP to the PSTN. It is normally required to prepend the outside access digit to call an external number from an internal phone, in this case, these are phones on the SIP side; however, in some configurations this is not required, such as a configuration that is part of the North American numbering plan (NANP), where an internal number can be identified based on its length. If it is possible to identify an internal call purely by the length of the called number, this option can be disabled. In all other configurations with outside access digits this option has to be enabled.

It is recommended to have this option enabled in dialplans with the outside access digit set.

• The Diva SIPcontrol software's number normalization function does not remove outside access digits as a PBX can do for external calls. If the Diva SIPcontrol software needs to behave like a PBX with an outside access digit for external calls, use the Address Map functionality in combination with a Routing module.

To add a dialplan, click the **Add** button. To change the configuration settings, click the **Details** button on the right hand side. To open the online help for a specific parameter, click the parameter and a window with the help text pops up.

| Name:                                      | Dialplan1            |
|--------------------------------------------|----------------------|
| Country code:                              |                      |
| North-American numbering plan:             |                      |
| Area code:                                 | With national prefix |
| Other local areas:                         |                      |
| Base number:                               |                      |
| Maximum extension digits:                  | 0 💌                  |
| International prefix:                      |                      |
| National prefix:                           |                      |
| Access code:                               |                      |
| PSTN access code provided by SIP caller:   |                      |
| Incoming PSTN access code provided by PBX: |                      |

| Access code:                                         | Enter the digits that are needed to get access to the public network, e.g., 9.                                                                                                    |
|------------------------------------------------------|----------------------------------------------------------------------------------------------------|
| PSTN access code<br>provided by the SIP<br>caller:   | Select this option if the SIP caller has to provide the access code. If the length of the called number is not sufficient to identify it as an internal number, activate this option to avoid ambiguous numbers. This is usually the case if you are not using the North American Numbering Plan (NANP). |
| Incoming PSTN<br>access code provided<br>by the PBX: | Select this option if the PBX adds the access code to the calling number for incoming external calls.                                                                                                    |

### Address Maps

In general, address maps should be used for cases that are not covered by the dialplan. Possible scenarios are:

- set the calling number to that of the central office on SIP-to-PSTN calls,
- · change the called extension to another value if an employee left,
- remove trunk prefixes while routing to a global voicemail server.

Each address map consists of a number of rules that are checked and applied from first to last until a matching rule is found that has the **Stop on match** option enabled. A rule matches only if all three expressions of that rule match. The order of the address maps is not important, but the order of the rules within a map is significant and can therefore be changed with the "arrow down" and "arrow up" buttons.

To add an address mapping, click the **Add** button. To change the settings for each address mapping, click the **Details** button on the right hand side. To open the online help for a specific parameter, click the parameter and a window with the help text pops up.

Address map name: AddressMap1 Rule name: AddressMan1 1 Called address expression: Called address format: Calling address expression: Calling address format: Redirect address expression: Redirect address format: Stop on match: NOTE for call address formats: - Addresses received from PSTN (or those normalized via dialplan) are written as "<X>5551234", where <X> represents the number type and may be either "+" (international), "N" (national), "S" (subscriber) or empty (unknown). - Addresses received from SIP are written as userinfo@domain.tld, like in the respective SIP headers. ОK Cancel Address map name: Enter a name for the address map that helps you remember the purpose of the map. This name is shown in other menus where an address map may be selected. **Note:** The name may be edited only during the creation of a map. **Rule name:** Enter a name for the rule of the map, e.g., "Remove 9 from all incoming calls". Called address If the regular expression entered here matches a called address, the format string is applied to the result. See Number Processing With The Dialogic® Diva® SIPcontrolTM Software on expression: page 50 for more information on regular expressions. **Called address format:** If the address format entered here matches a called address, the format string is applied to the result. See Number Processing With The Dialogic® Diva® SIPcontrolTM Software on page 50 for more information on regular expressions and formats. **Calling address** If the regular expression entered here matches a calling address, the format string is applied expression: to the result. See Number Processing With The Dialogic® Diva® SIPcontrolTM Software on page 50 for more information on regular expressions. **Calling address format:** If the address format entered here matches a calling address, the format string is applied to the result. See Number Processing With The Dialogic® Diva® SIPcontrolTM Software on page 50 for more information on regular expressions and formats. **Redirect address** If the regular expression entered here matches a redirected address, the format string is expression: applied to the result. See Number Processing With The Dialogic® Diva® SIPcontrolTM Software on page 50 for more information on regular expressions.

| Redirect address<br>format: | If the address format entered here matches a redirected address, the format string is applied to the result. See <u>Number Processing With The Dialogic® Diva® SIPcontrolTM Software</u> on page 50 for more information on regular expressions and formats. |
|-----------------------------|----------------------------------------------------------------------------------------------------|
| Stop on match:              | If all expressions match all addresses of a call, this flag determines if the Dialogic <sup>®</sup> Diva <sup>®</sup> SIPcontrol <sup>TM</sup> Software should continue to search for matching rules. If set, the address matching is aborted.               |

**Note:** If expressions should match from the beginning, prepend the caret symbol ("^") at the beginning of the expression, for example:

Number: 1234567

Expression: ^123

Format: 4567

Result: 45674567
#### Cause Code Maps

Depending on the type of SIP peer selected, different default mapping tables are used to adapt SIPcontrol's responses to the values expected by that peer.

If the internal default mapping table provided by the Dialogic<sup>®</sup> Diva<sup>®</sup> SIPcontrol<sup>TM</sup> Software does not fulfill your needs, e.g., because your local PBX uses non-standard cause codes, you may configure your own cause code mapping table, which will be checked before the default table is. See <u>Cause Code Mapping With The Dialogic®</u> <u>Diva® SIPcontrolTM Software</u> on page 54 for the cause/response code mapping table. If you create your own cause code mapping table, make sure to select it in the **SIP Peer Configuration** under <u>Enhanced</u>.

To add a cause code, click the **Add** button. To change the settings, click the **Details** button on the right hand side. To open the online help for a specific parameter, click the parameter and a window with the help text will pop up. You may configure the parameters shown in the graphic and explained below:

| Cause Code Mapping   |                                                                                                    |
|----------------------|----------------------------------------------------------------------------------------------------|
| Name:                | CauseMapping1                                                                                                    |
| Direction:           | PSTN to SIP -                                                                                                    |
| PSTN cause code      | SIP response code                                                                                                    |
| Add                  |                                                                                                    |
| Default:             |                                                                                                    |
|                      | OK Cancel                                                                                                    |
| Name                 | Enter a name to easily identify the cause coc                                                                                                    |
| Direction            | <ul> <li>Select the direction for which this table is use</li> <li>Select <b>PSTN to SIP</b> to configure mappings of is used if a call from a SIP endpoint to a PS</li> <li>Select <b>SIP to PSTN</b> to configure mappings of is used if a call from a PSTN endpoint to a</li> </ul> |
| PSTN Cause<br>Code   | Enter the PSTN cause code equivalent to the s code is also known as Q.850 cause code. Val                                                                                                    |
| SIP Response<br>Code | Enter the SIP response code equivalent to the only valid in the range from 400 to 699.                                                                                                    |
| Default              | Enter the cause or response code that the Dial-<br>if no mapping for the received cause or respo<br><b>Note:</b> If this value is not configured and no ma<br>in this table, the Diva SIPcontrol software's i                                                                          |

#### **Codec Profiles**

To configure the codec list, click the **Add** button. To change the settings, click the **Details** button on the right hand side. If you create a codec profile, make sure to select it in the **SIP Peer Configuration** under <u>Enhanced</u>.

To open the online help for a specific parameter, click the parameter and a window with the help text will pop up. You may configure the parameters shown in the graphic and explained below:

| General                                                                                       |                                                                                                    |  |  |
|-----------------------------------------------------------------------------------------------|----------------------------------------------------------------------------------------------------|--|--|
| Name: CodecList1                                                                              |                                                                                                    |  |  |
| Audio Codecs                                                                                  |                                                                                                    |  |  |
| Available Codecs<br>G.729<br>G.726 16 kbps<br>G.726 24 kbps<br>G.726 32 kbps<br>G.726 40 kbps | Selected Codecs<br>Use Codec -><br>C-Remove Codec<br>Use Codec<br>Use Codec<br>Use Codec<br>Use Codec<br>Use Codec<br>Use Codec<br>Use Codec<br>Use Codec<br>Use Codec<br>Use Codec<br>Use Codec<br>Use Codec<br>Use Codec                                                                                                    |  |  |
| G.711 A-Law Codec So<br>Packet interval defa                                                  | ettings       ult:     20       Voice activity detection:                                                                                                    |  |  |
| Audio Quality                                                                                 |                                                                                                    |  |  |
| Comfort noise:                                                                                | Noise suppressor:                                                                                                    |  |  |
| Echo canceller:                                                                               |                                                                                                    |  |  |
| DTMF Codec                                                                                    |                                                                                                    |  |  |
| Transmit as RTP ev                                                                            | vent: 🗹                                                                                                    |  |  |
| Automatic payload t                                                                           | ype: Manual payload type value: 101                                                                                                    |  |  |
| Disable CNG event                                                                             |                                                                                                    |  |  |
| Fax Codec                                                                                     |                                                                                                    |  |  |
| T.38 support:                                                                                 |                                                                                                    |  |  |
| V.34 support:                                                                                 | Maximum datagram size: 48                                                                                                    |  |  |
|                                                                                               | OK Cancel                                                                                                    |  |  |
| Name:                                                                                         | Enter a name to easily identify the codec list. You may select the codec list in the SIP Peer configurat                                                                                                    |  |  |
| Available<br>Codecs:                                                                          | This list includes all available codecs. If you want to use a certain codec, select it and click <b>Use Code</b><br>The codec will be moved to the <b>Selected Codecs</b> list. The G.729 codec can only be used after yo<br>have purchased and activated a license. See <b>License Activation</b> in the Dialogic <sup>®</sup> 4000 Media Gatew<br>Series Quickstart Guide for more information. |  |  |
| Selected<br>Codecs:                                                                           | By default, the G.711 A-law and G.711 $\mu$ -law codecs are selected. If you want to delete a certain cod select it and click <b>Remove Codec</b> . The codecs are used according to their position in the list, with first codec being the first to be used. To change the order, use the <b>Up</b> and <b>Down</b> buttons.                                                                     |  |  |
| Packet interval<br>default:                                                                   | Interval between RTP packets in an RTP stream. Also known as packetization time or RTP frame s                                                                                                    |  |  |
| Voice activity<br>detection:                                                                  | If you activate voice activity detection, silence during a conversation is detected and the data rate reduced.                                                                                                    |  |  |
| Comfort noise<br>support:                                                                     | If you enable the comfort noise feature and the voice activity detection (VAD) is active on your system, packets with low artificial background noise are sent to fill periods of total silence. Among others, total silence in digital transmissions can have the unwanted effect that the called party may think that the transmission has been lost and hang up prematurely.                   |  |  |
| Noise<br>suppressor:                                                                          | Enable this parameter if you want to use the noise suppressor functionality.                                                                                                    |  |  |
| Echo canceller:                                                                               | If you enable this parameter, the audio echo canceller is active.<br><b>Note:</b> The echo canceller is activated as long as only one used codec has this parameter enabled                                                                                                    |  |  |

| Transmit DTMF<br>as RTP event:   | With RTP events, DTMF and fax tones can be sent and received as digital notifications instead of audio signals.                                                                                                    |
|----------------------------------|----------------------------------------------------------------------------------------------------|
| Automatic<br>payload type:       | G.726, iLBC, and DTMF have a dynamic RTP payload. If you select this option, the Dialogic <sup>®</sup> Diva <sup>®</sup> SIPcontrol <sup>TM</sup> software sets the values automatically. Only if the endpoint cannot handle the automatically set value, enter it manually under <b>Manual payload type value</b> .                                                                                                    |
| Manual<br>payload type<br>value: | Some endpoints expect a certain payload type value. You can enter any value between 96 and 127. In calls from SIP to the PSTN, the Diva SIPcontrol software uses the value suggested by the endpoint. Generally, this parameter is left at its default value.                                                                                                    |
| Disable CNG<br>event:            | This parameter defines which RTP events should NOT be supported locally, i.e., which events should be transported inband. Unsupported events are also negotiated as not available to the peer.<br>Each bit set defines the respective event as being NOT supported, with bit 0 of the first array entry representing event 0, and bit 8 of the 32nd entry representing event 255.<br>See <a href="http://www.iana.org/assignments/audio-telephone-event-registry/audio-telephone-event-registry.x">http://www.iana.org/assignments/audio-telephone-event-registry/audio-telephone-event-registry.x</a> <a href="http://www.iana.org/assignments/audio-telephone-event-registry/audio-telephone-event-registry.x">http://www.iana.org/assignments/audio-telephone-event-registry/audio-telephone-event-registry.x</a> <a href="http://www.iana.org/assignments/audio-telephone-event-registry/audio-telephone-event-registry.x">http://www.iana.org/assignments/audio-telephone-event-registry/audio-telephone-event-registry.x</a> <a href="http://www.iana.org/assignments/audio-telephone-event-registry/audio-telephone-event-registry.x">http://www.iana.org/assignments/audio-telephone-event-registry.audio-telephone-event-registry.x</a> <a href="http://www.iana.org/assignments/audio-telephone-event-registry.x">http://www.iana.org/assignments/audio-telephone-event-registry.audio-telephone-event-registry.x</a> <a href="http://www.iana.org/assignments/audio-telephone-event-registry.x">http://www.iana.org/assignments/audio-telephone-event-registry.audio-telephone-event-registry.x</a> <a href="http://www.iana.org/assignments/audio-telephone-event-registry.x">http://www.iana.org/assignments/audio-telephone-event-registry.x</a> <a href="http://www.iana.org/assignments/audio-telephone-event-registry.x">http://www.iana.org/assignments/audio-telephone-event-registry.x</a> <a href="http://www.iana.org/assignments/audio-telephone-event-registry.x">http://www.iana.org/assignments/audio-telephone-event-registry.x</a> <a href="http://www.iana.org/assignments/audio-telephone-event-regist</td> |
| T.38 Support:                    | T.38 is a protocol that enables fax transmissions on the IP network in real time. Enable this option if T.38 fax should be supported. Note that this feature is supported on Dialogic <sup>®</sup> Diva <sup>®</sup> Media Boards with multiple ports only after activating the respective license. See <b>License Activation</b> in the Dialogic <sup>®</sup> 4000 Media Gateway Series Quickstart Guide for more information.                                                                                                    |
| V.34 Support:                    | The V.34 fax transmission protocol allows facsimiles to be transmitted at a maximum speed of 33.600 bps. Enable this option if V.34 should be supported. Note that this feature is supported on Diva Media Boards with multiple ports only after activating the respective license. See <b>License Activation</b> in the Dialogic <sup>®</sup> 4000 Media Gateway Series Quickstart Guide for more information.                                                                                                    |
| Maximum<br>datagram size:        | This value defines the maximum amount of data that can be transmitted in one T.38 packet. Some endpoints are limited to packets of a certain size. You can enter a value between 32 and 192. Default is 48 bytes.                                                                                                    |

#### Registrations

SIP devices can communicate directly if the URL of both devices is known, but in general, SIP gateways are used in a network to enable functionalities such as routing, registration, authentication, and authorization.

Registration at a registrar server can be useful because in many cases, only the SIP address of a user is known but the location (SIP address of the device) is unknown or may change. A registrar server keeps track of the location of user agents from which the registrar server has received REGISTER requests. Thus, only the SIP address of the user needs to be sent to the registrar server, which then returns one or more contact addresses of the user.

If the Dialogic<sup>®</sup> Diva<sup>®</sup> SIPcontrol<sup>™</sup> Software is configured to use a registrar server, it registers with the server as soon as it is active. Thus, all local addresses configured for registration are registered with the server. You may use either a private registrar service or a public registrar server.

To configure a registrar server, click the **Add** button. To change the settings, click the **Details** button on the right hand side. To open the online help for a specific parameter, click the parameter and a window with the help text will pop up. You may configure the parameters shown in the graphic and explained below:

| General             |               |
|---------------------|---------------|
| Name:               | Registrar1    |
| Registrar address:  |               |
| Registrar port:     |               |
| Registrar protocol: |               |
| URI scheme:         | SIP (default) |

| Name:                  | Enter a name for the registrar configuration.                                                                                                    |
|------------------------|----------------------------------------------------------------------------------------------------|
| Registrar address:     | Enter the IP address or the hostname of the registrar server.                                                                                                    |
| Registrar port:        | Enter the port number of the registrar server. Usually, the registrar server is listening on port 5060.                                                                                                    |
| Registrar<br>protocol: | Select the protocol the registrar server uses.                                                                                                    |
| URI scheme:            | This option is only available if you selected <b>TLS</b> as <b>Registrar protocol</b> .<br>Calls are transmitted via various proxy servers. Some of them do not transmit the calls as encrypted calls. If you select <b>SIP (default)</b> , you allow that calls are transmitted via such proxy servers.<br>To make sure that a call is sent encrypted to the proxy of the remote side, select <b>SIPS</b> (secure SIP). If a call is routed via a proxy server that is not able to route the call encrypted, it rejects the call and the call is send to another proxy until it can be transmitted. |

To configure the settings for each user that should register at the same registrar server, click **Add** and configure the following parameters:

| SIP (default)     UDP     3600     Standard     Delete | Own display<br>name | URI scheme      | User name | @Domain | Protocol | Re-register<br>time | Auth user<br>name | Password | Register as |        |
|--------------------------------------------------------|---------------------|-----------------|-----------|---------|----------|---------------------|-------------------|----------|-------------|--------|
| Add                                                    |                     | SIP (default) 💌 |           |         | UDP 💌    | 3600                |                   |          | Standard 💌  | Delete |
|                                                        | Add                 |                 |           |         |          |                     |                   |          |             |        |

| Own display<br>name: | Enter the name that should be displayed at the registrar server.                                     |
|----------------------|----------------------------------------------------------------------------------------------------|
| URI scheme:          | Select either SIP(default) or SIPS as URI scheme.                                                    |
| User name:           | Enter the name or number that the Diva SIPcontrol software uses to register at the registrar server. |
| Domain:              | Enter the domain name of the registrar server.                                                       |
| Protocol:            | Select <b>UDP</b> if you register as e-phone gateway.                                                |

| Re-register time: | Enter the re-register time in seconds. This is the time the registration to the registrar server remains valid. After this time has elapsed, the SIP stack service would need to re-register to be available again. The default value is 3600 seconds. |
|-------------------|----------------------------------------------------------------------------------------------------|
| Auth user name:   | Enter a user name for authentication at the registrar server.                                                                                                    |
| Password:         | Enter your password for authentication at the registrar server.                                                                                                    |
| Register as:      | Leave the setting at the default value <b>Standard</b> . Select <b>e-phone GW</b> only if you use e-phone and you want the Dialogic <sup>®</sup> Diva <sup>®</sup> SIPcontrol <sup>TM</sup> Software to function as gateway for e-phone.               |

#### **System Settings**

You may configure the parameters shown in the graphic and explained below:

| System Settings  |        |   |
|------------------|--------|---|
| Event log level: | Errors | * |
| Debug level:     | Off 💌  |   |

 Event Log Level:
 A computer with the Diva SIPcontrol software installed may write different types of events into the System Event Log. The details for each event log are described in Event Logging With The Dialogic® Diva® SIPcontrolTM Software on page 60.

**Debug Level:** The debug level setting may be used for debugging and tracing purposes. During normal operation, it should be set to **Off** to lessen the effect on system performance.

## **Data Security Overview**

Since version 2.0, the Dialogic<sup>®</sup> Diva<sup>®</sup> SIPcontrol<sup>™</sup> software provides additional security options for transmitted and received data:

- <u>Secure HTTP</u>: You may use Secure HTTP (HTTPS) to transmit data between the web-based configuration interface of the Diva SIPcontrol software and your web browser.
- <u>TLS</u>: The Transport Layer Security (TLS) protocol may be used to encrypt and authorize SIP messages.
- <u>Secure RTP</u>: The Secure Real-time Transport Protocol (SRTP) may be used for encrypting the data of the actual conversation.

**Note:** The HTTPS and TLS protocols require digital identity <u>Certificates</u> (e.g., public key certificates).

#### Secure HTTP

HTTP is a protocol that transmits data between the web-based configuration interface of the Diva SIPcontrol software and your web browser. Even though the HTTP interface has access security (via a password), the transmitted data is not entirely secure. The data is transmitted as clear text and thus it is possible for the transmission to be intercepted and, in turn, for the data to be read.

HTTPS uses HTTP over an encrypted Secure Sockets Layer (SSL) or Transport Layer Security (TLS) connection and with a different default port than HTTP.

As an example, if a message containing a request to change a password was captured by a third party, the third party could log on to the Diva SIPcontrol software web interface and change the configuration. HTTPS encrypts and authenticates HTTP data, and thus the data is no longer transmitted as clear text and is not easily readable.

HTTPS requires two actions by the user:

- Both the Diva SIPcontrol software and the computer on which the web browser used to connect to the Diva SIPcontrol software via HTTPS is running must be configured with the proper certificate.
- When accessing the Diva SIPcontrol software web interface, use https:// instead of the non-secure http:// followed by the URL of the PC on which the Diva SIPcontrol software is installed.

#### TLS

SIP (Session Initiation Protocol) is a signaling protocol used for VoIP calls over the Internet. SIP messages contain information such as call-party information, call media type, whether it is a secure call, and if so, what encryption algorithm is used, etc. SIP can be carried by UDP, TCP, or TLS transports. Both UDP and TCP transport data in clear text. As a result, UDP and TCP can easily be monitored by a third party. TLS, on the other hand, carries SIP data in a secure way by encrypting the data and authenticating the transport connections. Authentication provides that you are talking to the intended peer. For authentication purposes, you need to install <u>Certificates</u> as described in <u>Security Profiles</u> on page 30 and enable TLS as transport protocol, as described in <u>Network</u>. <u>Interfaces</u> on page 21.

#### Secure RTP

Once a Voice over IP (VoIP) call is established, voice data is transported in packets with the Real-time Transport Protocol (RTP). The voice data can be easily extracted from RTP packets and replayed using commercially available software. SRTP adds security by encrypting voice data and authenticating packets. Digital identity certificates are not required, the parameters are negotiated during call initiation time. SRTP mode is activated typically in combination with TLS, but in some cases (e.g., testing, intranet connections only) it is useful to allow SRTP also without TLS being activated.

For encryption and decryption of data, SRTP uses ciphers. The two parties involved in a conversation must be "compatible" in the sense that each party understands the other party's cipher requirements and supports them. The Diva SIPcontrol software supports the following ciphers: DH, ADH, AES (128-256 bits), 3DES (64 bits), DES (64 bits), RC4 (64bytes), RC4 (256 bytes), MD5, SHA1.

SRTP can be set for each SIP peer in the <u>Security</u> configuration, as described on page 25. The cipher level can be set in the <u>Global Security Parameters</u> as described on page 31.

#### Certificates

For authentication and data encryption, certificates need to be installed on the computer on which the Diva SIPcontrol software is installed and on remote computers. When a secure domain is opened, server and client authenticate each other with a so called "SSL handshake". With this handshake, the identity of a user is certified and it is assured that the user can be trusted. All necessary certificates should be provided by a Certificate Authority (CA), and they are issued for one domain name. For test purposes or internal usage, you can also create and sign your own self-signed certificate, but you need to be aware that self-signed certificates do not provide the same security as CA-signed certificates. Also, many web browsers check if the certificate is signed by a CA, and, if it is not, a warning message will pop up asking whether the user really wants to trust that web site, which can make the user feel insecure.

### Using certificates with Microsoft® Office Communications Server (OCS) 2007

Microsoft<sup>®</sup> OCS 2007 requires that:

• server certificates contain one or more CRL (Certificate Revocation List) distribution points.

CRL distribution points are locations from which CRLs can be downloaded to verify that the certificate has not been revoked since the time it was issued.

• server certificates support EKU (Enhanced Key Usage).

EKUs are needed for server authentication and ensure that the certificate is valid only for the purpose of authenticating servers. This EKU is essential for MTLS (Mutual TLS).

• the gateway server certificate has a FQDN (Fully Qualified Domain Name) either in the Certification field CN (Common Name) / SN (Subject Name) or SAN (Subject Alternative Name) or both.

# How to generate certificates using Microsoft<sup>®</sup> Certificate Services and upload them in the Diva SIPcontrol web interface

Microsoft<sup>®</sup> Certificate Services is a component of the Microsoft<sup>®</sup> Windows Server<sup>®</sup> operating system. On Microsoft<sup>®</sup> Windows Server<sup>®</sup> 2003, it can be installed through the Windows<sup>®</sup> Component Wizard.

**Note:** Do not install the Microsoft<sup>®</sup> Certificate Services on your Dialogic<sup>®</sup> 4000 Media Gateway, but on a separate computer.

|                                                      | meara                                                                                  |                                                      |
|------------------------------------------------------|----------------------------------------------------------------------------------------|------------------------------------------------------|
| ndows Componer<br>You can add or rer                 | nts<br>move components of Windows.                                                     | Ĵ                                                    |
| To add or remove a<br>part of the compon<br>Details. | a component, click the checkbox. A sha<br>nent will be installed. To see what's includ | ded box means that only<br>led in a component, click |
| Components:                                          |                                                                                        |                                                      |
| 🖌 📻 Accessorie                                       | es and Utilities                                                                       | 4.9 MB 🔺                                             |
| 🔲 🗼 Active Dire                                      | ectory Services                                                                        | 16.7 MB 💻                                            |
| Application                                          | n Server                                                                               | 34.4 MB                                              |
| Certificate                                          | Services                                                                               | 1.8 MB                                               |
| 🔲 🖗 Distributed                                      | 1 File Sustem                                                                          | 0.1 MB 🗖                                             |
| Description: Instal                                  | IIs a certification authority (CA) to issue ce<br>c key security programs.             | rtificates for use with                              |
|                                                      | equired: 3.0 MB                                                                        | Datal                                                |
| Total disk space re                                  |                                                                                        | Lieralio i                                           |

- 1. Create a key file and a certificate request with a third party program.
- 2. On your Microsoft<sup>®</sup> Certificate Services web site, got to **Advanced Certificate Request** and select the second option to submit a base-64-encoded request.

| Microsoft Certificate Services - Microsoft Internet Explorer                                                                                    |           | _ 🗆 >   |
|----------------------------------------------------------------------------------------------------|-----------|---------|
| Eile Edit <u>V</u> iew F <u>a</u> vorites <u>T</u> ools <u>H</u> elp                                                                            |           | 1       |
| 3 Back 🔻 🕤 👻 😰 🏠 🔎 Search 🛛 👷 Favorites 🛛 🤣 😥 🗧                                                                                                 |           |         |
| ddress 🚳 https://vm-02.ocs-test1.dialogic.renlab/certsrv/certrqad.asp 🗾                                                                         | ] 🔁 Go    | Links ' |
| <i>Microsoft</i> Certificate Services ocs1-renlab-ca Advanced Certificate Request                                                               | <u>Ho</u> | me      |
| The policy of the CA determines the types of certificates you can request. Click one of the followin<br>Create and submit a request to this CA. | g options | s to:   |
|                                                                                                    | renewal   |         |

**3.** Open the key file with Wordpad, select the contents, paste it into the Microsoft<sup>®</sup> Certificate Services web site, and click **Submit**.

| 🖉 Microsoft Certificate Services - Microsoft Internet Explorer                                                                                                    | × |
|----------------------------------------------------------------------------------------------------|---|
| Eile Edit View Favorites Iools Help                                                                                                    | 7 |
| 🚱 Back 🔹 🕗 👻 😰 🐔 🔎 Search 🔹 Favorites  🖉 😥 🔂                                                                                                    |   |
| Address 🙆 https://vm-02.ocs-test1.dialogic.renlab/certsrv/certrqxt.asp                                                                                                    | » |
|                                                                                                    | 4 |
| Microsoft Certificate Services ocs1-renlab-ca <u>Home</u>                                                                                                    |   |
| Submit a Certificate Request or Renewal Request                                                                                                    |   |
| To submit a saved request to the CA, paste a base-64-encoded CMC or PKCS #10 certificate request or PKCS #7 renewal request generated by an external source (such as a Web server) in the Saved Request box.                                                                                                    |   |
| Saved Request:                                                                                                    |   |
| Base-64-encoded       CCsGAQUFBwMCMBEGCWCGSAGG+EIBAQQEAwIGwDAN         PyfBoLxszjSVUL56SsxysoTU+ToCmuwFEEJX03eX         certificate request       ca4FuYiE3FeRZaM9iEO8/1+dxKHgtDhf9GD/FzUO         (CMC or       JnMfbyjA51DQApQo7bw00aEkXC0Q7rGUjKId0p+x         PKCS #/0 or      END CERTIFICATE REQUEST         PKCS #7):      END CERTIFICATE REQUEST         Browse for a file to insert. |   |
| Additional Attributes:                                                                                                    |   |
| Attributes:                                                                                                    |   |
| Submit >                                                                                                    |   |

**4.** Go to the Microsoft<sup>®</sup> Certification Authority Management console and sign the certificate request.

5. Go to the Microsoft<sup>®</sup> Certificate Services download page for signed certificates, select **Base 64 encoded**, and click **Download certificate**.

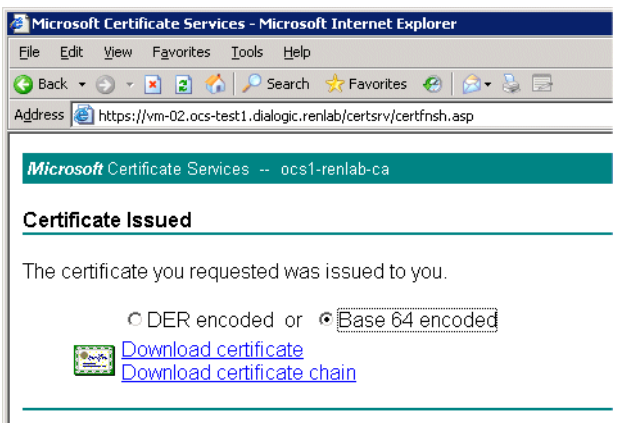

6. Go to the Microsoft<sup>®</sup> Certificate Services download page for the CA certificate, select **Base 64**, and click **Download CA certificate**.

| 🚈 Microsoft Certificate Services - Microsoft Internet Explorer                                       |
|----------------------------------------------------------------------------------------------------|
| Eile Edit View Favorites Iools Help                                                                  |
| 🚱 Back 🝷 🔊 👻 😰 🏠 🔎 Search 👷 Favorites 🛛 😥 🔹 😓                                                        |
| Address 🙆 https://vm-02.ocs-test1.dialogic.renlab/certsrv/certcarc.asp                               |
|                                                                                                    |
| <i>Microsoft</i> Certificate Services ocs1-renlab-ca                                                 |
| Download a CA Certificate, Certificate Chain, or CRL                                                 |
| To trust certificates issued from this certification authority, install this CA certificate chain.   |
| To download a CA certificate, certificate chain, or CRL, select the certificate and encoding method. |
| CA certificate:                                                                                      |
| Current [ocs1-renlab-ca]                                                                             |
| Encoding method:                                                                                     |
| O DER                                                                                                |
|                                                                                                    |
| Download CA certificate                                                                              |
| Download CA certificate chain                                                                        |
| Download latest base CRL                                                                             |

- **7.** Upload the key file, the certificate file, and the certificate authority file. To do so, open the Diva SIPcontrol web interface and on the left hand side click **SIPcontrol configuration**.
- 8. Click Security Profiles and then Details.
- 9. Next to Key file, click Browse, go to the folder where you stored the file, and click Open to upload it.
- **10.** Repeat the procedure in step 9 for the certificate file and the certificate authority file.
- 11. In Authentication mode, select how the server-client authentication should be handled.
- 12. Click OK to close the Security Profiles window.
- **13.** At the bottom of the Diva SIPcontrol web interface click **Save** to save the configuration.
- 14. Since changes in the Security Profiles require a restart, click **Service status** at the left hand side of the web interface and then click **Restart SIPcontrol**.

## Call Processing With The Dialogic<sup>®</sup> Diva<sup>®</sup> SIPcontrol<sup>TM</sup> Software

The Dialogic<sup>®</sup> Diva<sup>®</sup> SIPcontrol<sup>™</sup> Software uses an endpoint-based approach to process calls, which means that every PSTN interface and every configured SIP peer is considered as a single endpoint. The endpoint saves the Diva SIPcontrol software settings for the respective PSTN interface or SIP peer. Each call originates at a specific endpoint (on the SIP side after assigning the SIP call request to one of the configured peers) and needs a route to find its designated endpoint (the destination). Thus, the most simple configuration needs one PSTN endpoint, one SIP peer, and one route as shown in red in the graphic below.

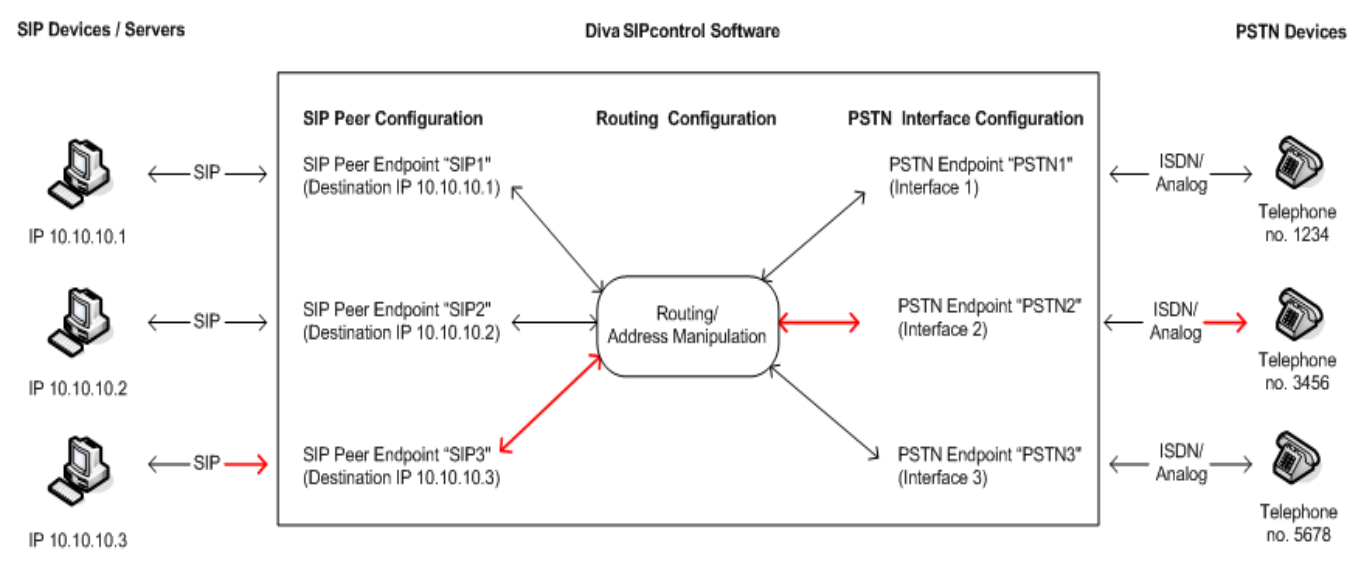

This graphic shows that an endpoint is only a virtual object of a real device. The endpoint saves the settings for the corresponding device. For example, if a call should be routed from SIP device 3 to PSTN device 2 as marked red in the graphic, then:

- The settings of SIP device 3 need to be configured as SIP peer endpoint in the SIP Peer Configuration,
- the settings PSTN device 2 needs to be configured as PSTN endpoint in the **PSTN Interface Configuration**, and
- the condition "called address is 3456" needs to be configured in the **Routing Configuration** to route the call to the correct device.

If you have for example a SIP or PSTN device 4 with no endpoints configured in the Diva SIPcontrol software, then you cannot establish a call, because the Diva SIPcontrol software will not know the settings of the device.

The PSTN endpoint is found via its controller number. On the SIP side, multiple SIP peers may connect via the same network interface. Therefore, the assignment is more complex:

- 1. The host/domain name and port number of the received "FROM" header is compared against the SIP peer settings.
- 2. If no host matches, the same address is compared against the "Domain" parameters of the SIP peers.
- **3.** If no match is found, the Diva SIPcontrol software looks for a SIP peer with the **Default SIP to PSTN Peer** option enabled.
- **4.** If the call cannot be assigned, regardless of whether the call originated in the PSTN or SIP network, the call is rejected.

Every route defines only one direction. Therefore, at least two routes are needed to support both PSTN-to-SIP and SIP-to-PSTN connections. The basic call (without address manipulation) is processed as follows:

- Find and assign an endpoint for an incoming call request (PSTN: lookup by CAPI controller number; SIP: lookup by "From" address of received message).
- **2.** Go sequentially through the list of routes and find the first route that has this endpoint defined in its configured sources list.
- **3.** Determine whether at least one call address condition of this route matches simultaneously the called, calling, and redirected addresses of the call request; if not, find another route.
- **4.** If any route condition matches, verify in the list of configured destinations which one is the most preferred. This is done based on settings. See <u>Some things to know about call processing</u> below for more information.
- **5.** Try to establish the call via this destination. If the destination is unavailable or rejects the call, try the next destination of the route. Note that the call will be aborted immediately if a cause code is received that signals final failure, e.g., user busy or unallocated number.

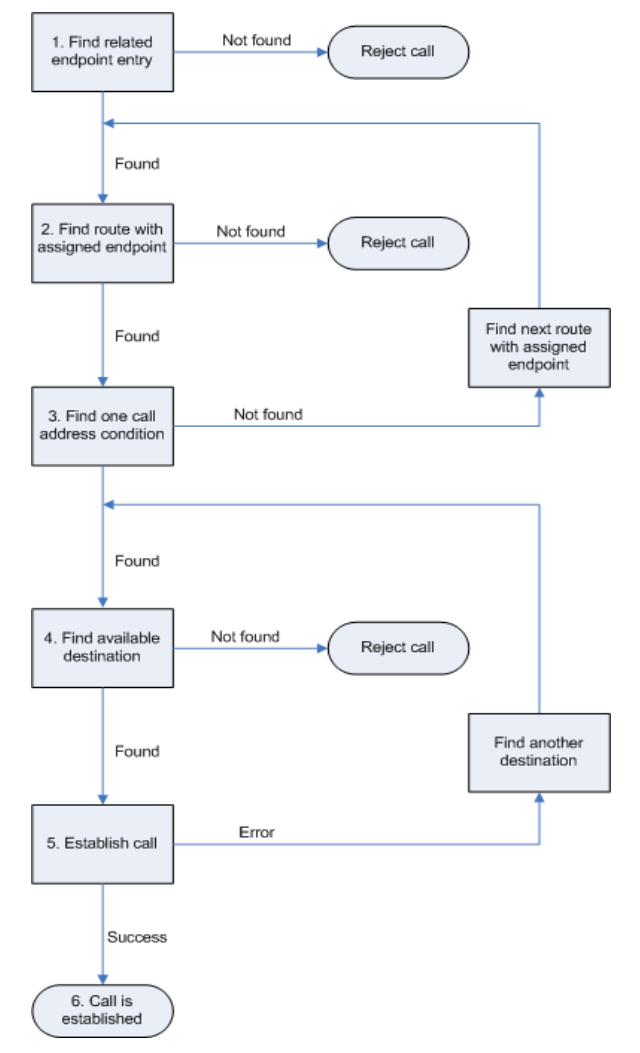

**6.** The call is established.

#### Some things to know about call processing

- Each route may point to several destinations, between which the Diva SIPcontrol software chooses according to the following settings (in decreasing order of importance):
  - availability (destination enabled),
  - alive state of destination (if enabled to be verified),
  - priority (Master/Slave),
  - channel load quota (a factor calculated by comparing used vs. total supported channels).
- For each call only one route is chosen. Even if another route would also match the call criteria, only the first matching route is ever evaluated. Therefore, default routes should be created carefully.
- Load balancing/failover is only performed between the destinations of a single route.
- Routes without any conditions always match (as long as the source endpoint is listed in route sources).

#### **Emergency calls**

In many environments, certain numbers, e.g., 110/112 in Germany or 911 in the U.S., have to be handled differently from others. For example, they might need to be dialed without any access digit.

This can be achieved by creating an additional route from any configured SIP peers to one or more PSTN interfaces and setting the called address expression to the emergency number(s). The route should be placed at the top position in the list. Should there be a dialplan and/or address map configured for the respective PSTN interfaces, it may be necessary to add another regular expression to the address maps of the interfaces to handle those calls.

#### **Routing conditions**

The Dialogic<sup>®</sup> Diva<sup>®</sup> SIPcontrol<sup>™</sup> Software organizes the conditions of a route in a list. Each list entry consists of different expressions for called, calling, and redirected address. The route matches only if all three expressions simultaneously match the respective call addresses. Empty expressions are considered to match, so there is no need to add wildcards into unused expressions. As a result, if a call should match either a called address or a calling number, two list entries have to be created, with called expression in the first and calling expression in the second row. If both have to match concurrently, both expressions have to be entered into the same list entry.

## Call Address Processing With The Dialogic<sup>®</sup> Diva<sup>®</sup> SIPcontrol<sup>™</sup> Software

The call addresses provided by the caller may be modified at different stages of the call processing within the Diva SIPcontrol software. The reason for multiple manipulation is that it allows for modifying the address where it is needed, which means that more complex environments can be configured with less effort since data does not need to be entered redundantly at different places. It also makes it easier to "team" SIP peers or PSTN interfaces with different settings.

The Diva SIPcontrol software converts addresses automatically, without any intervention from the user. This means that the Diva SIPcontrol software adds or removes a special prefix to a number with a known number type, e.g. "+" for international numbers, when converting between a number and an address. See <u>Common formats</u>: on page 52 for a list of prefixes.

**Note:** Number type flags from digital networks, e.g., ISDN or SS7 are converted into special prefixes on the SIP side. International numbers get a "+" prefix, national numbers get an "N" prefix, and subscriber numbers get an "S" prefix.

The automatic conversions are done for calling numbers, called numbers, and redirected numbers.

#### **Possible scenarios**

• At a PSTN interface, a line access digit must be prepended in order to call to the public network, while another PSTN interface is directly connected and does not need an access digit.

Solution: Add a regular expression to outbound address map of the first interface.

• All calls to a number beginning with "9" shall be routed to one specific SIP peer while removing this digit.

Solution: Manipulate the called number in the route. This way the SIP peer may also receive calls to other numbers (via other routes) without having to deal with different number formats.

 SIP peer "A" needs the dialed numbers to be formatted in E.164 format, while SIP peer "B", which is in load-balancing or fail-over partnership with "A", needs it in an extension-only format.
 Solution: Define different number formate in the SIP peer softinge.

Solution: Define different number formats in the SIP peer settings.

• SIP peer "A" is located at a different location than SIP peer "B", e.g., London and Stuttgart. Therefore, both need different location settings regarding country and area codes, etc.

Solution: Create different dialplans and assign each dialplan to one SIP peer.

#### How addresses are manipulated

Note: Each step is optional.

- **1.** Save the inbound call addresses as "A".
- 2. Apply the "address map inbound" of the endpoint assigned to the call setup request to "A", resulting in "B".
- **3.** To check the first route: apply the number format settings of the route together with the dialplan of the source endpoint to the call addresses "B", resulting in "C".
- **4.** Check the route as described in the route processing section (5) against addresses "C". If the route does not match, discard the changes and try the next route with "B" again.
- 5. If the route matches, apply the route address map to the addresses "C", resulting in "D".
- **6.** After selecting one of the destinations of the route, normalize the addresses "D" using the dialplan and number format of the destination endpoint, resulting in addresses "E".
- **7.** Apply the outbound address map of the destination endpoint to "E", giving the effective call addresses "F" sent to the destination.
- **8.** If the call to the selected destination endpoint fails and if there are other endpoints in a fail-over configuration, start with step 6 again with the respective settings of the next endpoint.

## Address Map Processing With The Dialogic<sup>®</sup> Diva<sup>®</sup> SIPcontrol<sup>TM</sup> Software

Address maps are processed as follows:

- **1.** Get the first map rule of the address map.
- **2.** Verify if called, calling, and redirect expression each match the respective part of the call addresses (or are empty). If not, verify the next map rule.
- **3.** If all three expressions match, apply each format string of the rule to the respective address match.
- **4.** If the option **Stop on match** is enabled, stop processing. Otherwise, continue with the next rule as described in step 2.

# Number Processing With The Dialogic<sup>®</sup> Diva<sup>®</sup> SIPcontrol<sup>TM</sup> Software

The Dialogic<sup>®</sup> Diva<sup>®</sup> SIPcontrol<sup>™</sup> software provides two mechanisms for number processing. Both mechanisms can be used together:

- 1. <u>Number normalization based on a dialplan</u> as described below.
- 2. <u>Number modification using regular expressions</u> as described on page 51.

#### Number normalization based on a dialplan

The number normalization based on a dialplan can work in an environment in which the Diva SIPcontrol software is connected to a private SIP network and a public switched telephone network (PSTN), optionally with a PBX between the PSTN and the Diva SIPcontrol software. If the Diva SIPcontrol software is used as a gateway between a private circuit switched network and a public SIP-based network, the number normalization function of the Diva SIPcontrol software should not be used.

The Diva SIPcontrol software also supports dialplans using the North American numbering plan (NANP). See <u>North-American numbering plan</u>: on page 33 for more information.

The number normalization is done in two steps:

- 1. The received called, calling and redirected numbers are analyzed based on the dialplan configured for the PSTN Interface or SIP Peer.
- **2.** The number is converted into the configured target format. Six target formats are available:
  - **International number with prefixes**: All numbers are converted to an international number with the prefix for international calls and, if required, an outside access digit.
  - International number with number type: All numbers are converted to an E.164 number with the number type flag set to "international" ("+" is used in SIP addresses).
  - **National number with prefixes**: If possible, all numbers are converted to a national number with the prefix for national calls and an outside access digit, as required. Exception: Numbers with different country code will be converted to an international number with prefix for international calls and outside access digit, if required.
  - **National number with number type**: If possible, all numbers are converted to a national number with the number type flag set to "national". Exception: Numbers with different country code will be converted to an international number with number type set to "international". **Note:** This target format should not be used for calls to SIP networks.
  - Extension only with prefixes: All numbers are reduced as much as possible; only the required prefixes are prepended.
  - Extension only with number type: All numbers are reduced as much as possible. Instead of prefixes the appropriate number type is set. Note: This target format should not be used for calls to SIP networks.

#### Important information about the outside access digit configuration

- Configure the outside access digit only if there is a PBX between the PSTN and the Diva SIPcontrol software, and if this PBX requires the outside access digit for external calls. If you need to configure the outside access digit, also configure the following related options:
  - **Incoming PSTN access code provided by the PBX**: This option defines whether the Diva SIPcontrol software expects the outside access digit in the calling number in external calls from the PBX. The PBX normally prepends the outside access digit to the calling number in incoming external calls in order to enable callback functionality at internal phones. If this is the case, enable this option.
  - **PSTN access code provided by the SIP caller**: This option defines whether the Diva SIPcontrol software expects the outside access digit in the called number in external calls from the SIP side to the PSTN. It is normally required to prepend the outside access digit to call an external number from an internal phone. In this case, these are phones on the SIP side. However, in some configurations this is not required, especially in a configuration that is part of the North-American numbering plan (NANP), where an internal number can be identified based on its length. If it is possible to identify an internal call purely by the length of the called number, this option can be disabled. In all other configurations with outside access digit this option has to be enabled.

It is recommended to have this option enabled in dialplans with outside access digit.

• The Diva SIPcontrol software's number normalization function does not remove outside access digits as a PBX can for external calls. If the Diva SIPcontrol software needs to behave like a PBX with an outside access digit for external calls, use the Address Map functionality in combination with a Routing module.

#### Number modification using regular expressions

The Dialogic<sup>®</sup> Diva<sup>®</sup> SIPcontrol<sup>TM</sup> software organizes regular expressions into address maps, and each endpoint or route may be assigned one map. Each address map contains a number of regular expressions together with the respective output format string that ensures that virtually every required manipulation scheme can be configured.

By using separate address maps, instead of rules embedded into the routes and endpoints, it is possible to share the same settings across different objects. For example, if several PSTN interfaces are connected to the same PBX, they will most probably be configured with the same settings and, therefore, can share an address map that the Diva SIPcontrol software lets you assign for each individual controller.

The Diva SIPcontrol software uses the style of regular expressions used by Perl. Most tutorials and how-to's covering Perl regular expressions can apply to the Diva SIPcontrol software.

| Character | Meaning                                                                                                    |  |  |
|-----------|----------------------------------------------------------------------------------------------------|--|--|
| •         | Matches any character                                                                                              |  |  |
| ^         | Matches the beginning of a number only                                                                             |  |  |
| \$        | Matches the end of a number                                                                                        |  |  |
| \+        | Matches the plus sign ("+")                                                                                        |  |  |
| *         | Matches any number of occurrences of the previous character                                                        |  |  |
| {n}       | Matches the previous character exactly n times                                                                     |  |  |
| {n,m}     | Matches the previous character between n and m times, both inclusive                                               |  |  |
| ()        | Marks a sub-expression to be referenced in format string and also groups sets of characters                        |  |  |
|           | Alternate operator, matches either the left or right sub-expression                                                |  |  |
| []        | Matches any character given within the square brackets, i.e [123] matches either 1, 2, or 3, but not 4, 5, or 123. |  |  |

#### Common expressions:

| Character    | Meaning                                                                                       |  |  |
|--------------|-----------------------------------------------------------------------------------------------|--|--|
| 0-9,+        | Inserts the respective character into the output                                              |  |  |
| (?n(digits)) | Inserts the digits given only if the n <sup>th</sup> sub-expression of the expression matched |  |  |
| \$&          | Outputs what matched the whole expression                                                     |  |  |
| \$n          | Outputs the n <sup>th</sup> matched sub-expression                                            |  |  |
| +            | Indicates an international number type, if it is the first character in the string            |  |  |
| N            | Indicates a national number type, if it is the first character in the string                  |  |  |
| S            | Indicates a subscriber number type, if it is the first character in the string                |  |  |
| \$(S)        | Inserts the current calling (source) number                                                   |  |  |
| \$(D)        | Inserts the called (destination) number                                                       |  |  |
| \$(R)        | Inserts the first redirected number                                                           |  |  |
| \$(R2)       | Inserts the second redirected number                                                          |  |  |
| \$(Rn)       | Inserts the n <sup>th</sup> redirected number (up to the 9th)                                 |  |  |

#### Common formats:

#### Examples

**Note:** In all examples, the hyphen ("-") is only used for clarification. It must not be included either in the dialed numbers or in the configured expressions and formats.

The examples may be used for calling or called number normalization for both the inbound and outbound directions.

#### Omit the prefix digits

Task: A leading "33" prefix should be removed from the number.

Example: 33-444-5555 should be converted to 444-5555.

Expression entry: ^33

Format entry: (none)

Note: If the number does not start with "33", it passes unchanged.

#### Add the prefix digits

Task: The number needs the leading prefix "9".

Example: 444-5555 should go out as 9-444-5555.

Expression entry: .\*

Format entry: 9\$&

#### Replace the international number type by prefix

Task: A call that is indicated as an international call should be placed with prefixes instead.

Example: The number +1-472-333-7777 should be dialed as 011-472-333-7777

Expression entry: ^\+

Format entry: 01

#### Replace the international dial prefix by number type

Task: A call that has an international dial prefix should be placed with an international number type instead of the prefix.

Example: The number (01)1-472-333-7777 should be dialed as +1-472-333-7777

Expression entry: ^01

Format entry: +

#### Replace an extension by another

Task: Calls for specific extensions should be indicated with other extensions.

Example: The extension 1111 should be replaced by 2222, and extension 3333 by extension 4444.

First expression entry: 1111(@.\*)?\$

First format entry: 2222

Stop on Match: true

Second expression entry: 3333(@.\*)?\$

Second format entry: 4444

Stop on Match: true

**Note:** This example applies only for calls from the SIP to the PSTN.

#### Replace the "N" in a national number

The "N" can be set to signal a number as national number.

Task: Replace the "N" in a national number with the national prefix.

Example: N123-45678 should be signaled as 0123-45678

Expression: ^N

Format entry: 0

#### Display the "user=phone" parameter without E.164

The "user=phone" parameter is set automatically if the number is a valid "tel:" URI. The number is either in E.164 format or has the "phone-context=XXX" parameter added. If you need the "user=phone" without E.164, you need to provide the phone-context parameter.

Task: Display "user=phone" parameter without E.164 and provide phone-context parameter.

Example: Present the phone number +1(123)727-0203 without E.164.

Expression: ^(.\*)

Format entry: \$1;phone-context=+1(123)\$1

# Cause Code Mapping With The Dialogic<sup>®</sup> Diva<sup>®</sup> SIPcontrol<sup>™</sup> Software

If the Dialogic<sup>®</sup> Diva<sup>®</sup> SIPcontrol<sup>TM</sup> software uses Microsoft<sup>®</sup> Office Communications Server 2007 as SIP peer, the cause/response code tables are used as specified by Microsoft. See <u>Default cause code mapping for</u> <u>Microsoft® Office Communications Server (OCS) 2007 SIP peers</u> on page 57 for a detailed list of cause/response codes.

If the Diva SIPcontrol software does not use Microsoft<sup>®</sup> OCS 2007, the default cause/response code mapping is used. See <u>Default cause code mapping</u> below for a detailed list of cause/response codes.

#### Default cause code mapping

The Dialogic<sup>®</sup> Diva<sup>®</sup> SIPcontrol<sup>TM</sup> software includes a default cause/response code mapping table that includes the most common cause codes according to RFC 3398 and RFC 4497. If you need to define a cause code mapping other than in the table, you can configure it in the Cause Code Mapping Configuration.

For ISDN to SIP code mappings, see <u>ISDN cause code to SIP response code</u> below.

For SIP to ISDN code mappings, see <u>SIP response code to ISDN cause code</u> on page 55.

#### ISDN cause code to SIP response code

| ISDN cause<br>code | Description                           | SIP response code<br>forwarded to the<br>SIP peer | Description                                                                                   |
|--------------------|---------------------------------------|---------------------------------------------------|-----------------------------------------------------------------------------------------------|
| 1                  | Unallocated number                    | 404                                               | Not found                                                                                     |
| 2                  | No route to specified transit network | 404                                               | Not found                                                                                     |
| 3                  | No route to destination               | 404                                               | Not found                                                                                     |
| 16                 | Normal call clearing                  | 603                                               | Decline (The PBX of Philips sends this code during call set-up if the user rejects the call.) |
| 17                 | User busy                             | 486                                               | Busy here                                                                                     |
| 18                 | No user response                      | 603                                               | Decline (The PBX of Philips sends this code during call set-up if the user rejects the call.) |
| 19                 | No answer from the user               | 480                                               | Temporarily unavailable                                                                       |
| 20                 | Subscriber absent                     | 480                                               | Temporarily unavailable                                                                       |
| 21                 | Call rejected                         | 603                                               | Decline                                                                                       |
| 22                 | Number changed                        | 410                                               | Gone                                                                                          |
| 23                 | Redirection to new destination        | 410                                               | Gone                                                                                          |
| 26                 | Non-selected user clearing            | 404                                               | Not found                                                                                     |
| 27                 | Destination out of order              | 502                                               | Bad gateway                                                                                   |
| 28                 | Address incomplete                    | 484                                               | Address incomplete                                                                            |
| 29                 | Facility rejected                     | 501                                               | Not implemented                                                                               |
| 31                 | Normal, unspecified                   | 480                                               | Temporarily unavailable                                                                       |
| 34                 | No circuit available                  | 503                                               | Service unavailable                                                                           |
| 38                 | Network out of order                  | 503                                               | Service unavailable                                                                           |
| 41                 | Temporary failure                     | 503                                               | Service unavailable                                                                           |
| 42                 | Switching equipment congestion        | 503                                               | Service unavailable                                                                           |
| 47                 | Resource unavailable                  | 503                                               | Service unavailable                                                                           |

| ISDN cause<br>code                | Description                                             | SIP response code<br>forwarded to the<br>SIP peer | Description           |
|-----------------------------------|---------------------------------------------------------|---------------------------------------------------|-----------------------|
| 55                                | Incoming class barred within Closed<br>User Group (CUG) | 403                                               | Forbidden             |
| 57                                | Bearer capability not authorized                        | 403                                               | Forbidden             |
| 58                                | Bearer capability not presently available               | 503                                               | Service unavailable   |
| 63                                | Service or option not available, unspecified            | 488                                               | Not acceptable here   |
| 65                                | Bearer capability not implemented                       | 488                                               | Not acceptable here   |
| 69                                | Requested Facility not implemented                      | 501                                               | Not implemented       |
| 70                                | Only restricted digital available                       | 488                                               | Not acceptable here   |
| 79                                | Service or option not implemented                       | 501                                               | Not implemented       |
| 87                                | User not member of Closed User Group<br>(CUG)           | 403                                               | Forbidden             |
| 88                                | Incompatible destination                                | 503                                               | Service unavailable   |
| 102                               | Recover on Expires timeout                              | 504                                               | Server time-out       |
| 111                               | Protocol error                                          | 500                                               | Server internal error |
| 127                               | Interworking, unspecified                               | 500                                               | Server internal error |
| Any code other than listed above: |                                                         | 500                                               | Server internal error |

#### SIP response code to ISDN cause code

| SIP response<br>code from the<br>SIP peer | Description                   | ISDN cause code | Description                    |
|-------------------------------------------|-------------------------------|-----------------|--------------------------------|
| 400                                       | Bad Request                   | 41              | Temporary failure              |
| 401                                       | Unauthorized                  | 21              | Call rejected                  |
| 402                                       | Payment required              | 21              | Call rejected                  |
| 403                                       | Forbidden                     | 21              | Call rejected                  |
| 404                                       | Not found                     | 1               | Unallocated number             |
| 405                                       | Method not allowed            | 63              | Service or option unavailable  |
| 406                                       | Not acceptable                | 79              | Service/option not implemented |
| 407                                       | Proxy authentication required | 21              | Call rejected                  |
| 408                                       | Request timeout               | 41              | Temporary failure              |
| 410                                       | Gone                          | 22              | Number changed                 |
| 413                                       | Request entity too large      | 63              | Service or option unavailable  |
| 414                                       | Request-URI too long          | 63              | Service or option unavailable  |
| 415                                       | Unsupported media type        | 79              | Service/option not implemented |
| 416                                       | Unsupported URI scheme        | 79              | Service/option not implemented |
| 420                                       | Bad extension                 | 79              | Service/option not implemented |
| 421                                       | Extension required            | 79              | Service/option not implemented |

| SIP response<br>code from the<br>SIP peer | Description                     | ISDN cause code | Description                                |
|-------------------------------------------|---------------------------------|-----------------|--------------------------------------------|
| 423                                       | Interval too brief              | 63              | Service or option unavailable              |
| 480                                       | Temporarily unavailable         | 19              | No answer from user                        |
| 481                                       | Call/transaction does not exist | 41              | Temporary failure                          |
| 482                                       | Loop detected                   | 25              | Exchange routing error                     |
| 483                                       | Too many hops                   | 25              | Exchange routing error                     |
| 484                                       | Address incomplete              | 28              | Invalid number format (address incomplete) |
| 485                                       | Ambiguous                       | 1               | Unallocated number                         |
| 486                                       | Busy here                       | 17              | User busy                                  |
| 488                                       | Not acceptable here             | 65              | Bearer capability not implemented          |
| 500                                       | Server internal error           | 41              | Temporary failure                          |
| 501                                       | Not implemented                 | 79              | Service/option not implemented             |
| 502                                       | Bad gateway                     | 38              | Network out of order                       |
| 503                                       | Service unavailable             | 63              | Service or option unavailable              |
| 504                                       | Server time-out                 | 41              | Temporary failure                          |
| 505                                       | Version not supported           | 79              | Service/option not implemented             |
| 513                                       | Message too large               | 63              | Service or option unavailable              |
| 600                                       | Busy everywhere                 | 17              | User busy                                  |
| 603                                       | Decline                         | 21              | Call rejected                              |
| 604                                       | Does not exist anywhere         | 1               | Unallocated number                         |
| 606                                       | Not acceptable                  | 65              | Bearer capability not implemented          |
| Any code other than listed above:         |                                 | 31              | Normal, unspecified                        |

### Default cause code mapping for Microsoft<sup>®</sup> Office Communications Server (OCS) 2007 SIP peers

The Dialogic<sup>®</sup> Diva<sup>®</sup> SIPcontrol<sup>™</sup> software includes a default cause/response code mapping table for Microsoft<sup>®</sup> OCS 2007 SIP peers that includes the most common (as of the date of publication of this document) cause codes according to RFC 3398 and RFC 4497. If you need to define a cause code mapping other than in the table, you can configure it in the Cause Code Mapping Configuration.

For ISDN to SIP code mappings, see Microsoft® OCS 2007 ISDN cause code to SIP response code below.

For SIP to ISDN code mappings, see <u>Microsoft® OCS 2007 SIP response code to ISDN cause code</u> on page 58.

#### Microsoft<sup>®</sup> OCS 2007 ISDN cause code to SIP response code

| ISDN cause<br>code | Description                                             | SIP response code<br>forwarded to<br>Microsoft <sup>®</sup> OCS<br>2007 | Description                                                                                   |
|--------------------|---------------------------------------------------------|-------------------------------------------------------------------------|-----------------------------------------------------------------------------------------------|
| 1                  | Unallocated number                                      | 404                                                                     | Not found                                                                                     |
| 2                  | No route to specified transit network                   | 404                                                                     | Not found                                                                                     |
| 3                  | No route to destination                                 | 404                                                                     | Not found                                                                                     |
| 16                 | Normal call clearing                                    | 603                                                                     | Decline (The PBX of Philips sends this code during call set-up if the user rejects the call.) |
| 17                 | User busy                                               | 486                                                                     | Busy here                                                                                     |
| 18                 | No user response                                        | 408                                                                     | Request timeout                                                                               |
| 19                 | No answer from the user                                 | 480                                                                     | Temporarily unavailable                                                                       |
| 20                 | Subscriber absent                                       | 480                                                                     | Temporarily unavailable                                                                       |
| 21                 | Call rejected                                           | 603                                                                     | Decline                                                                                       |
| 22                 | Number changed                                          | 410                                                                     | Gone                                                                                          |
| 23                 | Redirection to new destination                          | 410                                                                     | Gone                                                                                          |
| 26                 | Non-selected user clearing                              | 404                                                                     | Not found                                                                                     |
| 27                 | Destination out of order                                | 502                                                                     | Bad gateway                                                                                   |
| 28                 | Address incomplete                                      | 484                                                                     | Address incomplete                                                                            |
| 29                 | Facility rejected                                       | 501                                                                     | Not implemented                                                                               |
| 31                 | Normal, unspecified                                     | 480                                                                     | Temporarily unavailable                                                                       |
| 34                 | No circuit available                                    | 503                                                                     | Service unavailable                                                                           |
| 38                 | Network out of order                                    | 503                                                                     | Service unavailable                                                                           |
| 41                 | Temporary failure                                       | 503                                                                     | Service unavailable                                                                           |
| 42                 | Switching equipment congestion                          | 503                                                                     | Service unavailable                                                                           |
| 47                 | Resource unavailable                                    | 503                                                                     | Service unavailable                                                                           |
| 55                 | Incoming class barred within Closed<br>User Group (CUG) | 403                                                                     | Forbidden                                                                                     |
| 57                 | Bearer capability not authorized                        | 403                                                                     | Forbidden                                                                                     |
| 58                 | Bearer capability not presently available               | 503                                                                     | Service unavailable                                                                           |
| 65                 | Bearer capability not implemented                       | 488                                                                     | Not acceptable here                                                                           |
| 69                 | Requested Facility not implemented                      | 501                                                                     | Not implemented                                                                               |
| 70                 | Only restricted digital available                       | 488                                                                     | Not acceptable here                                                                           |

| ISDN cause<br>code                | Description                                | SIP response code<br>forwarded to<br>Microsoft <sup>®</sup> OCS<br>2007 | Description           |
|-----------------------------------|--------------------------------------------|-------------------------------------------------------------------------|-----------------------|
| 79                                | Service or option not implemented          | 501                                                                     | Not implemented       |
| 87                                | User not member of Closed User Group (CUG) | 403                                                                     | Forbidden             |
| 88                                | Incompatible destination                   | 400                                                                     | Bad request           |
| 102                               | Recover on Expires timeout                 | 504                                                                     | Server time-out       |
| 111                               | Protocol error                             | 500                                                                     | Server internal error |
| 127                               | Interworking, unspecified                  | 500                                                                     | Server internal error |
| Any code other than listed above: |                                            | 500                                                                     | Server internal error |

# $\mathsf{Microsoft}^{\circledast}$ OCS 2007 SIP response code to ISDN cause code

| SIP response<br>code from<br>Microsoft <sup>®</sup> OCS<br>2007 | Description                     | ISDN cause code | Description                                |
|-----------------------------------------------------------------|---------------------------------|-----------------|--------------------------------------------|
| 400                                                             | Bad Request                     | 41              | Temporary failure                          |
| 401                                                             | Unauthorized                    | 21              | Call rejected                              |
| 402                                                             | Payment required                | 21              | Call rejected                              |
| 403                                                             | Forbidden                       | 21              | Call rejected                              |
| 404                                                             | Not found                       | 1               | Unallocated number                         |
| 405                                                             | Method not allowed              | 63              | Service or option unavailable              |
| 406                                                             | Not acceptable                  | 79              | Service/option not implemented             |
| 407                                                             | Proxy authentication required   | 21              | Call rejected                              |
| 408                                                             | Request timeout                 | 102             | Recovery on timer expiry                   |
| 410                                                             | Gone                            | 22              | Number changed                             |
| 413                                                             | Request entity too large        | 127             | Interworking, unspecified                  |
| 414                                                             | Request-URI too long            | 127             | Interworking, unspecified                  |
| 415                                                             | Unsupported media type          | 79              | Service/option not implemented             |
| 416                                                             | Unsupported URI scheme          | 127             | Interworking, unspecified                  |
| 420                                                             | Bad extension                   | 127             | Interworking, unspecified                  |
| 421                                                             | Extension required              | 127             | Interworking, unspecified                  |
| 423                                                             | Interval too brief              | 127             | Interworking, unspecified                  |
| 480                                                             | Temporarily unavailable         | 18              | No user responding                         |
| 481                                                             | Call/transaction does not exist | 41              | Temporary failure                          |
| 482                                                             | Loop detected                   | 25              | Exchange routing error                     |
| 483                                                             | Too many hops                   | 25              | Exchange routing error                     |
| 484                                                             | Address incomplete              | 28              | Invalid number format (address incomplete) |
| 485                                                             | Ambiguous                       | 1               | Unallocated number                         |

| SIP response<br>code from<br>Microsoft®OCS<br>2007 | Description             | ISDN cause code | Description                       |
|----------------------------------------------------|-------------------------|-----------------|-----------------------------------|
| 486                                                | Busy here               | 17              | User busy                         |
| 488                                                | Not acceptable here     | 65              | Bearer capability not implemented |
| 500                                                | Server internal error   | 41              | Temporary failure                 |
| 501                                                | Not implemented         | 79              | Service/option not implemented    |
| 502                                                | Bad gateway             | 38              | Network out of order              |
| 503                                                | Service unavailable     | 41              | Temporary failure                 |
| 504                                                | Server time-out         | 102             | Recovery on timer expiry          |
| 505                                                | Version not supported   | 127             | Interworking, unspecified         |
| 513                                                | Message too large       | 127             | Interworking, unspecified         |
| 600                                                | Busy everywhere         | 17              | User busy                         |
| 603                                                | Decline                 | 21              | Call rejected                     |
| 604                                                | Does not exist anywhere | 1               | Unallocated number                |
| 606                                                | Not acceptable          | 65              | Bearer capability not implemented |
| Any code other than listed above:                  |                         | 31              | Normal, unspecified               |

# Event Logging With The Dialogic<sup>®</sup> Diva<sup>®</sup> SIPcontrol<sup>™</sup> Software

A computer with the Diva SIPcontrol software installed may write the following types of events into the System Event Log:

- Errors
- <u>Warnings</u>
- Informational messages

You can view the events in the Windows<sup>®</sup> Event Viewer. To do so, click **Programs** > **Settings** > **Control Panel** > **Administrative Tools**. In the **Administrative Tools** window, double-click **Event Viewer** and then **Application**, where the Diva SIPcontrol software stores the events.

#### Errors

An error is a significant problem such as loss of data or loss of functionality. For example, if a service fails to load, an error event will be logged.

See below for possible error events. Variables are enclosed in angle brackets. Parameters enclosed in square brackets are optional:

| Event ID | Event Text                                                                                | Event Description                                                                                                    |
|----------|-------------------------------------------------------------------------------------------|----------------------------------------------------------------------------------------------------|
| 2000     | Service could not start. <reason></reason>                                                | The <reason> is text that explains why the service could not start.</reason>                                                                                                    |
| 2001     | Service could not stop. <reason></reason>                                                 | The <reason> is text that explains why the service could not stop.</reason>                                                                                                    |
| 2002     | Updating configuration failed. <reason></reason>                                          | The new configuration could not be activated, probably due to invalid configuration data.                                                                                                    |
| 2003     | Cannot bind to IP address.<br><ip address="">:<port> [<protocol>].</protocol></port></ip> | The service cannot be bound to the IP address.                                                                                                    |
| 2004     | TLS initialization failed, call attempt aborted.                                          | The configured TLS settings are invalid, or a required file is missing.<br>For calls to SIP only: the call is aborted unless an alternate<br>destination without TLS encryption is available. |

#### Warnings

A warning is an event that is not necessarily significant but may indicate a possible future problem.

See the following table for possible warnings. Variables are enclosed in angle brackets:

| Event ID | Event Text                                                                                                    | Event Description                                                                                                    |
|----------|----------------------------------------------------------------------------------------------------|----------------------------------------------------------------------------------------------------|
| 3000     | SIP peer <host name=""> is not available.</host>                                                                                            | The SIP peer does not respond to keep-alive check requests, and has therefore been marked as inactive. It will receive no calls from SIPcontrol until the ongoing keep-alive check receives valid responses.                                                 |
| 3001     | Cannot process call from <calling number=""><br/>to <called number="">. No more licenses<br/>available.</called></calling>                  | The number of currently active calls has reached the number of licensed channels and a further call has been declined thereof.<br>The <calling number=""> and <called number=""> of the PSTN call are inserted as signaled from the line.</called></calling> |
| 3002     | Cannot process outgoing PSTN call to<br><called number=""> from <calling number="">.<br/>No free PSTN channel available.</calling></called> | The <called number=""> and <calling number=""> are inserted. It can be a PSTN or SIP address.</calling></called>                                                                                                    |
| 3003     | Call transfer to <called number=""> failed.<br/><optional reason=""></optional></called>                                                    | The <called number=""> is the PSTN-based number. The reason is optional and may contain any text.</called>                                                                                                    |
| 3004     | Registration to <registrar host="" name=""> with user<user host="" name=""> failed.</user></registrar>                                      | The Registration to a Registrar with the user to register failed.                                                                                                    |
| 3005     | SIP peer <host name=""> is available again.</host>                                                                                          | An inactive SIP peer is alive again (has responded to alive check request)                                                                                                    |

| 3006 | Cannot process call from <calling address=""><br/>to <called address="">. Codec negotiation<br/>failed.</called></calling> | A call could not be established because non of the audio codecs<br>support by and allowed for the SIP peer could be used for the call<br>and no alterntive targets were available. |
|------|----------------------------------------------------------------------------------------------------|----------------------------------------------------------------------------------------------------|
| 3007 | Can not establish TLS connection to <address>: <reason>.</reason></address>                                                | No TLS connection could be established to the SIP peer. <optional reason=""> gives more details if available.</optional>                                                           |
| 3008 | TLS certificate verification failed with error <openssl errorcode="">.</openssl>                                           | The TLS certificate presented by the peer could not be verified successfully. The error code is the value returned by the TLS library.                                             |
| 3009 | TLS Data Error                                                                                                    | An error occuring during TLS data processing. The trace may give additional information.                                                                                           |

#### Informational messages

Informational messages refer to successful operation events such as starting or stopping the service:

See the following for informal events. Variables are enclosed in angle brackets:

| Event ID | Event Text                                                                                                    | Event Description                                                                                                    |
|----------|----------------------------------------------------------------------------------------------------|----------------------------------------------------------------------------------------------------|
| 4000     | Service started.                                                                                              | Service has been started successfully.                                                                                                    |
| 4001     | Service stopped.                                                                                              | Service was requested to stop or shutdown, and did so successfully.                                                                                                    |
| 4002     | Configuration successfully updated.                                                                           | Called when service configuration has been successfully updated.                                                                                                    |
| 4003     | Call from <calling number=""> to <called number=""> established.</called></calling>                           | The <calling number=""> and the <called number=""> are inserted. The Number can be a PSTN or SIP address.</called></calling>                                                                            |
| 4004     | Call from <calling number=""> to <called<br>Number&gt; disconnected.</called<br></calling>                    | The <calling number=""> and the <called number=""> are inserted. The Number can be a PSTN or SIP address.</called></calling>                                                                            |
| 4005     | Call from <calling number=""> successfully transferred to <called number="">.</called></calling>              | The <calling number=""> is the calling number. The <called number=""> is the number of the transfer destination.</called></calling>                                                                     |
| 4006     | Registration to <registrar host="" name=""> with user<user host="" name=""> is successful.</user></registrar> | The registration to a registrar with the user to register is successful.                                                                                                    |
| 4008     | Cannot process call from <calling number=""><br/>to <called number="">, <reason>.</reason></called></calling> | The <calling number=""> and <called number=""> are inserted, the SIP or Q.850 cause code text is inserted at runtime. Different reasons (busy, rejected,) are translated to runtime.</called></calling> |
| 4009     | Available/changed licensed channels <licensed channels="">.</licensed>                                        | List the amount of licensed channels. If no license file is read, the default is "8" licensed channels. Issued if the licensed amount changes, e.g., after a new license file has been installed.       |
| 4010     | Available/changed PSTN channels <pstnchannels>.</pstnchannels>                                                | Gives the amount of available channels to the telephone network.<br>Called if the number changes due to configuration updates or<br>controllers being enabled/disabled.                                 |

## **Configuration Scenarios**

The following scenarios describe common configurations for a Dialogic<sup>®</sup> 4060 Media Gateway with one Dialogic<sup>®</sup> Diva<sup>®</sup> V-2PRI/E1/T1 Media Board installed. All scenarios can also be applied to a Dialogic<sup>®</sup> 4120 Media Gateway. The scenarios are based on the Dialogic<sup>®</sup> Media Gateway being operated in Germany.

- Use cases for Microsoft® Office Communications Server (OCS) 2007 below
- Use case for Microsoft® Exchange Server 2007 on page 90

### Use cases for Microsoft<sup>®</sup> Office Communications Server (OCS) 2007

The following are use cases for the Dialogic<sup>®</sup> Media Gateway and the OCS 2007:

- Using the Dialogic® 4060 Media Gateway between the PBX and Microsoft® Office Communications Server 2007: Both lines of the Diva Media Board are connected between the PBX and the Microsoft<sup>®</sup> Office Communications Server (OCS) 2007.
- Using the Dialogic® 4060 Media Gateway between PBX/PSTN and the Microsoft® Office Communications Server 2007: One line of the Diva Media Board is connected to the PBX and one line is connected directly to the PSTN. The Dialogic<sup>®</sup> Media Gateway is connected to the Microsoft<sup>®</sup> Office Communications Server (OCS) 2007.
- **3.** <u>Using the Dialogic® 4060 Media Gateway between the PSTN and PBX/Microsoft® Office Communications</u> Server 2007: One line of the Diva Media Board is connected to the PBX and one line is connected to the PSTN. The Dialogic<sup>®</sup> Media Gateway is connected between the PSTN and the PBX. The Microsoft<sup>®</sup> Mediation Server is installed on the Dialogic<sup>®</sup> Media Gateway.

# Using the Dialogic $^{\rm @}$ 4060 Media Gateway between the PBX and Microsoft $^{\rm @}$ Office Communications Server 2007

This configuration scenario describes the necessary steps to configure the Dialogic<sup>®</sup> Media Gateway between the PBX and the Microsoft<sup>®</sup> Office Communications Server (OCS) 2007 as shown in the graphic.

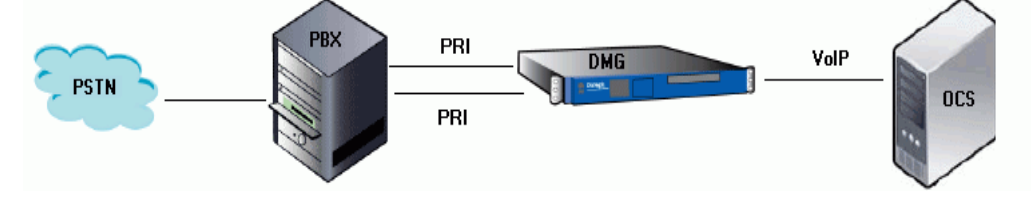

- 1. Open the Dialogic<sup>®</sup> Diva<sup>®</sup> SIPcontrol<sup>™</sup> Software web interface to configure the required parameters. To do so, click Start > Programs > Dialogic Diva > SIPcontrol Configuration.
- 2. In the Diva SIPcontrol software web interface, click **Board configuration** on the left hand side to open the **Available Diva Boards** page.

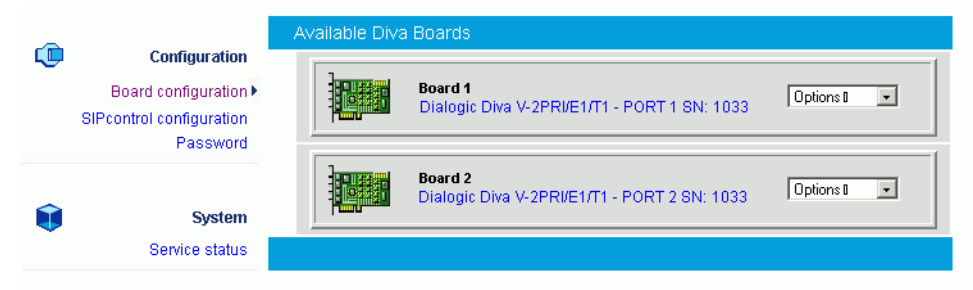

Click either the board icon or the name of the Dialogic<sup>®</sup> Diva<sup>®</sup> Media Board to open the **Board Configuration** - **Detail** page.

3. Configure the D-Channel Protocol of the PBX. In the example, QSIG-PBX, Q.SIG E1 is selected. Click Save.

|            | HOME                                   | Board Configuration - Detail                       |                            |
|------------|----------------------------------------|----------------------------------------------------|----------------------------|
| _          |                                        | Dialogic Diva V-2PRI/E1/T1-60 PCI v1               | - PORT 1, SN:1033          |
| Ļ          | Configuration<br>Board configuration • | Parameter                                          | Value                      |
|            | SIPcontrol configuration<br>Password   | Interface mode/Resource board:                     | TE - mode V                |
|            | System                                 | Direct Inward Dialing (DID):<br>DID number length: | Yes V<br>3 V               |
|            | Service status                         | DID Collect Timeout:                               | 0 (default) 💌              |
|            | Status                                 | Special Number:<br>Layer 1 Framing:                | National default (default) |
|            | Board monitor<br>View report           | Voice Companding:                                  | Force A-Law                |
|            |                                        | View Extended Configuration                        | No 💌                       |
| - <b>T</b> | Licensing                              |                                                    |                            |

- **4.** Repeat step 2 and 3 for the other PRI line.
- In the Diva SIPcontrol web interface, click SIPcontrol configuration on the left hand side to open the SIPcontrol Configuration page. For this configuration scenario, a dialplan, the PSTN interface, the network interface, a SIP peer, and a routing need to be configured.
- 6. Open the Dialplan Configuration, click Add, and enter the following parameters:

| General                                    |                           |
|--------------------------------------------|---------------------------|
| Name:                                      | Dialplan-PBX              |
| Country code:                              | 49                        |
| North-American numbering plan:             |                           |
| Area code:                                 | 7159 With national prefix |
| Other local areas:                         |                           |
| Base number:                               | 4066                      |
| Maximum extension digits:                  | 4 💌                       |
| International prefix:                      | 00                        |
| National prefix:                           | 0                         |
| Access code:                               | 0                         |
| PSTN access code provided by SIP caller:   |                           |
| Incoming PSTN access code provided by PBX: |                           |
| ОК                                         | Cancel                    |

- **Name**: Enter a unique name to easily identify the dialplan.
- **Country code**: Enter the country code of the country in which the Dialogic<sup>®</sup> Media Gateway is located.
- **Area code**: Enter the area code of the region in which the Dialogic<sup>®</sup> Media Gateway is located.
- Base number: Enter the subscriber or trunk number.
- Maximum extension digits: Select the maximum number of extension digits that are provided.
- **International prefix**: Enter the international prefix of the country in which the Dialogic<sup>®</sup> Media Gateway is located.
- National prefix: Enter the national prefix that needs to be dialed for long distance calls within the country in which the Dialogic<sup>®</sup> Media Gateway is located.
- Access code: Enter the digit that is necessary to access the public network.
- Enable the options PSTN access code provided by SIP caller and Incoming PSTN access code provided by PBX.

Click **OK** to save the settings and to close the window.

7. Under PSTN Interface Configuration, configure both lines of the Dialogic<sup>®</sup> Diva<sup>®</sup> Media Board with the same settings. To do so, click Details at the right and select the Dialplan you configured above and set Number format (outbound) to Extension and Encoding (outbound) to Use prefixes. Leave the remaining parameters at their default values.

| General                         |                                              |
|---------------------------------|----------------------------------------------|
| Hardware description:           | Dialogic Diva V-2PRI/E1/T1 - PORT 1 SN: 1033 |
| PSTN interface number:          | 1                                            |
| Name:                           | Controller1                                  |
| Address map inbound:            | none 💌                                       |
| Address map outbound:           | none 💌                                       |
| Address Normalization           |                                              |
| Dialplan:                       | Dialplan-PBX 💌                               |
| Number format (outbound):       | Extension                                    |
| Encoding (outbound):            | Use prefixes 💌                               |
| Default numbering plan:         | unknown                                      |
| Default presentation indicator: | Allowed                                      |

Click  $\ensuremath{\textbf{OK}}$  to save the settings and to close the window.

- **8.** Configure the second line with the same settings.
- Under Network Interface Configuration, enable your Ethernet adapter and set the SIP Listen Port to 9803.

| Network Interfaces          |                                                                  |                |                 |                 |                 |  |  |
|-----------------------------|------------------------------------------------------------------|----------------|-----------------|-----------------|-----------------|--|--|
| Name                        | Device                                                           | IP address     | UDP listen port | TCP listen port | TLS listen port |  |  |
| Intel(R) PR01000 GT Desktop | Intel(R) PRO/1000 GT Desktop Adapter - Packet Scheduler Miniport | 192.168.213.38 | 9803            | 9803 🗹          | 5061            |  |  |
| Local Loopback Interface    | Local Loopback Interface                                         | 127.0.0.1      | 5060            | 5060            | 0               |  |  |

| General      |                                  |
|--------------|----------------------------------|
| Name:        | OCS-Mediation-Server             |
| Peer type:   | MS OCS 2007 / Mediation Server 💌 |
| Host:        |                                  |
| Port:        | 5060                             |
| IP protocol: | TCP 💌                            |
| URI scheme:  | SIP (default) 💌                  |
| Domain:      | default routing domain of OCS    |

**10.** Open the **SIP Peer Configuration**, click **Add**, and configure the following parameters:

Under Edit SIP Peer Configuration, configure the following parameters:

- Name: Enter a unique name to easily identify the SIP peer.
- Peer type: Select MS OCS 2007/ Mediation Server from the dropdown menu.
- Host: Enter the IP address or host name of the host PC.
- **Domain**: For the correct domain entry, see the configuration of your Microsoft<sup>®</sup> Office Communications Server.

Click **OK** to save the settings and to close the window.

**11.** Create two routings, one for each direction (PSTN to SIP and SIP to PSTN). To configure the routing from PSTN to SIP, open the **Routing Configuration**, click **Add**, and configure the following parameters:

| General                                                   | •                                        |
|-----------------------------------------------------------|------------------------------------------|
| Name:                                                     | PSTN-to-SIP                              |
| Direction:                                                | PSTN to SIP -                            |
| Select sources                                            |                                          |
| Controller1                                               |                                          |
| Controller2                                               | <b>N</b>                                 |
| Select destinations                                       | Loadbalancing / Failover<br>Master Slave |
| OCS-Mediation-Server                                      |                                          |
| Max. call attempts for this route in a failover scenario: | 0 (0 = try all selected destinations)    |
| Address Normalization For Condition Proce                 | ssing (Using Source Dialplan) 🛛 📀        |
| Number format:                                            | International number 💌                   |
| Encoding:                                                 | Use type flag 💌                          |

- Name: Enter a unique name to easily identify the routing.
- **Direction**: Select **PSTN to SIP** from the dropdown menu.
- Select sources: Select both controllers of the Diva Media Board.
- Select destinations: Select the above configured SIP peer as master destination.
- Number format: Select International number from the dropdown menu.
- **Encoding**: Select **Use type flag** from the dropdown menu.

Click **OK** to save the settings and to close the window.

12. For the routing from SIP to PSTN, click Add again, and configure the following parameters:

| G | eneral                                                    |                                   |                  | $\odot$ |
|---|-----------------------------------------------------------|-----------------------------------|------------------|---------|
|   | Name:                                                     | SIP-to-PSTN                       |                  |         |
|   | Direction:                                                | SIP to PSTN 🔽                     |                  |         |
|   | Select sources                                            |                                   |                  |         |
|   | OCS-Mediation-Server                                      |                                   |                  |         |
|   | Select destinations                                       | Loadbalancing / Failove<br>Master | r<br>Slave       |         |
|   | Controller1                                               | V                                 |                  |         |
|   | Controller2                                               |                                   |                  |         |
|   | Max. call attempts for this route in a failover scenario: | 0 (0 = try all selecte            | ed destinations) |         |
| 1 | Address Normalization For Condition Proces                | sing (Using Source Dial           | iplan)           | 0       |
|   | Number format:                                            | Unchanged 💽                       | [                |         |
|   | Encoding:                                                 | Use prefixes 💌                    |                  |         |

- Name: Enter a unique name to easily identify the routing.
- Direction: Select SIP to PSTN from the dropdown menu.
- **Select sources**: Select the above configured SIP peer as source.
- Select destinations: Select both controllers of the Diva Media Board.

Click **OK** to save the settings and to close the window.

- **13.** Click **Save** in the main configuration page to save the settings and to activate the changes.
- **14.** Configure the Microsoft<sup>®</sup> Office Communications Server 2007 as described in the Dialogic<sup>®</sup> 4000 Media Gateway Quickstart Guide.

# Using the Dialogic $^{\rm 8}$ 4060 Media Gateway between PBX/PSTN and the $\rm Microsoft^{\rm 8}$ Office Communications Server 2007

This configuration scenario describes the necessary steps if one line of the Dialogic<sup>®</sup> Media Gateway is connected to the PBX and one line is connected directly to the PSTN as shown in the graphic.

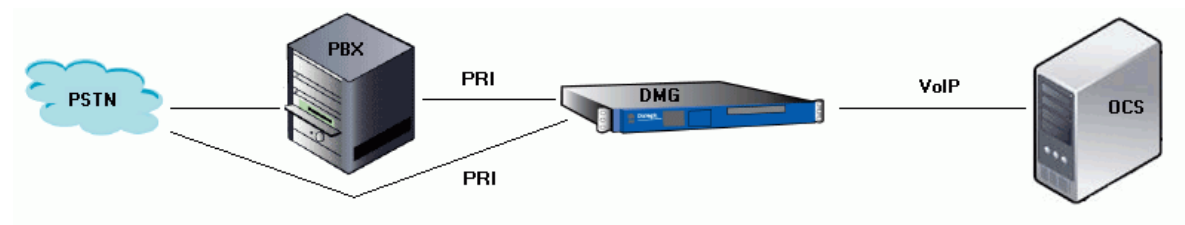

- 1. Open the Dialogic<sup>®</sup> Diva<sup>®</sup> SIPcontrol<sup>™</sup> Software web interface to configure the required parameters. To do so, click Start > Programs > Dialogic Diva > SIPcontrol Configuration.
- 2. In the Diva SIPcontrol software web interface, click **SIPcontrol** on the left hand side to open the **Board Configuration** page.

| <b>m</b> | Configuration       | Available Diva | Available Diva Boards                                   |             |  |  |
|----------|---------------------|----------------|---------------------------------------------------------|-------------|--|--|
| ~        | Board configuration |                | Board 1<br>Dialogic Diva V-2PRI/E1/T1 - PORT 1 SN: 1033 | Options 🛛 💌 |  |  |
|          | System              |                | Board 2<br>Dialogic Diva V-2PRI/E1/T1 - PORT 2 SN: 1033 | Options I 💌 |  |  |
| Ť        | Service status      |                |                                                         |             |  |  |

Click either the board icon or the name of the first Dialogic<sup>®</sup> Diva<sup>®</sup> Media Board line to open the **Board Configuration - Detail** page.

3. Configure the D-Channel Protocol of port 1. In the example, QSIG-PBX, Q.SIG E1 is selected. Click Save.

|          | HOME                                   | Board Configuration - Detail        |                            |          |
|----------|----------------------------------------|-------------------------------------|----------------------------|----------|
| ~        |                                        | Dialogic Diva V-2PRI/E1/T1-60 PCI v | 1 - PORT 1, SN:1033        |          |
| Ļ        | Configuration<br>Board configuration • | Parameter                           | Value                      |          |
|          | SIPcontrol configuration               | D-Channel Protocol:                 | QSIG - PBX, Q.SIG E1       | <b>~</b> |
|          | Password                               | Interface mode/Resource board:      | TE - mode 💌                |          |
| ~        | System<br>Service status               | Direct Inward Dialing (DID):        | Yes 💌                      |          |
| Ų        |                                        | DID number length:                  | 3 💌                        |          |
|          |                                        | DID Collect Timeout:                | 0 (default) 💌              |          |
|          |                                        | Special Number:                     |                            |          |
|          | Status<br>Board monitor<br>View report | Layer 1 Framing:                    | National default (default) |          |
|          |                                        | Voice Companding:                   | Force A-Law 💌              |          |
|          |                                        | View Extended Configuration         | No 💌                       |          |
| <b>?</b> | Licensing                              | Save Cancel                         |                            |          |

**4.** Click **Board configuration** again and select port 2 of your Diva Media Board to open the **Board Configuration - Detail** page again.

5. Configure the D-Channel Protocol of the PRI line connected to the PSTN. In the example, ETSI-Europe/other countries, Euro-ISDN (ETSI-DSS1) is selected. Click Save.

|    | номе                                   | Board Configuration - Detail           |                                                      |
|----|----------------------------------------|----------------------------------------|------------------------------------------------------|
| _  |                                        | Dialogic Diva V-2PRI/E1/T1-60 PCI v1 - | PORT 2, SN:1033                                      |
| L. | Configuration<br>Board configuration • | Parameter                              | Value                                                |
|    | SIPcontrol configuration<br>Password   | D-Channel Protocol:                    | ETSI - Europe/other countries, Euro-ISDN (ETSI-DSS1) |
|    | <b>System</b><br>Service status        | Direct Inward Dialing (DID):           | Yes 💌                                                |
| ۹  |                                        | DID number length:                     | 3 💌                                                  |
|    |                                        | DID Collect Timeout:                   | 0 (default) 💌                                        |
|    |                                        | Special Number:                        |                                                      |
|    | Status                                 | Layer 1 Framing:                       | National default (default)                           |
|    | Board monitor<br>View report           | Voice Companding:                      | Force A-Law 💌                                        |
|    |                                        | View Extended Configuration            | No 💌                                                 |
| 9  | Licensing                              | Save Cancel                            |                                                      |

6. In the Diva SIPcontrol web interface, click **SIPcontrol configuration** on the left hand side to open the **SIPcontrol Configuration** page.

For this configuration scenario, two dialplans, the two PSTN interfaces, the network interface, a SIP peer, an address map, and three routings need to be configured.

7. Configure two dialplans; one for the line connected to the PBX and one for the line connected directly to the PSTN. To do so, open the Dialplan Configuration, click Add, and configure the following parameters for the PBX dialplan:

| General                                    |                           |  |  |  |
|--------------------------------------------|---------------------------|--|--|--|
| Name:                                      | Dialplan-at-PBX           |  |  |  |
| Country code:                              | 49                        |  |  |  |
| North-American numbering plan:             |                           |  |  |  |
| Area code:                                 | 7159 With national prefix |  |  |  |
| Other local areas:                         |                           |  |  |  |
| Base number:                               | 4066                      |  |  |  |
| Maximum extension digits:                  | 4 💌                       |  |  |  |
| International prefix:                      | 00                        |  |  |  |
| National prefix:                           | 0                         |  |  |  |
| Access code:                               | 0                         |  |  |  |
| PSTN access code provided by SIP caller:   |                           |  |  |  |
| Incoming PSTN access code provided by PBX: |                           |  |  |  |
| ОК                                         | Cancel                    |  |  |  |

- Name: Enter a unique name to easily identify the dialplan.
- **Country code**: Enter the country code of the country in which the Dialogic<sup>®</sup> Media Gateway is located.
- Area code: Enter the area code of the region in which the Dialogic<sup>®</sup> Media Gateway is located.
- Base number: Enter the subscriber or trunk number.
- Maximum extension digits: Select the maximum number of extension digits that are provided.
- International prefix: Enter the international prefix of the country in which the Dialogic<sup>®</sup> Media Gateway is located.
- **National prefix**: Enter the national prefix that needs to be dialed for long distance calls within the country in which the Dialogic<sup>®</sup> Media Gateway is located.
- Access code: Enter the digit that is necessary to access the public network.
- Enable the options PSTN access code provided by SIP caller and Incoming PSTN access code provided by PBX.

Click **OK** to save the settings and to close the window.

8. To configure the PSTN dialplan, click Add again, and configure the following parameters.

| General                                    |                           |  |  |  |  |
|--------------------------------------------|---------------------------|--|--|--|--|
| Name:                                      | Dialplan-at-PSTN          |  |  |  |  |
| Country code:                              | 49                        |  |  |  |  |
| North-American numbering plan:             |                           |  |  |  |  |
| Area code:                                 | 7159 With national prefix |  |  |  |  |
| Other local areas:                         |                           |  |  |  |  |
| Base number:                               | 4066                      |  |  |  |  |
| Maximum extension digits:                  | 4 💌                       |  |  |  |  |
| International prefix:                      | 00                        |  |  |  |  |
| National prefix:                           | 0                         |  |  |  |  |
| Access code:                               |                           |  |  |  |  |
| PSTN access code provided by SIP caller:   |                           |  |  |  |  |
| Incoming PSTN access code provided by PBX: |                           |  |  |  |  |
| ОК                                         | Cancel                    |  |  |  |  |

- Name: Enter a unique name to easily identify the dialplan.
- **Country code**: Enter the country code of the country in which the Dialogic<sup>®</sup> Media Gateway is located.
- Area code: Enter the area code of the region in which the Dialogic<sup>®</sup> Media Gateway is located.
- Base number: Enter the subscriber or trunk number.
- Maximum extension digits: Select the maximum number of extension digits that are provided.
- International prefix: Enter the international prefix of the country in which the Dialogic<sup>®</sup> Media Gateway is located.
- **National prefix**: Enter the national prefix that needs to be dialed for long distance calls within the country in which the Dialogic<sup>®</sup> Media Gateway is located.

Click **OK** to save the settings and to close the window.

- **9.** Under **PSTN Interface Configuration**, configure controller 1 with the PBX-specific settings and controller 2 with the PSTN-specific settings. The controller number that you configure with the PBX-specific settings needs to correspond to the line number in the Diva Configuration Manager that you configured with the switch type of your PBX. The same is true for the controller with the switch type of the PSTN line.
  - To configure the PBX-specific parameters, click **Details** at the right of the controller connected to the PBX. Select the **Dialplan** you configured for the PBX, set **Number format (outbound)** to **Extension**, and **Encoding (outbound)** to **Use prefixes**.

| General                         |                                              |  |  |  |  |
|---------------------------------|----------------------------------------------|--|--|--|--|
| Hardware description:           | Dialogic Diva V-2PRI/E1/T1 - PORT 1 SN: 1033 |  |  |  |  |
| PSTN interface number:          | 1                                            |  |  |  |  |
| Name:                           | Controller-to-PBX                            |  |  |  |  |
| Address map inbound:            | none                                         |  |  |  |  |
| Address map outbound:           | none                                         |  |  |  |  |
| Address Normalization           |                                              |  |  |  |  |
| Dialplan:                       | Dialplan-at-PBX 💌                            |  |  |  |  |
| Number format (outbound):       | Extension 💌                                  |  |  |  |  |
| Encoding (outbound):            | Use prefixes 💌                               |  |  |  |  |
| Default numbering plan:         | unknown                                      |  |  |  |  |
| Default presentation indicator: | Allowed                                      |  |  |  |  |

Click **OK** to save the settings and to close the window.

 To configure the PSTN-specific parameters, click **Details** at the right of the controller connected to the PSTN line. Select the **Dialplan** you configured for the PSTN, set **Number format (outbound)** to **National Number**, and **Encoding (outbound)** to **Use prefixes**.

| General                         |                                              |  |  |  |  |
|---------------------------------|----------------------------------------------|--|--|--|--|
| Hardware description:           | Dialogic Diva V-2PRI/E1/T1 - PORT 1 SN: 1033 |  |  |  |  |
| PSTN interface number:          | 2                                            |  |  |  |  |
| Name:                           | Controller-to-PSTN                           |  |  |  |  |
| Address map inbound:            | none                                         |  |  |  |  |
| Address map outbound:           | none                                         |  |  |  |  |
| Address Normalization           |                                              |  |  |  |  |
| Dialplan:                       | Dialplan-at-PSTN 💌                           |  |  |  |  |
| Number format (outbound):       | National number                              |  |  |  |  |
| Encoding (outbound):            | Use prefixes 💌                               |  |  |  |  |
| Default numbering plan:         | unknown                                      |  |  |  |  |
| Default presentation indicator: | Allowed 💌                                    |  |  |  |  |

Click **OK** to save the settings and to close the window.

**10.** Under **Network Interface Configuration**, enable your Ethernet adapter and as **SIP Listen Port** enter **9803**.

| Network Interfaces          |                                                                  |                |                 |                 |                 |  |  |
|-----------------------------|------------------------------------------------------------------|----------------|-----------------|-----------------|-----------------|--|--|
| Name                        | Device                                                           | IP address     | UDP listen port | TCP listen port | TLS listen port |  |  |
| Intel(R) PR01000 GT Desktop | Intel(R) PRO/1000 GT Desktop Adapter - Packet Scheduler Miniport | 192.168.213.38 | 9803            | 9803            | 5061            |  |  |
| Local Loopback Interface    | Local Loopback Interface                                         | 127.0.0.1      | 5060            | 5060            | 0               |  |  |

|   | General                                      |                               |                |  |  |  |  |
|---|----------------------------------------------|-------------------------------|----------------|--|--|--|--|
|   | Name:                                        | OCS-Mediation-Server          |                |  |  |  |  |
|   | Peer type:                                   | pe: MS OCS 2007 / Mediation S |                |  |  |  |  |
|   | Host:                                        |                               |                |  |  |  |  |
|   | Port:                                        | 5060                          |                |  |  |  |  |
|   | IP protocol:                                 | TCP 💌                         |                |  |  |  |  |
|   | URI scheme:                                  | SIP (default) 💌               |                |  |  |  |  |
|   | Domain: default routing domain of OCS        |                               |                |  |  |  |  |
| 1 | Enhanced                                     |                               |                |  |  |  |  |
| 3 | Security                                     |                               |                |  |  |  |  |
|   | Session Timer                                |                               |                |  |  |  |  |
|   | Address Normalization                        |                               |                |  |  |  |  |
|   | Dialplan:                                    | Dialplan-at-PBX               |                |  |  |  |  |
|   | Number format (outbour                       | Unchanged 💌                   |                |  |  |  |  |
|   | Encoding (outbound):<br>Address map inbound: |                               | Use prefixes 💌 |  |  |  |  |
|   |                                              |                               | none 💌         |  |  |  |  |
|   | Address map outbound:                        | none 💌                        |                |  |  |  |  |
|   |                                              |                               |                |  |  |  |  |

11. Open the SIP Peer Configuration, click Add, and configure the following parameters:

Under Edit SIP Peer Configuration, configure the following parameters:

- Name: Enter a unique name to easily identify the SIP peer.
- Peer type: Select MS OCS 2007/ Mediation Server from the dropdown menu.
- Host: Enter the IP address or host name of the host PC.
- **Domain**: For the correct domain entry, see the configuration of your Microsoft<sup>®</sup> Office Communications Server 2007.

Under **Address Normalization Configuration**, select the dialplan you configured for the controller connected to the PBX.

Click **OK** to save the settings and to close the window.

12. Create an address map for the SIP to PSTN direction to remove the outside access digit. To do so, open the Address Map Configuration, click Add, and configure the following parameters:

| G | General                                                                                                    |                             |  |  |  |  |
|---|----------------------------------------------------------------------------------------------------|-----------------------------|--|--|--|--|
|   | Address map name:                                                                                                    | SIP-to-PSTN-Address-Map     |  |  |  |  |
|   | Rule name:                                                                                                    | Remove Outside Access Digit |  |  |  |  |
|   | Called address expression:                                                                                                    | ^0                          |  |  |  |  |
|   | Called address format:                                                                                                    |                             |  |  |  |  |
|   | Calling address expression:                                                                                                    |                             |  |  |  |  |
|   | Calling address format:                                                                                                    |                             |  |  |  |  |
|   | Redirect address expression:                                                                                                    |                             |  |  |  |  |
|   | Redirect address format:                                                                                                    |                             |  |  |  |  |
|   | Stop on match:                                                                                                    |                             |  |  |  |  |
|   | NOTE for call address formats:<br>- Addresses received from PSTN (or those normalized via dialplan) are written as<br>"<>>5551234", where <>> represents the number type and may be either "+" (International),<br>"N" (national), "S" (subscriber) or empty (unknown).<br>- Addresses received from SIP are written as userinfo@domain.tld, like in the respective<br>SIP headers. |                             |  |  |  |  |
|   |                                                                                                    | OK Cancel                   |  |  |  |  |

- Address map name: Enter a descriptive name of the address map.
- Rule name: Enter a name that explains the address map rule.
- **Called address expression**: Enter the expression as displayed in the graphic above to remove the outside access digit.

Click **OK** to save the settings and to close the window.

- 13. Create three routings:
  - one from the Microsoft® Office Communications Server (OCS) 2007 directly to the PSTN,
  - one from the Microsoft<sup>®</sup> OCS 2007 via the PBX to the PSTN, and
  - one from the PSTN/PBX via the Dialogic<sup>®</sup> Media Gateway to Microsoft<sup>®</sup> OCS 2007.

In this scenario, the order of the routings is important because only one routing will be configured with a condition. In this example, the routings are configured in the correct order but it is also explained how to change the order in case you configured them differently.

**14.** Create the route from Microsoft<sup>®</sup> OCS 2007 to the PSTN first. To do so, open the **Routing Configuration**, click **Add** and configure the following parameters:

| Ge | neral                                                     |                  |                                       |             |                 |    | $\odot$ |
|----|-----------------------------------------------------------|------------------|---------------------------------------|-------------|-----------------|----|---------|
|    | Name:                                                     | SIP-to-PSTN      |                                       |             |                 |    |         |
|    | Direction:                                                | SIP to PSTN 💌    |                                       |             |                 |    |         |
|    | Select sources                                            |                  |                                       |             |                 |    |         |
|    | OCS-Mediation-Server                                      |                  |                                       |             |                 |    |         |
|    | Select destinations                                       | Loadbalan        | cing / Failovo                        | slave       |                 |    |         |
|    | Controller-to-PBX                                         |                  | Γ                                     |             |                 |    |         |
|    | Controller-to-PSTN                                        |                  | 7                                     |             |                 |    |         |
|    | Max. call attempts for this route in a failover scenario: |                  | 0 (0 = try all selected destinations) |             |                 |    |         |
| A  | ddress Normalization For (                                | Condition Proces | sing (Using                           | ; Source Di | alplan)         |    | 0       |
|    | Number format:                                            | Extension 💌      |                                       |             |                 |    |         |
|    | Encoding:                                                 | Use prefixes 💌   |                                       |             |                 |    |         |
| C  | onditions                                                 |                  |                                       | -           |                 |    | 0       |
|    | Called number Calling number                              |                  |                                       | Redirect n  | umber           |    |         |
|    |                                                           |                  |                                       |             |                 | De | lete    |
|    | Add                                                       |                  |                                       | ·           | · · · ·         | ·  |         |
| A  | ddress Manipulation                                       |                  |                                       |             |                 |    | ۲       |
|    | Address map:                                              |                  |                                       | SIP-to-PST  | N-Address-Map 🔽 |    |         |
|    |                                                           | οκ α             | Cancel                                |             |                 |    |         |

- **Name**: Enter a unique name to easily identify the routing.
- Direction: Select SIP to PSTN from the dropdown menu.
- Select sources: Select the above configured SIP peer as master destination.
- Select destinations: Select the controller you configured for the PSTN.
- Number format: Select Extension from the dropdown menu.
- **Encoding**: Select **Use prefixes** from the dropdown menu.
- Under **Conditions**, click **Add**, and in **Called number** enter **^0** to omit the outside access digit. Click **OK** to save the settings and to close the window.
**15.** Click **Add** again, and configure the route from Microsoft<sup>®</sup> OCS 2007 to the PBX.

| General                                      |                  |                     |                  |                     | $\odot$ |
|----------------------------------------------|------------------|---------------------|------------------|---------------------|---------|
| Name:                                        |                  | SIP-to-PB>          | <                |                     |         |
| Direction:                                   |                  | SIP to PS           | TN 💌             |                     |         |
| Select sources                               |                  |                     |                  |                     |         |
| OCS-Mediation-Server                         |                  |                     |                  |                     |         |
| Select destinations                          |                  | Loadbalar<br>Master | ncing / Failov   | Slave               |         |
| Controller-to-PBX                            |                  |                     |                  |                     |         |
| Controller-to-PSTN                           |                  |                     |                  |                     |         |
| Max. call attempts for this rou<br>scenario: | te in a failover | 0 (                 | (0 = try all sel | ected destinations) |         |
| Address Normalization For                    | Condition Proces | sing (Usin          | g Source D       | ialplan)            | 0       |
| Number format:                               |                  | Unch                | hanged           | ~                   |         |
| Encoding:                                    |                  | User                | prefixes 💌       |                     |         |
| Conditions                                   |                  |                     |                  |                     | 0       |
| Called number                                | Calling number   |                     | Redirect n       | umber               |         |
| Add                                          |                  |                     |                  |                     |         |
| Address Manipulation                         |                  |                     |                  |                     | $\odot$ |
| Address map:                                 |                  |                     | none 🔽           |                     |         |
|                                              | OK Ca            | ncel                |                  |                     |         |

- Name: Enter a unique name to easily identify the routing.
- **Direction**: Select **SIP to PSTN** from the dropdown menu.
- **Select sources**: Select the above configured SIP peer as master destination.
- Select destinations: Select the controller you configured for the PBX.

**16.** Click **Add** again to configure the third route. Configure the following parameters:

| General                                     |                   |                    |                   |                 |   |
|---------------------------------------------|-------------------|--------------------|-------------------|-----------------|---|
| Name:                                       |                   | PSTN-an            | J-PBX-to-SIP      |                 |   |
| Direction:                                  |                   | PSTN to            | SIP 💌             |                 |   |
| Select sources                              |                   | ,                  |                   |                 |   |
| Controller-to-PBX                           |                   |                    |                   |                 |   |
| Controller-to-PSTN                          |                   |                    |                   |                 |   |
| Select destinations                         |                   | Loadbala<br>Master | ncing / Failov    | er<br>Slave     |   |
| OCS-Mediation-Server                        |                   |                    |                   |                 |   |
| Max. call attempts for this ro<br>scenario: | ute in a failover | 0 (0 :             | = try all selecte | d destinations) |   |
| Address Normalization For                   | Condition Proces  | ising (Usin        | g Source Dia      | lipian)         | C |
| Number format:                              |                   | Internati          | onal number 🚩     |                 |   |
| Encoding:                                   |                   | Use type           | e flag 🔽          |                 |   |
| Conditions                                  |                   |                    |                   |                 | ۲ |
| Called number                               | Calling number    |                    | Redirect nu       | mber            |   |
| Add                                         |                   |                    |                   |                 |   |
| Address Manipulation                        |                   |                    |                   |                 | C |
| Address map:                                |                   |                    | none 🔽            |                 |   |
|                                             |                   | ncel               |                   |                 |   |

- Name: Enter a unique name to easily identify the routing.
- **Direction**: Select **PSTN to SIP** from the dropdown menu.
- Select sources: Select both controllers of the Diva Media Board.
- Select destinations: Select the above configured SIP peer as master destination.
- Number format: Select International number from the dropdown menu.
- Encoding: Select Use type flag from the dropdown menu.
- Click **OK** to save the settings and to close the window.
- **17.** To change the order of the routings in the main configuration page, click the arrow up or arrow down buttons. The order needs to be the same as shown in this graphic:

| Routing             |                                          |                                  |                           |         |                        |
|---------------------|------------------------------------------|----------------------------------|---------------------------|---------|------------------------|
| Name                | Sources                                  | Destinations                     | Address map               | Enabled |                        |
| SIP-to-PSTN         | OCS-Mediation-Server                     | Controller-to-PSTN<br>(Master)   | SIP-to-PSTN-Address-Map 💌 |         | Up Down Details Delete |
| SIP-to-PBX          | OCS-Mediation-Server                     | Controller-to-PBX<br>(Master)    | none                      |         | Up Down Details Delete |
| PSTN-and-PBX-to-SIP | Controller-to-PBX,<br>Controller-to-PSTN | OCS-Mediation-Server<br>(Master) | none                      |         | Up Down Details Delete |
|                     |                                          |                                  | Add                       |         |                        |

- 18. Click Save in the main configuration page to save the settings and to activate the changes.
- **19.** Configure the Microsoft<sup>®</sup> Office Communications Server 2007 as described in the Dialogic<sup>®</sup> 4000 Media Gateway Quickstart Guide.

# Using the Dialogic $^{\rm (B)}$ 4060 Media Gateway between the PSTN and PBX/Microsoft $^{\rm (B)}$ Office Communications Server 2007

This configuration scenario describes the necessary steps if the Dialogic<sup>®</sup> Media Gateway is connected between the PSTN and PBX/Microsoft<sup>®</sup> Office Communications Server (OCS) 2007. This way, the Diva SIPcontrol software can also route calls from the PBX to the PSTN, and vice versa. One PRI line is connected to the PBX, which is configured behind the gateway, and one PRI line is connected directly to the PSTN. The Microsoft<sup>®</sup> Mediation Server is installed on the gateway. The PBX is configured for the extensions starting with 2 or 3. The Microsoft<sup>®</sup> OCS 2007 is configured for the extensions starting with 4 or 5. The Diva SIPcontrol software expects a PSTN access code in calls from Microsoft<sup>®</sup> OCS 2007 or from the PBX to the PSTN; in this case it is an additional 0 (zero). The Diva SIPcontrol software is configured to remove the access code before forwarding the call to the PSTN. For convenience, the Diva SIPcontrol software is also configured to add the outside access code to the calling number in calls coming from the PSTN.

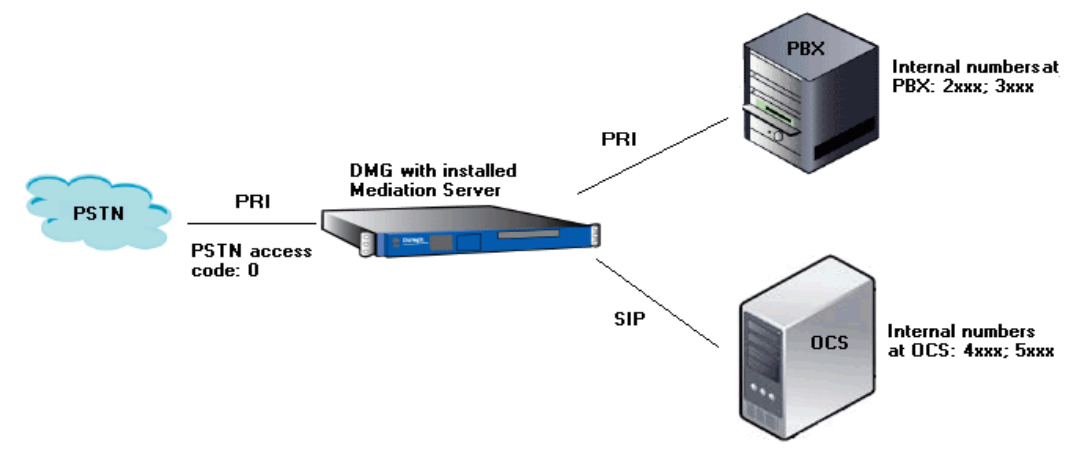

- 1. Open the Dialogic<sup>®</sup> Diva<sup>®</sup> SIPcontrol<sup>™</sup> software web interface to configure the required parameters. To do so, click Start > Programs > Dialogic Diva > SIPcontrol Configuration.
- 2. In the Diva SIPcontrol software web interface, click **Board configuration** on the left hand side to open the **Available Diva Boards** page.

| 0                                                                      | Available Diva | ailable Diva Boards                                     |             |  |  |
|------------------------------------------------------------------------|----------------|---------------------------------------------------------|-------------|--|--|
| <br>Configuration<br>Board configuration ►<br>SIPcontrol configuration |                | Board 1<br>Dialogic Diva V-2PRI/E1/T1 - PORT 1 SN: 1033 | Options 1 💌 |  |  |
| Password                                                               |                | Board 2<br>Dialogic Diva V-2PRI/E1/T1 - PORT 2 SN: 1033 | Options I 💌 |  |  |
| Service status                                                         |                |                                                         |             |  |  |

Click either the board icon or the name of the first Dialogic<sup>®</sup> Diva<sup>®</sup> Media Board line to open the **Board Configuration - Detail** page.

3. Configure the D-Channel Protocol of the PRI line connected to the PSTN. In the example, ETSI-Europe/other countries, Euro-ISDN (ETSI-DSS1) is selected. Click Save.

|          | номе                     | Board Configuration - Detail           |                                                      |
|----------|--------------------------|----------------------------------------|------------------------------------------------------|
| ~        |                          | Dialogic Diva V-2PRI/E1/T1-60 PCI v1 - | - PORT 1, SN:1033                                    |
| L.       | Configuration            | Parameter                              | Value                                                |
|          | SIPcontrol configuration | D-Channel Protocol:                    | ETSI - Europe/other countries, Euro-ISDN (ETSI-DSS1) |
|          | Password                 | Interface mode/Resource board:         | TE - mode 💌                                          |
|          |                          | Direct Inward Dialing (DID):           | Yes 💌                                                |
|          | System                   | DID number length:                     | 3 💌                                                  |
|          | Service status           | DID Collect Timeout:                   | 0 (default) 💌                                        |
|          |                          | Special Number:                        |                                                      |
| 1        | Status                   | Layer 1 Framing:                       | National default (default)                           |
| _        | Board monitor            | Voice Companding:                      | Force A-Law                                          |
|          | ViewTepolt               | View Extended Configuration            | No 💌                                                 |
| <b>9</b> | Licensing                | Save Cancel                            |                                                      |

- 4. Click **Board configuration** again and select port 2 of your Diva Media Board to open the **Board Configuration - Detail** page for this board.
- Configure the D-Channel Protocol and the Interface mode/Resource board of the PRI line connected to the PBX. In the example, ETSI-Europe/other countries, Euro-ISDN (ETSI-DSS1) and NT - mode are selected. Click Save.

|          | HOME                                   | Board Configuration - Detail                          |                                                      |
|----------|----------------------------------------|-------------------------------------------------------|------------------------------------------------------|
| ~        |                                        | Dialogic Diva V-2PRI/E1/T1-60 PCI v1 -                | PORT 2, SN:1033                                      |
| Ļ        | Configuration<br>Board configuration • | Parameter                                             | Value                                                |
|          | SIPcontrol configuration<br>Password   | D-Channel Protocol:<br>Interface mode/Resource board: | ETSI - Europe/other countries, Euro-ISDN (ETSI-DSS1) |
|          |                                        | Direct Inward Dialing (DID):                          | Yes 🗸                                                |
| 4        | System                                 | DID number length:                                    | 3 💌                                                  |
|          | Service status                         | DID Collect Timeout:                                  | 0 (default) 💌                                        |
|          |                                        | Special Number:                                       |                                                      |
|          | Status                                 | Layer 1 Framing:                                      | National default (default)                           |
|          | Board monitor<br>View report           | Voice Companding:                                     | Force A-Law 💌                                        |
|          |                                        | View Extended Configuration                           | No 💌                                                 |
| <b>9</b> | Licensing                              | Save Cancel                                           |                                                      |

6. In the Diva SIPcontrol web interface, click **SIPcontrol configuration** on the left hand side to open the **SIPcontrol Configuration** page.

For this configuration scenario, a dialplan, two address maps, the two PSTN interfaces, the network interface, a SIP peer, and eight routings need to be configured.

7. Open the **Dialplan Configuration**, click **Add**, and configure the following parameters for the dialplan:

| General                                    |                             |
|--------------------------------------------|-----------------------------|
| Name:                                      | Dialplan-PSTN               |
| Country code:                              | 49                          |
| North-American numbering plan:             |                             |
| Area code:                                 | 7159 With national prefix 👽 |
| Other local areas:                         |                             |
| Base number:                               | 4066                        |
| Maximum extension digits:                  | 4 💌                         |
| International prefix:                      | 00                          |
| National prefix:                           | 0                           |
| Access code:                               | 0                           |
| PSTN access code provided by SIP caller:   |                             |
| Incoming PSTN access code provided by PBX: |                             |
| OK                                         | Cancel                      |

- Name: Enter a unique name to easily identify the dialplan.
- **Country code**: Enter the country code of the country in which the Dialogic<sup>®</sup> Media Gateway is located.
- **Area code**: Enter the area code of the region in which the Dialogic<sup>®</sup> Media Gateway is located.
- Base number: Enter the subscriber or trunk number.
- Maximum extension digits: Select the maximum number of extension digits that are provided.
- International prefix: Enter the international prefix of the country in which the Dialogic<sup>®</sup> Media Gateway is located.
- **National prefix**: Enter the national prefix that needs to be dialed for long distance calls within the country in which the Dialogic<sup>®</sup> Media Gateway is located.
- Access code: Enter the digit that is necessary to get access to the public network.
- Enable the options PSTN access code provided by SIP caller and Incoming PSTN access code provided by PBX.

- **8.** Create two address maps, one each for incoming and outgoing calls. The address maps are necessary to either add or omit the OAD (Outside Access Digit) in the calling number.
  - To create the address map for incoming calls, open the **Address Map Configuration**, click **Add**, and configure the following parameters:

| General                                                                                                    |                           |  |  |  |
|----------------------------------------------------------------------------------------------------|---------------------------|--|--|--|
| Address map name:                                                                                                    | PSTN-Access-Inbound       |  |  |  |
| Rule name:                                                                                                    | Add OAD in Calling Number |  |  |  |
| Called address expression:                                                                                                    |                           |  |  |  |
| Called address format:                                                                                                    |                           |  |  |  |
| Calling address expression:                                                                                                    | ^[0-9].*                  |  |  |  |
| Calling address format:                                                                                                    | 0\$&                      |  |  |  |
| Redirect address expression:                                                                                                    |                           |  |  |  |
| Redirect address format:                                                                                                    |                           |  |  |  |
| Stop on match:                                                                                                    |                           |  |  |  |
| NOTE for call address formats:<br>- Addresses received from PSTN (or those normalized via dialplan) are written as<br>"≪≻5551234", where ≪≻ represents the number type and may be either "+"<br>(international), "N" (national), "S" (subscriber) or empty (unknown).<br>- Addresses received from SIP are written as userinfo@domain.tld, like in the<br>respective SIP headers. |                           |  |  |  |
|                                                                                                    | OK Cancel                 |  |  |  |

- Address map name: Enter a name for the incoming call address map.
- **Rule name**: Enter a name that describes the address map rule. This name will be displayed on the main configuration page.
- **Calling address expression**: Enter the calling address expression as shown in the graphic above. With this expression, the OAD will be added to incoming calls.
- **Calling address format**: Enter the calling address format as shown in the graphic above.

• To create the second address map, click **Add** again, and configure the following parameters:

| General                                                                                                    |                             |  |  |  |
|----------------------------------------------------------------------------------------------------|-----------------------------|--|--|--|
| Address map name:                                                                                                    | PSTN-Access-Outbound        |  |  |  |
| Rule name:                                                                                                    | Remove OAD in Called Number |  |  |  |
| Called address expression:                                                                                                    |                             |  |  |  |
| Called address format:                                                                                                    |                             |  |  |  |
| Calling address expression:                                                                                                    | ^0                          |  |  |  |
| Calling address format:                                                                                                    |                             |  |  |  |
| Redirect address expression:                                                                                                    |                             |  |  |  |
| Redirect address format:                                                                                                    |                             |  |  |  |
| Stop on match:                                                                                                    |                             |  |  |  |
| NOTE for call address formats:<br>- Addresses received from PSTN (or those normalized via dialplan) are written as " <x>5551234",<br/>where <x> represents the number type and may be either "+" (international), "N" (national), "S"<br/>(subscriber) or empty (unknown).<br/>- Addresses received from SIP are written as userinfo@domain.tld, like in the respective SIP<br/>headers.</x></x> |                             |  |  |  |
|                                                                                                    | OK Cancel                   |  |  |  |

- Address map name: Enter a name for the outgoing call address map.
- **Rule name**: Enter a name that describes the address map rule. This name will be displayed on the main configuration page.
- **Calling address expression**: Enter the calling address expression as shown in the graphic above. With this expression, the OAD will be removed from outgoing calls.

Click **OK** to save the settings and to close the window.

- **9.** Under **PSTN Interface Configuration**, configure controller 1 with PBX-specific settings and controller 2 with PSTN-specific settings. The controller number you configure with PBX-specific settings needs to correspond to the line number in the Diva Configuration Manager that you configured with the switch type of your PBX. The same is true for the controller with the switch type of the PSTN line.
  - To configure PSTN-specific parameters, click **Details** at the right of the controller connected to the PSTN line. Select the inbound and outbound address map that you configured for access from the PSTN. Select the **Dialplan** you configured for the PSTN, set **Number format (outbound)** to **National Number**, and **Encoding (outbound)** to **Use prefixes**.

| General                   |                                              |
|---------------------------|----------------------------------------------|
| Hardware description:     | Dialogic Diva V-2PRI/E1/T1 - PORT 1 SN: 1033 |
| PSTN interface number:    | 1                                            |
| Name:                     | Controller-to-PSTN                           |
| Address map inbound:      | PSTN-Access-Inbound                          |
| Address map outbound:     | PSTN-Access-Outbound                         |
| Address Normalization     |                                              |
| Dialplan:                 | Dialplan-PSTN 💌                              |
| Number format (outbound): | National number                              |
| Encoding (outbound):      | Use prefixes 💌                               |
| Default numbering plan:   | unknown                                      |
|                           |                                              |

• To identify the controller that is connected to the PBX later in the configuration, click **Details** at the right of the respective controller. Enter a unique name for this controller, e.g., "Controller-to-PBX", as in the graphic below. Leave the remaining parameters at their default values.

| General                |                                              |
|------------------------|----------------------------------------------|
| Hardware description:  | Dialogic Diva V-2PRI/E1/T1 - PORT 2 SN: 1033 |
| PSTN interface number: | 2                                            |
| Name:                  | Controller-to-PBX                            |
| Address map inbound:   | none                                         |
| Address map outbound:  | none                                         |

Click **OK** to save the settings and to close the window.

 Under Network Interface Configuration, enable your Ethernet adapter and set the SIP Listen Port to 9803.

| Network Interfaces          |                                                                  |                |                 |                 |                 |
|-----------------------------|------------------------------------------------------------------|----------------|-----------------|-----------------|-----------------|
| Name                        | Device                                                           | IP address     | UDP listen port | TCP listen port | TLS listen port |
| Intel(R) PR01000 GT Desktop | Intel(R) PRO/1000 GT Desktop Adapter - Packet Scheduler Miniport | 192.168.213.38 | 9803 🗹          | 9803 🗹          | 5061            |
| Local Loopback Interface    | Local Loopback Interface                                         | 127.0.0.1      | 5060            | 5060            | 0               |

- 11. Create two SIP peers, one for the PSTN to the Microsoft<sup>®</sup> Mediation Server installed on the Dialogic<sup>®</sup> Media Gateway and one for the PSTN to PBX connection.
  - To configure the first SIP peer, open the **SIP Peer Configuration**, click **Add**, and enter the following parameters:

| C | General                  |                                  |
|---|--------------------------|----------------------------------|
|   | Name:                    | OCS-Mediation-Server             |
|   | Peer type:               | MS OCS 2007 / Mediation Server 💌 |
|   | Host:                    |                                  |
|   | Port:                    | 5060                             |
|   | IP protocol:             | TCP -                            |
|   | Domain:                  | ocs-name.ad-domain.tld           |
|   |                          |                                  |
|   | Enhanced Configuration   |                                  |
|   | Session Timer Configurat | ion                              |
|   |                          |                                  |
|   | Address Normalization    |                                  |
|   | Dialplan:                | Dialplan-PSTN 💌                  |
|   | Number format (outbound) | International number 💌           |
|   | Encoding (outbound):     | Use type flag 💌                  |
|   | Address map inbound:     | none 💌                           |
|   | Address map outbound:    | none 💌                           |

Under Edit SIP Peer Configuration, configure the following parameters:

- **Name**: Enter a unique name to easily identify the SIP peer.
- Peer type: Select MS OCS 2007/ Mediation Server from the dropdown menu.
- **Host**: Enter the IP address or host name of the host PC.
- **Domain**: For the correct domain entry, see the configuration of your Microsoft<sup>®</sup> Office Communications Server 2007.

Under Address Normalization Configuration, configure the following parameters:

- **Dialplan**: Select the dialplan you configured for the controller connected to the PBX.
- Number format (outbound): Select International number form the dropdown menu.
- Encoding (outbound): Select Use type flag from the dropdown menu.

Click  $\ensuremath{\textbf{OK}}$  to save the settings and to close the window.

• To create the second SIP peer, click **Add** again, and configure the following parameters:

| General      |                   |
|--------------|-------------------|
| Name:        | PSTN-to-PSTN Peer |
| Peer type:   | Default           |
| Host:        |                   |
| Port:        | 9803              |
| IP protocol: | TCP V             |
| Domain:      | 192.168.212.136   |

Under Edit SIP Peer Configuration, configure the following settings:

- **Name**: Enter a unique name to easily identify the SIP peer.
- **Peer type**: Select **Default** from the dropdown menu.
- **Host**: Enter the IP address or host name of the host PC.
- **Domain**: Enter the IP address of the host PC.

Click **OK** to save the settings and to close the menu.

This peer is the loopback SIP peer that is needed to correctly route calls from the PBX to the PSTN.

- **12.** Create eight routings:
  - one from the PSTN to Microsoft<sup>®</sup> Office Communications Server (OCS) 2007,
  - one from the PBX to Microsoft<sup>®</sup> OCS 2007,
  - one from Microsoft<sup>®</sup> OCS 2007 to the PBX,
  - one from Microsoft<sup>®</sup> OCS 2007 to the PSTN,
  - two from the PSTN to the PBX, via the PSTN-to-PSTN SIP peer,
  - two from the PBX to the PSTN, via the PSTN-to-PSTN SIP peer.

In this scenario, the order of the routings is important because only one routing will be configured with a condition. In this example, the routings are configured in the correct order but it is also explained how to change the order in case you configured them differently.

**13.** Create the route from the PSTN to Microsoft<sup>®</sup> OCS 2007 first. To do so, open the **Routing Configuration**, click **Add** and configure the following parameters:

| General                                                   | 0                                        |
|-----------------------------------------------------------|------------------------------------------|
| Name:                                                     | PSTN-to-OCS                              |
| Direction:                                                | PSTN to SIP 🔹                            |
| Select sources                                            |                                          |
| Controller-to-PSTN                                        |                                          |
| Controller-to-PBX                                         |                                          |
| Select destinations                                       | Loadbalancing / Failover<br>Master Slave |
| Mediation-Server                                          |                                          |
| PSTN-to-PSTN Peer                                         | П                                        |
| Max. call attempts for this route in a failover scenario: | 0 (0 = try all selected destinations)    |
| Address Normalization For Condition Proces                | ssing (Using Source Dialplan) 🛛 📀        |
| Number format:                                            | Extension                                |
| Encoding:                                                 | Use prefixes 💌                           |
| Conditions                                                | 0                                        |
| [^[45]                                                    | Delete                                   |
| Add                                                       |                                          |
| Address Manipulation                                      | $\odot$                                  |
| Address map: none                                         | V                                        |
| OK Ca                                                     | ncel                                     |

- Name: Enter a unique name to easily identify the routing.
- Direction: Select PSTN to SIP from the dropdown menu.
- **Select sources**: Select the controller you configured for the PSTN as source.
- **Select destinations**: Select the SIP peer you configured for the Microsoft<sup>®</sup> Mediation Server as **Master** destination.
- Number format: Select Extension from the dropdown menu.
- Encoding: Select Use prefixes from the dropdown menu.
- Under **Conditions**, click **Add**, and in **Called number**, enter **^[45]**. Thus, any extension starting with 4 or 5 is routed to the Microsoft<sup>®</sup> Mediation Server that was configured to manage these extensions.

**14.** Create the second route from the PBX to the Microsoft<sup>®</sup> OCS 2007. To do so, click **Add** under **Routing Configuration** and configure the following parameters:

| eneral                                                    |                                       |
|-----------------------------------------------------------|---------------------------------------|
| Name:                                                     | PBX-to-OCS                            |
| Direction:                                                | PSTN to SIP 💌                         |
| Select sources                                            |                                       |
| Controller-to-PSTN                                        |                                       |
| Controller-to-PBX                                         |                                       |
|                                                           | Loadbalancing / Failover              |
| Select destinations                                       | Master Slave                          |
| Mediation-Server                                          |                                       |
| PSTN-to-PSTN Peer                                         |                                       |
| Max, call attempts for this route in a failover scenario: | 0 (0 = try all selected destinations) |
| Address Normalization For Condition Pr                    | ocessing (Using Source Dialplan)      |
| Number format:                                            | Unchanged                             |
| Encoding:                                                 | Use type flag 💌                       |
| Conditions                                                |                                       |
| Called number Calling numb                                | per Redirect number                   |
| ^[45]                                                     |                                       |
| Add                                                       |                                       |
| Address Manipulation                                      | (                                     |
| Address map:                                              | ie 💽                                  |
| ΠK                                                        | Cancel                                |

- **Name**: Enter a unique name to easily identify the routing.
- Direction: Select PSTN to SIP from the dropdown menu.
- **Select sources**: Select the controller you configured for the PBX as source.
- Select destinations: Select the SIP peer you configured for the Mediation Server as Master destination.
- Under **Conditions**, click **Add**, and in **Called number**, enter **^[45]** so that extensions starting with 4 or 5 are routed to the Microsoft<sup>®</sup> Mediation Server that was configured for these extensions.

**15.** Create the third route from the Microsoft<sup>®</sup> OCS 2007 to the PBX. To do so, click **Add** under **Routing Configuration** and configure the following parameters:

| General                                      |                                         |            |                    |                 | $\odot$ |
|----------------------------------------------|-----------------------------------------|------------|--------------------|-----------------|---------|
| Name:                                        |                                         | OCS-to-P   | BX                 |                 |         |
| Direction:                                   | Direction:                              |            |                    |                 |         |
| Select sources                               |                                         |            |                    |                 |         |
| Mediation-Server                             | Mediation-Server                        |            |                    |                 |         |
| PSTN-to-PSTN Peer                            |                                         |            |                    |                 |         |
| Select destinations                          | Select destinations                     |            |                    | er<br>Slave     |         |
| Controller-to-PSTN                           | Controller-to-PSTN<br>Controller-to-PBX |            |                    |                 |         |
| Controller-to-PBX                            |                                         |            |                    |                 |         |
| Max, call attempts for this rou<br>scenario: | ite in a failover                       | 0 (        | 0 = try all select | ted destination | s)      |
| Address Normalization For                    | Condition Proce                         | ssing (Usi | ing Source D       | ialplan)        | $\odot$ |
| Number format:                               |                                         | Exten      | sion 💽             | ]               |         |
| Encoding:                                    |                                         | Use p      | refixes 💌          |                 |         |
| Conditions                                   |                                         |            |                    |                 | ۲       |
| Called number                                | Calling number                          |            | Redirect nur       | mber            |         |
| ^[23]                                        | [^[23]                                  |            |                    |                 | Delete  |
| Add                                          |                                         |            |                    |                 |         |
| Address Manipulation                         |                                         |            |                    |                 | 0       |
| Address map:                                 | none                                    |            | •                  |                 |         |
|                                              | OK Ca                                   | incel      |                    |                 |         |

- **Name**: Enter a unique name to easily identify the routing.
- Direction: Select SIP to PSTN from the dropdown menu.
- **Select sources**: Select the SIP peer you configured for the Microsoft<sup>®</sup> Mediation Server as source.
- Select destinations: Select the controller you configured for the PBX as Master destination.
- Number format: Select Extension from the dropdown menu.
- Encoding: Select Use prefixes from the dropdown menu.
- Under **Conditions**, click **Add**, and in **Called number**, enter **^[23]** so that extensions starting with 2 or 3 are routed to the PBX that was configured for these extensions.

**16.** Create the fourth route from the Microsoft<sup>®</sup> OCS 2007 to the PSTN. To do so, click **Add** under **Routing Configuration** and configure the following parameters:

| General                                    |                     |            |                    |              |        | • |
|--------------------------------------------|---------------------|------------|--------------------|--------------|--------|---|
| Name:                                      |                     | OCS-to-P   | STN                |              |        |   |
| Direction:                                 |                     | SIP to P   | STN 👤              |              |        |   |
| Select sources                             |                     |            |                    |              |        |   |
| Mediation-Server                           |                     | <b>V</b>   |                    |              |        |   |
| PSTN-to-PSTN Peer                          |                     |            |                    |              |        |   |
| Select destinations                        | Select destinations |            | ancing / Failovo   | er           |        |   |
| Controller-to-PSTN                         |                     |            |                    |              |        |   |
| Controller-to-PBX                          |                     |            |                    |              |        |   |
| Max. call attempts for this r<br>scenario: | oute in a failover  | 0 (        | 0 = try all select | ed destinati | ons)   |   |
| Address Normalization F                    | or Condition Proce  | ssing (Usi | ng Source Di       | alplan)      |        | • |
| Number format:                             |                     | Exten      | sion 💌             | ]            |        |   |
| Encoding:                                  |                     | Use p      | refixes 💌          |              |        |   |
| Conditions                                 |                     |            |                    |              |        | • |
| Called number                              | Calling number      |            | Redirect nur       | nber         |        |   |
| ^0                                         |                     |            |                    |              | Delete |   |
| Add                                        | 1                   |            |                    |              |        |   |
| Address Manipulation                       |                     |            |                    |              |        | • |
| Address map:                               | none                |            | •                  |              |        |   |
|                                            | OK Ca               | ancel      |                    |              |        |   |

- Name: Enter a unique name to easily identify the routing.
- **Direction**: Select **SIP to PSTN** from the dropdown menu.
- **Select sources**: Select the SIP peer you configured for the Microsoft<sup>®</sup> Mediation Server as source.
- Select destinations: Select the controller you configured for the PSTN as Master destination.
- Number format: Select Extension from the dropdown menu.
- Encoding: Select Use prefixes from the dropdown menu.
- Under Conditions, click Add, and in Called number, enter ^0 to route all calls starting with 0 directly to the PSTN.

**17.** Create the fifth route from the PSTN to the PBX. To do so, click **Add** under **Routing Configuration** and configure the following parameters:

| General                                      |                                         |                         |                                          |                | 0       |  |  |
|----------------------------------------------|-----------------------------------------|-------------------------|------------------------------------------|----------------|---------|--|--|
| Name:                                        |                                         | PSTN-to-                | PBX-1                                    |                |         |  |  |
| Direction:                                   | Direction:                              |                         | PSTN to SIP                              |                |         |  |  |
| Select sources                               |                                         |                         |                                          |                |         |  |  |
| Controller-to-PSTN                           |                                         | $\overline{\mathbf{v}}$ |                                          |                |         |  |  |
| Controller-to-PBX                            |                                         |                         |                                          |                |         |  |  |
| Select destinations                          | Select destinations<br>Mediation-Server |                         | Loadbalancing / Failover<br>Master Slave |                |         |  |  |
| Mediation-Server                             |                                         |                         |                                          |                |         |  |  |
| PSTN-to-PSTN Peer                            |                                         |                         |                                          |                |         |  |  |
| Max, call attempts for this roo<br>scenario: | ute in a failover                       | 0 (1                    | 0 = try all selec                        | ted destinatio | ns)     |  |  |
| Address Normalization For                    | Condition Proce                         | ssing (Us               | ing Source E                             | )ialplan)      | $\odot$ |  |  |
| Number format:                               |                                         | Exten                   | sion 🔄                                   | ·              |         |  |  |
| Encoding:                                    |                                         | Use p                   | refixes 💌                                |                |         |  |  |
| Conditions                                   |                                         |                         |                                          |                | $\odot$ |  |  |
| Called number                                | Calling number                          |                         | Redirect nu                              | mber           |         |  |  |
| [^[23]                                       |                                         |                         |                                          |                | Delete  |  |  |
| Add                                          | '                                       |                         |                                          |                |         |  |  |
| Address Manipulation                         |                                         |                         |                                          |                | 0       |  |  |
| Address map:                                 | none                                    |                         | •                                        |                |         |  |  |
| OK Cancel                                    |                                         |                         |                                          |                |         |  |  |

- Name: Enter a unique name to easily identify the routing.
- Direction: Select PSTN to SIP from the dropdown menu.
- Select sources: Select the controller you configured for the PSTN as source.
- Select destinations: Select the SIP peer you configured for the PSTN as Master destination.
- Number format: Select Extension from the dropdown menu.
- **Encoding**: Select **Use prefixes** from the dropdown menu.
- Under **Conditions**, click **Add**, and in **Called number**, enter **^[23]** so that extensions starting with 2 or 3 are routed to the PBX that was configured for these extensions.

Click  $\ensuremath{\textbf{OK}}$  to save the settings and to close the window.

**18.** Create the sixth route also from the PSTN to the PBX. To do so, click **Add** under **Routing Configuration** and configure the following parameters:

| General                               |                     |            |                   |                 | 0      |
|---------------------------------------|---------------------|------------|-------------------|-----------------|--------|
| Name:                                 |                     | PSTN-to-   | PBX-2             |                 |        |
| Direction:                            |                     | SIP to PS  | STN 👤             |                 |        |
| Select sources                        |                     |            |                   |                 |        |
| Mediation-Server                      |                     |            |                   |                 |        |
| PSTN-to-PSTN Peer                     |                     |            |                   |                 |        |
| Select destinations                   |                     | Loadbala   | ancing / Failov   | er<br>Slave     |        |
| Controller-to-PSTN                    |                     |            |                   |                 |        |
| Controller-to-PBX                     |                     | ◄          |                   |                 |        |
| Max. call attempts for this scenario: | route in a failover | 0 (        | 0 = try all selec | ted destination | s)     |
| Address Normalization F               | or Condition Proce  | ssing (Usi | ng Source Di      | alplan)         | 0      |
| Number format:                        |                     | Uncha      | anged 💌           | ]               |        |
| Encoding:                             |                     | Use ty     | ipe flag 🔽        |                 |        |
| Conditions                            |                     |            |                   |                 | ۲      |
| Called number                         | Calling number      |            | Redirect nu       | mber            |        |
| [^[23]                                |                     |            |                   |                 | Delete |
| Add                                   |                     |            |                   |                 |        |
| Address Manipulation                  |                     |            |                   |                 | ۲      |
| Address map:                          | none                |            | •                 |                 |        |
|                                       | ок са               | ancel      |                   |                 |        |

- Name: Enter a unique name to easily identify the routing.
- Direction: Select SIP to PSTN from the dropdown menu.
- Select sources: Select the SIP peer you configured for the PSTN as source.
- Select destinations: Select the controller you configured for the PBX as Master destination.
- Under **Conditions**, click **Add**, and in **Called number**, enter **^[23]** so that extensions starting with 2 or 3 are routed to the PBX that was configured for these extensions.

**19.** Create the seventh route from the PBX to the PSTN. To do so, click **Add** under **Routing Configuration** and configure the following parameters:

| General                                    |                     |               |                          |                 | $\odot$ |
|--------------------------------------------|---------------------|---------------|--------------------------|-----------------|---------|
| Name:                                      |                     | PBX-to-PS     | STN-1                    |                 |         |
| Direction:                                 |                     | PSTN to SIP 💌 |                          |                 |         |
| Select sources                             |                     |               |                          |                 |         |
| Controller-to-PSTN                         |                     |               |                          |                 |         |
| Controller-to-PBX                          |                     |               |                          |                 |         |
| Select destinations                        | Select destinations |               | Loadbalancing / Failover |                 |         |
| Mediation-Server                           | Mediation-Server    |               |                          |                 |         |
| PSTN-to-PSTN Peer                          | PSTN-to-PSTN Peer   |               |                          |                 |         |
| Max. call attempts for this rout scenario: | e in a failover     | 0 ((          | ) = try all selecte      | ed destinations | )       |
| Address Normalization For                  | Condition Process   | sing (Usin    | g Source Dial            | plan)           | ۲       |
| Number format:                             |                     | Uncha         | anged 💽                  |                 |         |
| Encoding:                                  |                     | Use ty        | pe flag 🔽                |                 |         |
| Conditions                                 |                     |               |                          |                 | ⊘       |
| Called number                              | Calling number      |               | Redirect nun             | nber            |         |
| <u>^0</u>                                  |                     |               |                          |                 | Delete  |
| Add                                        |                     |               |                          |                 |         |
| Address Manipulation                       |                     |               |                          |                 | ۲       |
| Address map:                               | none                |               | •                        |                 |         |
|                                            | OK Ca               | incel         |                          |                 |         |

- **Name**: Enter a unique name to easily identify the routing.
- Direction: Select PSTN to SIP from the dropdown menu.
- **Select sources**: Select the controller you configured for the PBX as source.
- Select destinations: Select the SIP peer you configured for the PSTN as Master destination.
- Under **Conditions**, click **Add**, and in **Called number**, enter **^0** to route all calls starting with 0 to the loopback SIP peer and then to the PSTN.

**20.** Create the eighth route also from the PBX to the PSTN. To do so, click **Add** under **Routing Configuration** and configure the following parameters:

| eneral                                      |                    |                  |                      | •      |
|---------------------------------------------|--------------------|------------------|----------------------|--------|
| Name:                                       |                    | PBX-to-PSTN-2    |                      |        |
| Direction:                                  |                    | SIP to PSTN 💌    |                      |        |
| Select sources                              |                    |                  |                      |        |
| Mediation-Server                            |                    |                  |                      |        |
| PSTN-to-PSTN Peer                           |                    |                  |                      |        |
|                                             |                    | Loadbalancing /  | Failover             |        |
| Select destinations                         |                    | Master           | Slave                |        |
| Controller-to-PSTN                          |                    |                  |                      |        |
| Controller-to-PBX                           |                    |                  |                      |        |
| Max. call attempts for this ro<br>scenario: | oute in a failover | 0 (0 = try all   | selected destination | s)     |
| Address Normalization Fo                    | r Condition Proces | sing (Using Sour | ce Dialplan)         | 6      |
| Number format:                              |                    | Unchanged        | •                    |        |
| Encoding:                                   |                    | Use type flag 💌  | ]                    |        |
| Conditions                                  |                    |                  |                      | 6      |
| Called number                               | Calling number     | Redire           | ect number           |        |
| ^O                                          |                    |                  |                      | Delete |
| Add                                         | 1                  | I                |                      |        |
| Address Manipulation                        |                    |                  |                      | ¢      |
| Address map:                                | none               | •                |                      |        |
|                                             | OK Ca              | ncel             |                      |        |

- Name: Enter a unique name to easily identify the routing.
- Direction: Select SIP to PSTN from the dropdown menu.
- **Select sources**: Select the SIP peer you configured for the PSTN as source.
- Select destinations: Select the controller you configured for the PSTN as Master destination.
- Under Conditions, click Add, and in Called number, enter ^0 to route all calls starting with 0 from the loopback SIP peer directly to the PSTN.

Click **OK** to save the settings and to close the window.

**21.** To change the order of the routings in the main configuration page, click the arrow up or arrow down buttons. The order needs to be the same, as shown in following graphic:

| Routing Configuration |                    |                             |             |         |                        |
|-----------------------|--------------------|-----------------------------|-------------|---------|------------------------|
| Name                  | Sources            | Destinations                | Address Map | Enabled |                        |
| PSTN-to-OCS           | Controller-to-PSTN | Mediation-Server (Master)   | none        |         | Up Down Details Delete |
| PBX-to-OCS            | Controller-to-PBX  | Mediation-Server (Master)   | none        |         | Up Down Details Delete |
| OCS-to-PBX            | Mediation-Server   | Controller-to-PBX (Master)  | none        |         | Up Down Details Delete |
| OCS-to-PSTN           | Mediation-Server   | Controller-to-PSTN (Master) | none        |         | Up Down Details Delete |
| PSTN-to-PBX-1         | Controller-to-PSTN | PSTN-to-PSTN Peer (Master)  | none        |         | Up Down Details Delete |
| PSTN-to-PBX-2         | PSTN-to-PSTN Peer  | Controller-to-PBX (Master)  | none        |         | Up Down Details Delete |
| PBX-to-PSTN-1         | Controller-to-PBX  | PSTN-to-PSTN Peer (Master)  | none        | V       | Up Down Details Delete |
| PBX-to-PSTN-2         | PSTN-to-PSTN Peer  | Controller-to-PSTN (Master) | none        | V       | Up Down Details Delete |
|                       |                    | Add                         |             |         |                        |

- **22.** Click **Save** in the main configuration page to save the settings and activate the changes.
- **23.** Configure the Microsoft<sup>®</sup> Office Communications Server 2007 as described in the Dialogic<sup>®</sup> 4000 Media Gateway Quickstart Guide.

#### Use case for Microsoft<sup>®</sup> Exchange Server 2007

This configuration scenario describes the necessary steps to configure the Dialogic<sup>®</sup> 4060 Media Gateway between the PBX and the Microsoft<sup>®</sup> Exchange Server 2007 as shown in the grapic.

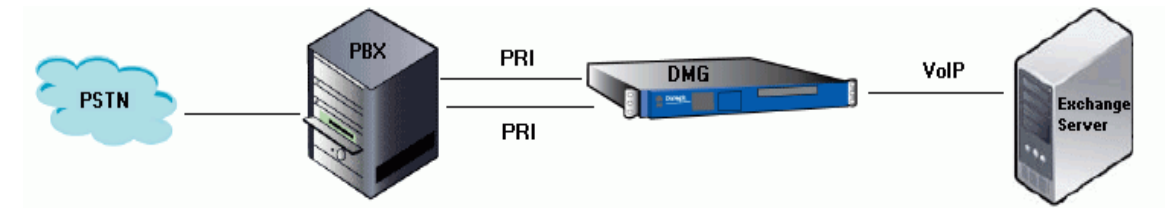

- 1. Activate the fax license as described in the Dialogic<sup>®</sup> 4000 Media Gateway Series Quickstart Guide.
- Activate the fax license as described in License Activation in the Dialogic<sup>®</sup> 4000 Media Gateway Quickstart Guide.
- 2. Open the Dialogic<sup>®</sup> Diva<sup>®</sup> SIPcontrol<sup>™</sup> Software web interface to configure the required parameters. To do so, click Start > Programs > Dialogic Diva > SIPcontrol Configuration.
- **3.** In the Diva SIPcontrol software web interface, click **Board Configuration** on the left hand side to open the **Available Diva Boards** page.

|   | Configuration       | Available Diva | Available Diva Boards                                   |             |  |  |  |  |
|---|---------------------|----------------|---------------------------------------------------------|-------------|--|--|--|--|
|   | Board configuration |                | Board 1<br>Dialogic Diva V-2PRI/E1/T1 - PORT 1 SN: 1033 | Options I 🔹 |  |  |  |  |
| ٢ | System              |                | Board 2<br>Dialogic Diva V-2PRI/E1/T1 - PORT 2 SN: 1033 | Options I 🔹 |  |  |  |  |
|   | Service status      |                |                                                         |             |  |  |  |  |

Click either the board icon or the name of the Dialogic<sup>®</sup> Diva<sup>®</sup> Media Board to open the **Board Configuration** - **Detail** page.

 Configure the D-Channel Protocol of the PBX. In the example, QSIG-PBX, Q.SIG E1 is selected. Click Save.

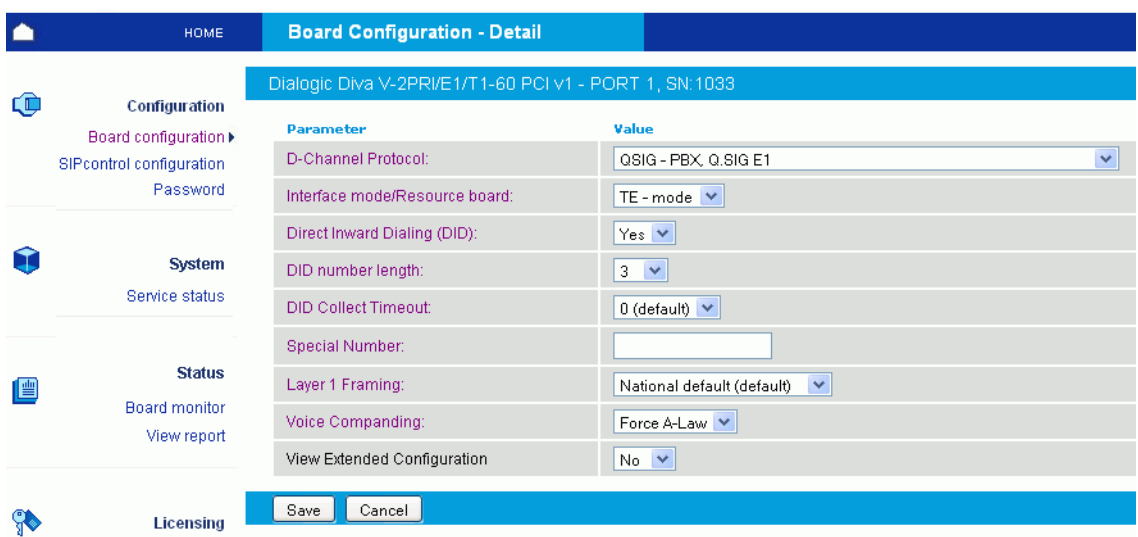

- **5.** Repeat steps 3 and 4 for the other PRI line.
- **6.** In the Diva SIPcontrol software web interface, click **SIPcontrol configuration** on the left hand side to open the **SIPcontrol Configuration** page. For this configuration scenario, the PSTN interface, the network interface, a SIP peer, and a routing need to be configured.
- **7.** Go to **Network Interface Configuration**, set the **SIP Listen Port** to **5060**, and check the **Enabled** box of your Ethernet adapter.

| Network Interfaces          |                                                                     |                |                 |                 |                 |
|-----------------------------|---------------------------------------------------------------------|----------------|-----------------|-----------------|-----------------|
| Name                        | Device                                                              | IP address     | UDP listen port | TCP listen port | TLS listen port |
| Intel(R) PR01000 GT Desktop | Intel(R) PRO/1000 GT Desktop Adapter - Packet Scheduler<br>Miniport | 192.168.213.38 | 5060            | 5060            | 5061            |
| Local Loopback Interface    | Local Loopback Interface                                            | 127.0.0.1      | 5060            | 5060            | 0               |

**8.** Configure the SIP peer settings. To do so, open the **SIP Peer Configuration**, click **Add**, and configure the following parameters:

| General                      |                  |                |
|------------------------------|------------------|----------------|
| Name:                        | MS Exchange      |                |
| Peer type:                   | MS Exchange 20   | 007 💌          |
| Host:                        | IP address of UM | server         |
| Port:                        | 5060             |                |
| IP protocol:                 | TCP 💌            |                |
| URI scheme:                  | SIP (default) 💌  | ]              |
| Domain:                      |                  |                |
| Enhanced                     |                  | ۲              |
| Default SIP to PSTN p        | eer:             |                |
| Display name to:             |                  |                |
| Display name from:           |                  |                |
| User name to:                |                  |                |
| User name from:              |                  |                |
| Gateway prefix:              |                  |                |
| Reply-To expression:         |                  |                |
| Reply-To format:             |                  |                |
| Force T.38 reinvite:         |                  |                |
| Alive check:                 |                  |                |
| Cause code mapping inbound:  |                  | peer default 💌 |
| Cause code mapping outbound: |                  | peer default 💌 |
| Codec profile:               |                  | default 💌      |
| Maximum channels:            |                  | 120            |

Under Edit SIP Peer Configuration, configure the following parameters:

- Name: Enter a name for the SIP peer configuration.
- Peer type: Select MS Exchange 2007 as peer type.
- Host: Enter the IP address or host name of your Unified Messaging server.

Under Enhanced Configuration, enable the Default SIP to PSTN peer check box.

- **9.** Configure one routing for the PSTN to SIP and one for SIP to the PSTN. To do so, click **Routing Configuration** and then click **Add** to open the **Edit Routing Configuration** window.
  - For the PSTN to SIP route, configure the following parameters:

| General                                                   |                         |                  |
|-----------------------------------------------------------|-------------------------|------------------|
| Name:                                                     | PSTN-SIP-Exchange       |                  |
| Direction:                                                | PSTN to SIP 💌           |                  |
| Select sources                                            |                         |                  |
| Controller1                                               |                         |                  |
| Controller2                                               |                         |                  |
|                                                           | Loadbalancing / Failove | e .              |
| Select destinations                                       | Master                  | Slave            |
| MS-Exchange                                               |                         |                  |
| Max, call attempts for this route in a failover scenario: | 0 (0 = try all selecte  | ed destinations) |

- Name: Enter a unique name to easily identify the routing.
- Direction: Select PSTN to SIP from the dropdown menu.
- Select sources: Select both controllers as source.
- Select destinations: Select the SIP peer as Master destination.

Click **OK** to save the settings and to close the window.

• For the SIP to the PSTN route, click **Add** again and configure the following parameters:

| General                                                   |                         |                  |
|-----------------------------------------------------------|-------------------------|------------------|
| Name:                                                     | SIP-PSTN-Exchange       |                  |
| Direction:                                                | SIP to PSTN 💌           |                  |
| Select sources                                            |                         |                  |
| MS-Exchange                                               |                         |                  |
| Select destinations                                       | Loadbalancing / Failove | er<br>Slave      |
| Controller1                                               |                         |                  |
| Controller2                                               |                         |                  |
| Max, call attempts for this route in a failover scenario: | 0 (0 = try all select   | ed destinations) |

- **Name**: Enter a unique name to easily identify the routing.
- Direction: Select PSTN to SIP from the dropdown menu.
- Select sources: Select both controllers as source.
- Select destinations: Select the SIP peer as Master destination.

Click **OK** to save the settings and to close the window.

**10.** Click **Save** in the main configuration page to save the settings and activate the changes.

# SNMP Support For A Dialogic<sup>®</sup> Diva<sup>®</sup> Media Board

The Windows<sup>®</sup> implementation of the Simple Network Management Protocol (SNMP) is used to configure remote devices or to monitor network performance, to audit network usage, and to detect network faults or inappropriate access. The SNMP support is only available if the service is installed for your operating system. The output formats are defined in the MIB specification. To see the messages of the SNMP, you need specific SNMP tools that are not part of the Dialogic<sup>®</sup> Diva<sup>®</sup> System Release software. To activate the SNMP service, use the Dialogic<sup>®</sup> Diva<sup>®</sup> Configuration Manager as described below.

## To activate SNMP support for a Dialogic<sup>®</sup> Diva<sup>®</sup> Media Board

- **1.** Install the Windows<sup>®</sup> SNMP Service as described below.
- **2.** Add the SNMP Service in the Diva Configuration Manager as described on page 95.
- **3.** Install an SNMP tool, e.g., Net.SNMP (optional, for testing only).
- 4. Restart your computer.
- 5. Verify the service status as described on page 95.
- **6.** Verify the function of the SNMP Service as described on page 97.

### To install the Windows<sup>®</sup> SNMP Service under Microsoft<sup>®</sup> Windows Server<sup>®</sup> 2008:

- 1. Open the Microsoft<sup>®</sup> Server Manager via **Start** > **Server Manager**.
- 2. In the Server Manager window, go to Features and click the Add Features link.

| 🖺 Server Manager                                                                 |                                                                                                |                                         |
|----------------------------------------------------------------------------------|------------------------------------------------------------------------------------------------|-----------------------------------------|
| Eile Action View Help                                                            |                                                                                                |                                         |
| 🗢 🔿 🔁 🔂                                                                          |                                                                                                |                                         |
| Server Manager (RENLAB-DMG401:                                                   | Features                                                                                       |                                         |
| Foles     Features     Diagnostics     Griguration     Configuration     Storage | View the status of features installed on                                                       | this server and add or remove features. |
|                                                                                  | Features Summary                                                                               | Features Summary Help                   |
|                                                                                  | Features: 1 of 34 installed<br>.NET Framework 3.0 Features<br>.NET Framework 3.0<br>XPS Viewer | Remove Features                         |
|                                                                                  | Last Refresh: 5/13/2009 6:35:23 PM Configure r                                                 | efresh                                  |

| Add Features Wizard Select Features             |                                                                                                    | ×                                                                                                    |
|-------------------------------------------------|----------------------------------------------------------------------------------------------------|----------------------------------------------------------------------------------------------------|
| Features<br>Confirmation<br>Progress<br>Results | Select one or more features to install on this server.<br>Eeatures:   Quality Windows Audio Video Experience Remote Assistance Remote Differential Compression Removable Storage Manager RPC over HTTP Proxy Simple TCP/IP Services SMTP Server Storage Manager for SANs Subsystem for UNIX-based Applications Telnet Clent Subsystem for UNIX-based Applications Telnet Clent Telnet Server Windows Process Activation Service Windows Process Activation Service Windows System Resource Manager Windows Server Backup Features Windows Server Resource Manager Windows Server Mindows Server Windows Server Windows Server Backup Features Windows Server Backup Features Windows Server Windows Server Manager Windows Server Windows Server Windows | Description:<br>Simple Network Management Protocol<br>(SNMP) Services includes the SNMP<br>Service and SNMP WMI Provider. |
|                                                 | < Previous Next                                                                                                    | > Install Cancel                                                                                                    |

3. In the Add Features Wizard window, select SNMP Services and click Next.

4. Click **Install**, to intall the SNMP Services.

| Add Features Wizard                             | X                                                                                                    |
|-------------------------------------------------|----------------------------------------------------------------------------------------------------|
| Confirm Installat                               | tion Selections                                                                                                    |
| Features<br>Confirmation<br>Progress<br>Results | To install the following roles, role services, or features, click Install.            1 informational message below |

5. After the installation of the SNMP Services has finished, close the **Add Features Wizard** window. You will see the SNMP Services added to the list of installed features in the **Server Manager** window.

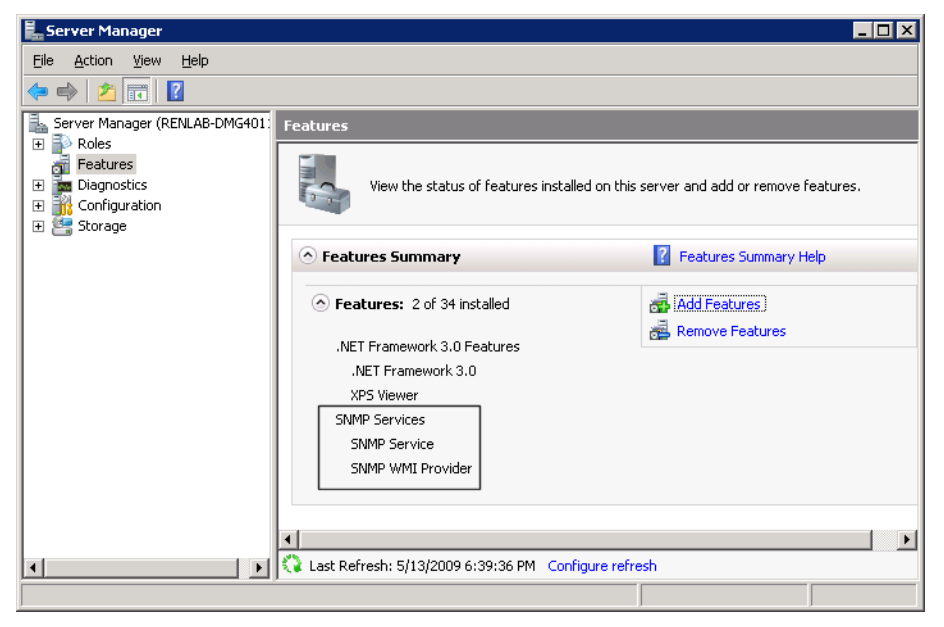

You can now add the SNMP Service to the Dialogic<sup>®</sup> Diva<sup>®</sup> Configuration Manager as described below.

## To add the SNMP Service in the Dialogic<sup>®</sup> Diva<sup>®</sup> Configuration Manager

- 1. Click Start > All Programs > Dialogic Diva > Configuration Manager to open the Diva Configuration Manager.
- 2. In the menu bar, click Insert > SNMP Service. The SNMP Service is added to the Services layer.
- **3.** Activate the configuration. Once the configuration is activated, the Dialogic<sup>®</sup> Diva<sup>®</sup> System Release software validates if Windows<sup>®</sup> SNMP support is available. If it is not available, an error message is displayed and the SNMP icon is removed from the configuration.

**Note:** You do not need to connect the SNMP service to any Dialogic<sup>®</sup> Diva<sup>®</sup> Media Board. The SNMP is always available for all installed Diva Media Boards.

You can now install the SNMP tool and restart the PC. To install the SNMP tool correctly, consult the documentation of the tool.

#### To verify the service status

- 1. Click Start > Control Panel > Administrative Tools to open the Administrative Tools window.
- 2. In the Administrative Tools window, double-click Services.
- 3. In the Services window, right-click SNMP Service and select Properties from the list.

**4.** In the **Properties** dialog box, click the **Security** tab and under **Accepted community names**, click **Add**. Enter a community name, for instance, public, and for **Community rights**, select **READ ONLY**.

| 🆓 Logical Disk Man  | (D.C                     |                  |                       |
|---------------------|--------------------------|------------------|-----------------------|
| 🆓 Messenger 🏻 🔤     | MP Service Properties (I | Local Compute    | r) [ 🔼                |
| 🆓 MS Software Sh    | eneral Log On Becoveru   | Agent Trans      | Security Dependencies |
| 🎭 Net Logon 🛛 💾     |                          | Agent Traps      | Dependencies          |
| 🎭 Net Meeting Rem   | Send authentication tran |                  |                       |
| 🎭 Network Connec    |                          |                  |                       |
| 🎭 Network DDE       | Accepted community names | 5                |                       |
| 🎭 Network DDE DS    | Community                | Right            | s                     |
| Network Locatio     | SNMP Service Configu     | ration           | 2 🗙                   |
| Network Provisio    |                          |                  |                       |
| Wint LM Security S  | Community rights:        |                  | Add                   |
| Performance Lo      | READ ONLY                | •                |                       |
| No. Plug and Play   | Community Name:          |                  | Cancel                |
| Nortable Media S    | <u>C</u> ommanky reams.  |                  |                       |
| Print Spooler       | public                   |                  |                       |
| Protected Stora     | C. Assess CNIMD assists  | ( )              |                       |
| No RSVP             | Accept SIMP packets      | from these hosts |                       |
| Remote Access       |                          |                  |                       |
| Remote Access       |                          |                  |                       |
| Remote Desktop      |                          |                  |                       |
| Remote Procedu      |                          |                  |                       |
| Remote Procedu      | Add                      | Edit             | Remove                |
| Remote Registr      |                          |                  |                       |
| Removable Stor      |                          |                  |                       |
| Routing and Rer     |                          |                  |                       |
| Secondary Logo      | (                        |                  |                       |
| Security Accoun     | l                        |                  | Cancel Apply          |
| Security Center     |                          |                  |                       |
| Nerver              | Supports fil Started     | Automatic        | Local System          |
| Shell Hardware Det  | . Started                | Automatic        | Local System          |
| Smart Card          | Manages a                | Manual           | Local Service         |
| SNMP Service        | Includes a Started       | Automatic        | Local System          |
| 🎕 SNMP Trap Service | Receives tr              | Manual           | Local Service         |

- 5. Click the Traps tab, enter the community name you added in the Security tab, and click Add to list.
- 6. Under Traps destinations, click Add, enter the name or IP address of the host computer, and click Add.

| SNMP Service Properties (Local Comput                                                                                                    | ter) 🛛 🤶 🗙                                            |
|----------------------------------------------------------------------------------------------------|-------------------------------------------------------|
| General Log On Recovery Agent Traps                                                                                                    | Security Dependencies                                 |
| The SNMP Service provides network manage<br>and IPX/SPX protocols. If traps are required, c<br>community names must be specified. Trap des<br>host names, IP addresses or IPX addresses. | ement over TCP/IP<br>one or more<br>titnations may be |
| public                                                                                                    | Add to list                                           |
|                                                                                                    | Remove from list                                      |
| Trap destinations:                                                                                                    |                                                       |
|                                                                                                    |                                                       |
| SNMP Service Configuration                                                                                                    | ? 🛛                                                   |
| Host name, IP or IPX address:                                                                                                    | Add<br>Cancel                                         |
| OK                                                                                                    | Cancel Apply                                          |

- 7. The host name is added to the list of Trap destinations.
- 8. Click **OK** to close the dialog box.

- **9.** Restart the SNMP Service. To do so, right-click **SNMP Service** in the **Services** window and select **Restart** from the list.
- 10. Close the Services window.

#### To verify the function of the SNMP Service

- 1. Click Start > Run and type cmd to open a DOS window.
- 2. In the DOS window type: snmpwalk -v 2c -c public localhost interface | find\_"Diva"

The result should be similar to the following, which is for a Dialogic<sup>®</sup> Diva<sup>®</sup> V-4PRI Media Board:

IF-MIB::ifDescr.101 = STRING: Dialogic\_Diva\_V-4PRI/E1/T1\_1030 IF-MIB::ifDescr.133 = STRING: Dialogic\_Diva\_V-4PRI/E1/T1\_1030 IF-MIB::ifDescr.164 = STRING: Dialogic\_Diva\_V-4PRI/E1/T1\_1030 IF-MIB::ifDescr.195 = STRING: Dialogic\_Diva\_V-4PRI/E1/T1\_1030

3. In the DOS window type: snmptrapd -f -L o

The result should be similar to the following:

2006-01-28 11:14:35 NET-SNMP version 5.2.1.2 Started.

You can create an output of traps if you change the status of the layer 1/2, for instance by disconnecting the cable from the Diva Media Board. The result after changing the status of layer 1/2 should be similar to the following:

2006-01-28 11:16:25 localhost [127.0.0.1] (via UDP: [127.0.0.1]:1053) TRAP, SNMP v1, community public

SNMPv2-SMI::enterprises.434.2 Link Up Trap (0) Uptime: 1:16:47.06

IF-MIB::ifIndex.101 = INTEGER: 101

SNMPv2-SMI::enterprises.434.2 Link Down Trap (0) Uptime: 1:16:48.57

IF-MIB::ifIndex.101 = INTEGER: 101

2006-01-28 11:16:26 localhost [127.0.0.1] (via UDP: [127.0.0.1]:1053) TRAP, SNMP v1, community public

SNMPv2-SMI::enterprises.434.2 Link Up Trap (0) Uptime: 1:16:48.81

IF-MIB::ifIndex.101 = INTEGER: 101

#### Supported MIBs, OIDs, and traps

This section provides information about supported MIBs, OIDs, and traps by the Dialogic<sup>®</sup> Diva<sup>®</sup> SNMP service and about the relationship between supported OIDs and Dialogic<sup>®</sup> Diva<sup>®</sup> Media Board management interface variables.

| MIB-II (RFC<br>1213/2233) | Path                        | Description                                                                                                    |
|---------------------------|-----------------------------|----------------------------------------------------------------------------------------------------|
| MIB-II                    | interfaces.ifTable.ifEntry. |                                                                                                    |
|                           | ifIndex                     | Unique index of Dialogic <sup>®</sup> Diva <sup>®</sup> interfaces starting with ifIndex-offset + 1 (see option -oN). First, all installed Dialogic <sup>®</sup> Diva <sup>®</sup> Media Boards are listed, followed by the available B-channels. |
|                           | ifDescr                     | For Diva Media Boards, the board name and it's serial number<br>are returned. For B-channels, the string "BRI +<br>ifIndex_of_board + number_of_b- channel_on_board" is<br>returned.                                                              |
|                           | ifType                      | The type of the interface according to IANA: PRI, BRI, ISDN.                                                                                                    |
|                           | ifMTU                       | Since the concept of MTU is not applicable on Dialogic <sup>®</sup> Diva <sup>®</sup> interfaces, they return always 0.                                                                                                    |
|                           | ifSpeed                     | The maximum interface speed in bps                                                                                                    |
|                           | ifAdminStatus               | Always up                                                                                                    |
|                           | ifOperStatus                | The current operating status of the interface                                                                                                    |

|                       | ifInBytes, ifInPackets, ifInErrors, ifOutBytes,<br>ifOutPackets, ifOutErrors                         | For Dialogic <sup>®</sup> Diva <sup>®</sup> Media Boards, the added values of the D- and B-channel interface counters are returned. <b>mantool</b> reports these values in the following paths "Statistics\\[D B]-Layer2\\[R X]-[Bytes Frames Errors]". |
|-----------------------|----------------------------------------------------------------------------------------------------|----------------------------------------------------------------------------------------------------|
|                       |                                                                                                    | For B-channels, the following values are reported:<br>"State\\B[n]\\L2 Stats\\R- [Bytes Frames Errors]".                                                                                                    |
|                       | ifPhysAddr                                                                                           | Returns vendor-id, PnP-id, serial number of Diva Media<br>Boards formatted as hex string. Returns no information for<br>B-channels.                                                                                                    |
|                       | LinkUp/LinkDown Traps                                                                                | For status changes of interfaces a trap is generated that<br>includes the appropriate ifOperStatus varbind. Trap<br>destinations and access parameters must be configured in<br>the underlying master agent (trapsink, etc.).                           |
| ISDN-MIB<br>(RFC2127) | transmission.isdnMib.isdnMibObjects.isdnSign<br>alingGroup                                           |                                                                                                    |
|                       | isdnSignalingGetIndex                                                                                | Number of possible D-channels (equals number of installed<br>Diva Media Boards)                                                                                                    |
|                       |                                                                                                    |                                                                                                    |
| ISDN-MIB              | transmission.isdnMib.isdnMibObjects.isdnBasic<br>RateGroup<br>.isdnBasicRateTable.isdnBasicRateEntry | Dialogic <sup>®</sup> Diva <sup>®</sup> BRI Media Boards                                                                                                    |
|                       | isdnBasicRateIfType                                                                                  | isdns or isdnu (IANA-ifType 75, 76)                                                                                                    |
|                       | isdnBasicRateLineTopology                                                                            | pointToPoint or pointToMultipoint                                                                                                    |
|                       | isdnBasicRateIfMode                                                                                  | TE mode or NT mode                                                                                                    |
|                       | isdnBasicRateSignalMode                                                                              | D-channel active or inactive                                                                                                    |
| ISDN-MIB              | transmission.isdnMib.isdnMibObjects.isdnBear<br>erGroup.isdnBearerTable.isdnBearerEntry              | B-channels                                                                                                    |
|                       | isdnBearerChannelType                                                                                | dialup or leased                                                                                                    |
|                       | isdnBearerOperStatus                                                                                 | idle, active, unknown                                                                                                    |
|                       | isdnBearerChannelIndex                                                                               | Index of B-channel per Diva Media Board                                                                                                    |
|                       | isdnBearerPeerAddress                                                                                | Remote address                                                                                                    |
|                       | isdnBearerPeerSubAddress                                                                             | Remote sub address                                                                                                    |
|                       | isdnBearerCallOrigin                                                                                 | Answer or originate                                                                                                    |
|                       | isdnBearerInfoType                                                                                   | Info type as per Q.931 (unrestrictedDigital)                                                                                                    |
|                       | isdnBearerCallConnectTime                                                                            | Time measured from start of divasnmpx                                                                                                    |
| DIAL-CONTRO<br>L-MIB  | transmission.dialControlMib.dialControlMibObj<br>ects.callActive.callActiveTable.callActiveEntry     |                                                                                                    |
|                       | callActiveSetupTime                                                                                  | Timeticks at start of call, measured from start of divasnmpx.                                                                                                    |
|                       | callActiveIndex                                                                                      | Unique index                                                                                                    |
|                       | callActivePeerAddress                                                                                | Address of remote partner                                                                                                    |
|                       | callActivePeerSubAddress                                                                             | Subaddress of remote partner                                                                                                    |
|                       | callActivePeerId                                                                                     | Always 0 (unknown)                                                                                                    |
|                       | callActivePeerIfIndex                                                                                | Always 0 (unknown)                                                                                                    |

|                                   | callActiveLogicalIfIndex                                                                                | Index of entry in ifTable for the interface used by this call.                                         |
|-----------------------------------|----------------------------------------------------------------------------------------------------|----------------------------------------------------------------------------------------------------|
|                                   | callActiveConnectTime                                                                                   | 0 if the call was not connected, otherwise timeticks measured from start of <b>divasnmpx</b> .         |
|                                   | callActiveCallState                                                                                     | State of call                                                                                          |
|                                   | callActiveCallOrigin                                                                                    | Direction of call: Answer or originate                                                                 |
|                                   |                                                                                                    |                                                                                                    |
| DIAL-CONTRO<br>L-MIB<br>(RFC2128) | transmission.dialControlMib.dialControlMibObj<br>ects.callHistory                                       |                                                                                                    |
|                                   | callHistoryTableMaxLength                                                                               | The maximum number of entries in the callHistoryTable (read/write).                                    |
|                                   | callHistoryRetainTimer                                                                                  | The minimum amount of time in minutes that a callHistoryEntry will be maintained before being deleted. |
|                                   |                                                                                                    |                                                                                                    |
| DIAL-CONTRO<br>L-MIB              | transmission.dialControlMib.dialControlMibObj<br>ects.callHistory.callHistoryTable.callHistoryEntr<br>y |                                                                                                    |
|                                   | callHistoryPeerAddress                                                                                  | Address of remote partner                                                                              |
|                                   | callHistoryPeerSubAddress                                                                               | Subaddress of remote partner                                                                           |
|                                   | callHistoryPeerId                                                                                       | Always 0                                                                                               |
|                                   | callHistoryPeerIfIndex                                                                                  | Always 0                                                                                               |
|                                   | callHistoryLogicalIfIndex                                                                               | Index of entry in ifTable for the interface used by this call.                                         |
|                                   | callHistoryDisconnectCause                                                                              | Reason for disconnecting this call                                                                     |
|                                   | callHistoryDisconnectText                                                                               | empty                                                                                                  |
|                                   | callHistoryConnectTime                                                                                  | Timeticks measured from start of <b>divasnmpx</b> .                                                    |
|                                   | callHistoryDisconnectTime                                                                               | Timeticks measured from start of <b>divasnmpx</b> .                                                    |
|                                   | callHistoryCallOrigin                                                                                   | Direction of call: Answer or originate.                                                                |

The definition for the ISDN-, DIAL-CONTROL-, and DS1-MIB can be imported into any management application to decode the OIDs reported by **divasnmpx**. For net-snmp, simply copy these files to the standard MIB path (usually <%program files%>\netsnmp\share\snmp\mibs) and tell the snmp command line tools to use them by exporting/setting the environment variable "MIBS" with the names of the appropriate MIBs (or simply the keyword ALL), e.g., **Set MIBS=ALL**.

# Verify The Line Configuration With The Dialogic<sup>®</sup> Diva<sup>®</sup> Line Test Tool

To check the line configuration, use the  $Dialogic^{\$}$   $Diva^{\$}$  Line Test tool available under **Start > Programs > Dialogic Diva > Line Test**.

The Diva Line Test tool offers the following tests:

- Line Check: Performs a quick check of your Dialogic<sup>®</sup> Diva<sup>®</sup> System Release software installation and the
  physical connection.
- <u>Hardware test</u>: Performs a test of the physical controller only.
- <u>Phone/Loop test</u>: Performs basic inbound or outbound phone tests to test the connection to other telephones or to itself.
- <u>Call Transfer</u>: Performs different call transfer tests, with the option to choose the transfer type.
- Fax test: Performs basic inbound or outbound fax tests.

The Diva Line Test tool also has a Blink LED button integrated on the information page to easily identify a physical Diva Media Board or the physical line of a controller.

#### Line Check

1. Open the Diva Line Test tool and click the Line Check/HW Test tab.

| Dialogic(R) Diva(R) Line Test                                                                                                 | x  |  |  |  |  |  |
|----------------------------------------------------------------------------------------------------|----|--|--|--|--|--|
| Line Check/HW test Phone/Loop Call Transfer Fax Information                                                                   | n] |  |  |  |  |  |
| Line Check verifies if the connection works properly. Hardware test performs an internal loopback test to check the hardware. |    |  |  |  |  |  |
| Dev 5: Dialogic Diva PRI Serial #1454                                                                                         |    |  |  |  |  |  |
| Line Check                                                                                                    |    |  |  |  |  |  |
| Test is not started                                                                                                    |    |  |  |  |  |  |
| Start Log                                                                                                    |    |  |  |  |  |  |
| View Log                                                                                                    |    |  |  |  |  |  |
|                                                                                                    |    |  |  |  |  |  |
| Hardware Test<br>Hardware test is not yet started. Please remove<br>cable from the device before starting.                    |    |  |  |  |  |  |
|                                                                                                    |    |  |  |  |  |  |
| Close Help                                                                                                    |    |  |  |  |  |  |

- 2. Under **Device** select the line of the Dialogic<sup>®</sup> Diva<sup>®</sup> Media Board to test.
- **3.** Click **Start** to begin the test.

If the line check test reports an error, verify that:

- the cabling is connected correctly.
- the switch type, network type, and ISDN or phone numbers are configured correctly in the Dialogic<sup>®</sup> Diva<sup>®</sup> Configuration Manager.
- the SPIDs (Service Profile Identifiers) are configured correctly in the Diva Configuration Manager if you use a North American switch type.
- the Diva Media Board is not conflicting with any other hardware.
- the telco company is not experiencing any issues.
- **4.** If line check reports no issues, and you are still having trouble connecting, there might be a problem in the configuration of the application you are using with your Diva Media Board (such as Dial-Up Networking or fax software). Check the configuration and repeat the test.
- 5. Click **Stop** to abort the test.
- **6.** If you wish to trace the test for analyzing purposes, you can create a trace file.
- 7. Click **Close** to end the configuration dialog.

#### Hardware test

The hardware test performs a test of the controller only. It changes the controller to run under the internal loop-back mode. Starting with the first channel, the hardware test tries to connect/disconnect each channel and stops when the highest channel is tested.

- 1. Open the Diva Line Test tool and click the Line Check/HW Test tab
- 2. Select under **Device** the line of the Dialogic<sup>®</sup> Diva<sup>®</sup> Media Board to test.
- 3. Click Start to begin the test.

If the hardware test reports an error, verify that:

- the cable is NOT connected to the board,
- the Diva Media Board is loaded correctly,
- the newest Dialogic<sup>®</sup> Diva<sup>®</sup> System Release software is installed,
- the test is successful with a standard protocol like ETSI or NT1.
- If the test still fails, contact the Dialogic Customer Support personnel. For more information, see <u>Customer</u> <u>Service</u> on page 107.

**Note:** To help you as efficiently as possible, the Customer Support personnel will ask you for details of the tests you have conducted and their results. So, be sure you have all information handy when contacting them.

- 4. Click **Stop** to abort the test.
- 5. Click **Close** to end the configuration dialog.

#### Phone/Loop test

The phone test performs an outgoing call to verify the connectivity to another telephone. You can stop the test once the remote phone is ringing. If the phone answers the call, an announcement is played.

The loop test performs an incoming call to itself to test the end-to-end connectivity with an inbound tone test. Since some networks use a different channel allocation (like different Q.SIG versions), it might be possible to connect a call despite the wrong physical channel being in use or not operational at all.

- 1. Under **Device** select the line of the Dialogic<sup>®</sup> Diva<sup>®</sup> Media Board to test.
- 2. Enter the Called Party Number and Calling Party Number.
- **3.** To configure advanced settings, click **Advanced**. For more information, see <u>Advanced setup</u> on page 102.
- 4. If you wish to test incoming calls, select Loop Test (enables incoming calls).

For incoming calls, the program accepts the call if it is pending and the address is valid or not specified. Then it activates the detection of DTMF tones and an announcement is played. If a DTMF tone is detected, the announcement is stopped and the same DTMF tone is replied with delay to the calling party. The test is passed successfully only if the DTMF tone is received at the calling party.

- **5.** To trace outgoing or incoming calls for analysis, you can create a trace file.
- 6. After you have entered all necessary information, you can start the test by clicking Call.
- **7.** If a issues occurs that you cannot resolve, you may obtain technical support. For more information, see <u>Customer Service</u> on page 107.
- 8. To abort the test manually, click **Disconnect** during the test.
- 9. To delete all messages from the status box, click Clear.
- 10. All performed tests are saved in a text file. To view this file, click History.

**Note:** The information in the history file is overwritten every time you open the Diva Line Test tool. If you want to keep the information of a specific call, save the file in a different folder.

#### Advanced setup

Normally it is not necessary to change the predefined advanced settings. Change the values only for test purposes. The following settings are available in the **Advanced Setup** dialog box:

- 1. If you wish to test incoming calls on a specific number, enter it in **Dialed for**. Incoming calls for another number are not accepted.
- 2. Under Type of Number you can choose from the following:
  - **Unknown (Default)**: Use this type of number if you do not know how your PBX is configured or when the PBX has no knowledge of the type of number, e.g., international or national. You need to enter all necessary prefixes.
  - **International**: Select **International** if the PBX understands the number as international. Instead of entering 0049 as international prefix and country code for Germany for example, you need to enter only 49.
  - **National**: Select this type of number if the PBX understands it as national. Instead of entering 0711 as city code for example, you need to enter only 711.
  - **Network**: Select this type of number if you use a network specific coding.
  - **Subscriber**: Select **Subscriber** if your PBX understands that it is a number without country code and city code.
  - **Abbreviated**: Select if you use a quick dialing number to test the line.
- 3. Under Number Plan ID you can choose from the following:
  - Unknown (Default): Change in specific cases and for test purposes only.
  - **ISDN Telephony**: Some countries require an ISDN number plan.
  - Data: Select this option if the call you want to test is a specific number plan for a data call.
  - National: Select this option if your provider is using a national numbering plan.
  - **Private**: Select this option if your provider or PBX is using a private numbering plan.
- 4. Under Presentation Indicator you can choose from the following:
  - Allowed: The calling party number is presented to the called party.
  - Restricted: The calling party number is not presented to the called party.
  - **Not Available**: You may want to use this option for test purposes.
- 5. Under Screening Indicator you can choose from the following:
  - Not screened: If you specify a calling party number and select this option, the number is not screened.
  - Verified and passed: If you specify a number, it is verified by the network. If the number is correct, it is passed to the application.

- **Verified and failed**: If you specify a number, it is verified by the network. If the number is wrong and you have a Point-to-Point configuration, the number is not passed to the application. If you have a Point-to-Multipoint configuration, the wrong number is ignored and the MSN is added.
- **Network-provided**: If you do not specify a number, the network generates one with the bit set to "Network provided".

#### **Call Transfer**

This test transfers a call to the configured destination number. In this tab you can select the transfer method, e.g., if a consultation call is used or if the call is put on hold before it is transferred.

**Note:** To test a call transfer, the supplementary services Call Deflection and Explicit Call Transfer need to be supported.

- 1. Under **Device** select the line of the Dialogic<sup>®</sup> Diva<sup>®</sup> Media Board to test.
- 2. Enter the number to which the call should be transferred in **Called Party Number** under **Transfer Destination**.
- **3.** To configure the transfer type, consultation call, and completion mode, click **Advanced** under **Transfer Type**. For more information, see <u>Advanced transfer setup</u> on page 103.
- 4. Click Start.
- 5. If you are prompted in the **Status** box, dial in from another application or phone.
- 6. The displayed message in the **Status** box notifies you if the test was successful or not. If the test is not terminated automatically, click **Stop**.
- 7. During the transfer test you can also create a trace file.
- **8.** If you cannot set up a call transfer and you cannot locate the cause of the issue, you may obtain technical support. For more information, see <u>Customer Service</u> on page 107.
- 9. All performed tests are saved in a text file. To view this file, click History.

**Note:** The information in the history file is overwritten every time you open the Diva Line Test tool. Thus, if you want to keep the information of a specific call, save the file in a different folder.

#### Advanced transfer setup

**Note:** The settings are only valid while the Dialogic<sup>®</sup> Diva<sup>®</sup> Line Test tool is opened.

Select under **Transfer Type** how the call should be transferred:

- the call should be transferred without consultation call, or
- the call should be answered and the incoming call should be placed on hold, or
- the call should be answered but the incoming call is not placed on hold.

If the incoming call is put on hold, you can choose under **Consultation Call** whether to transfer the consultation call on the same or on a different line.

Moreover, if you transfer the call with a consultation call, you can decide under **Complete Transfer Type** whether the call is completed in ringing state or after the call is connected.

#### Fax test

With the fax test you can send or receive a fax document that you can view with a fax viewer.

- 1. Under **Device** select the line of the Dialogic<sup>®</sup> Diva<sup>®</sup> Media Board to test.
- 2. Enter the Called Party Number and Calling Party Number.
- 3. To configure advanced settings, click Advanced.
- **4.** If you wish to test incoming fax calls from another device, select **Receive incoming fax**. With this test you can verify if another Diva Media Board, a controller of a Diva multiport Media Board, or the PBX is working correctly.

If you do not have another application to test incoming fax calls, you can open the Dialogic<sup>®</sup> Diva<sup>®</sup> Line Test tool twice and configure one utility as the calling party and the other utility as the called party. For more information, see <u>To set up a test for incoming fax calls</u> below.

5. To trace outgoing or incoming calls for analysis, you can create a trace file. After you traced an incoming or outgoing fax, the option Play Audio is available. Click this button to save a wave file of the transmitted or received fax. This might be necessary for analysis.

**Note:** You can only save the wave file of the trace as long as the Diva Line Test Tool is opened. Once you close the tool, the unsaved wave file will be deleted.

- 6. After you have entered all necessary information you can start the test. To do so, click Call.
- **7.** If an issue occurs that you cannot resolve, you may obtain technical support. For more information, see <u>Customer Service</u> on page 107.
- 8. To abort the test manually, click **Disconnect** during the test.
- 9. To delete all messages from the status box, click Clear.
- **10.** All performed tests are saved in a text file. To view this file, click **History**.

**Note:** The information in the history file is overwritten every time you open the Diva Line Test tool. If you want to keep the information of a specific call, save the file in a different folder.

#### To set up a test for incoming fax calls

- **1.** Open two Dialogic<sup>®</sup> Diva<sup>®</sup> Line Test tools and click the **Fax** tab.
- 2. Select the devices to test under **Device**.
- 3. At one utility enter the Called Party Number and Calling Party Number under Call Settings.
- At the other utility do not enter any number under Call Settings and select Receive incoming fax for the fax test.
- 5. You can also configure advanced settings for both Diva Line Test tools.
- 6. Click Call on the sending Diva Line Test tool to start the test.
- **7.** To see if the fax was transmitted correctly, click **View Fax**.

**Note:** If the tool receives a fax more than twice without saving, the fax result file will be overwritten.

- **8.** During the test you can also create a trace.
- 9. If an issue occurs that you cannot resolve, you may obtain technical support.

#### To write a message into a trace file

- 1. Click Start Log.
- 2. Click Call or Start to start the test call.
- **3.** If the call is finished, click **Stop Log**.
- 4. Click **View Log** to open the log file in a separate editor. You might want to save the file for analysis.
- **5.** After you traced an incoming or outgoing fax, the option **Play Audio** is available. Click this button to save a wave file of the transmitted or received fax. This might be necessary for analysis.

**Note:** You can only save the wave file of the trace as long as the Dialogic<sup>®</sup> Diva<sup>®</sup> Line Test tool is open. Once you close the tool, the unsaved wave file will be deleted.

# Create A Trace With The Dialogic<sup>®</sup> Diva<sup>®</sup> Diagnostics Tool

To create a trace for the Dialogic<sup>®</sup> Media Gateway Series, you need to set the correct debug level in the Dialogic<sup>®</sup> Diva<sup>®</sup> SIPcontrol<sup>TM</sup> software web interface first. Then you can create a trace in the Dialogic<sup>®</sup> Diva<sup>®</sup> Diagnostics tool.

To set the correct debug level in the Dialogic<sup>®</sup> Diva<sup>®</sup> SIPcontrol<sup>™</sup> software web interface:

- 1. Click Start > Programs > Dialogic Diva > SIPcontrol Configuration to open the Diva SIPcontrol software web interface.
- 2. Click SIPcontrol on the left hand side to open the configuration interface.
- 3. In the configuration interface, click **System Settings** and set the **Debug level** to **Extended**.

| System Settings  |            |   |
|------------------|------------|---|
| Event Log Level: | Errors     | ~ |
| Debug Level:     | Extended 💌 |   |

To create a trace with the Diva Diagnostics tool:

 Click Start > Programs > Dialogic Diva > Diagnostics, to open the Diva Diagnostics tool. In the left pane you will see the installed software drivers and the controllers of the installed Dialogic<sup>®</sup> Diva<sup>®</sup> Media Boards.

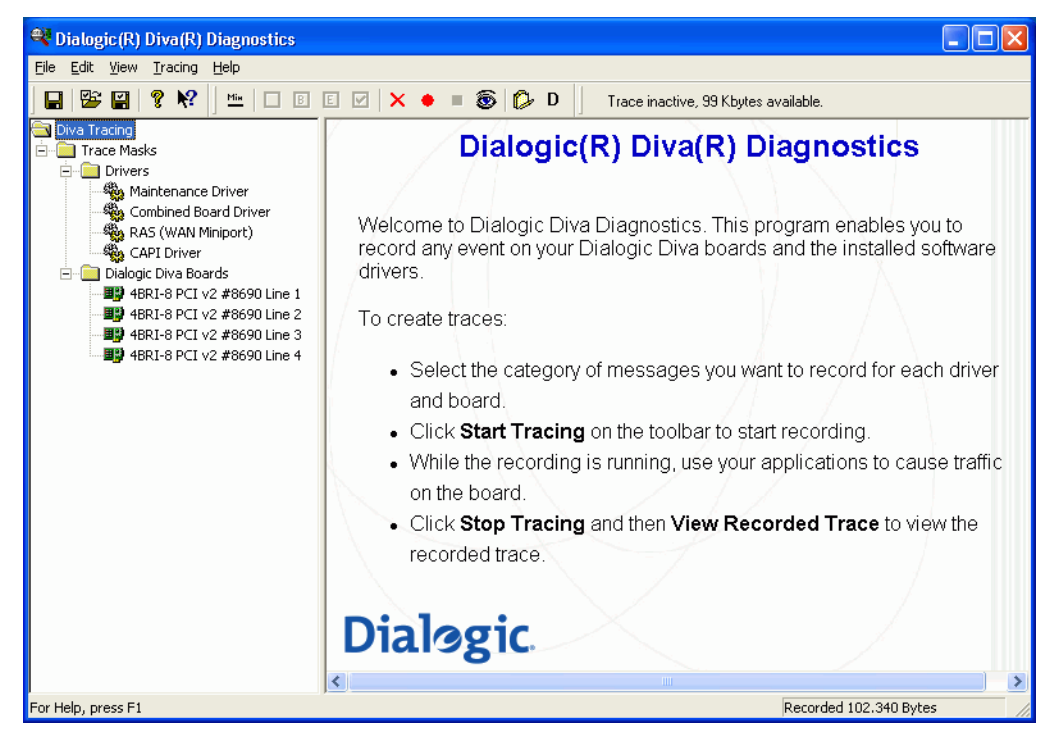

Click the controller of the Dialogic<sup>®</sup> Diva<sup>®</sup> Media Board for which you want to create a trace. In the right pane, the different trace categories and their descriptions are displayed. Leave the trace settings at their default values.

| 🍣 Dialogic(R) Diva(R) Diagnostics   |                     |     |                                                               |
|-------------------------------------|---------------------|-----|---------------------------------------------------------------|
| <u>File Edit ⊻iew Tracing H</u> elp |                     |     |                                                               |
| 🖬 👺 🔛 💡 幌   🔤 🗈 🖻                   | E 🗹 🗙 🔹 🖲 🚳         | 🕼 D | Trace inactive, 99 Kbytes available.                          |
| 📄 Diva Tracing                      | Category            | ID  | Description                                                   |
| E Trace Masks                       | D-Channel           | D   | Displays D-channel data as raw hex frames.                    |
|                                     | ✓ Layer 1           | 1   | Displays layer 1 state changes.                               |
| Maintenance Driver                  | Call Comments (SIG) | С   | Displays decoded information for signaling frames and states. |
| Combined Board Driver               | Low Layer           | 0   | Displays decoded low layer information                        |
| CAPI Driver                         | Network Layer       | N   | Displays B-channel establishment and data indication.         |
| Dialogic Diva Boards                | Data Link Error     | F   | Displays layer 2 link errors.                                 |
| 48RI-8 PCT v2 #8690 Line 1          | Miscellaneous       | S   | Textual information on call states etc.                       |
| 46RI-8 PCI v2 #8690 Line 2          | Extended            | S   | Displays module-specific detailed information.                |
| ### 46RI-8 PCI v2 #8690 Line 3      | B-Channel Data      | В   | Displays B-channel data as raw hex frames.                    |
| 48RI-8 PCI v2 #8690 Line 4          | Modulation          | М   | Information on modulation and demodulation.                   |
| -                                   |                     |     |                                                               |
|                                     |                     |     |                                                               |
|                                     |                     |     |                                                               |
|                                     |                     |     |                                                               |
|                                     |                     |     |                                                               |
|                                     |                     |     |                                                               |
|                                     |                     |     |                                                               |
|                                     |                     |     |                                                               |
|                                     |                     |     |                                                               |
|                                     | <                   |     |                                                               |
| For Help, press F1                  |                     |     | Recorded 102.340 Bytes                                        |

- 3. Click **Tracing** > **Start Tracing** or click the start trace button **•** in the toolbar, to start the trace.
- **4.** Use your applications to cause traffic on the board.
- **5.** Click **Tracing** > **Stop Tracing** or click the stop trace button **I** in the toolbar, to stop the trace.
- 6. Click View > View Recorded Trace or click the view trace button 🚳 in the toolbar, to view the trace.
- You can also save the recorded trace. To do so, click File > Save Recorded Trace or click the save trace button
- **8.** In the displayed dialog box, select the folder where you want to save the trace file or create a new folder if required.
- 9. Enter the file name and click Save.

For detailed information about the Diva Diagnostics tool, see the Dialogic<sup>®</sup> Diva<sup>®</sup> Diagnostics Online Help under **Help > Help Topics**.

# **Customer Service**

Dialogic provides various options and arrangements for obtaining technical support for your Dialogic<sup>®</sup> product. We recommend that you use the Dialogic<sup>®</sup> Diva<sup>®</sup> Support Tools first before contacting your Dialogic supplier. Also we suggest that you visit the Dialogic Services and Support web site, which includes detailed information about a variety of topics. In the unusual case that neither your supplier nor the information on the web site adequately address your support issue, you can contact Dialogic Customer Support.

For more information see:

- <u>Dialogic® Diva® Support Tools</u>
- Dialogic Services and Support web site
- Dialogic Customer Support

### Dialogic<sup>®</sup> Diva<sup>®</sup> Support Tools

If an issue occurs during the operation of your Dialogic<sup>®</sup> Diva<sup>®</sup> product, use the following Dialogic<sup>®</sup> Diva<sup>®</sup> Support Tools:

- Dialogic<sup>®</sup> Diva<sup>®</sup> Line Test: With the Diva Line Test tool, you can test your hardware and perform simple phone test calls, call transfers, or basic inbound and outbound calls. For more information, see <u>Verify The Line</u> <u>Configuration With The Dialogic</u> <u>Diva</u> <u>Line Test Tool</u> on page 100.
- Dialogic<sup>®</sup> Diva<sup>®</sup> Diagnostics: With the Diva Diagnostics tool, you can write traces for each Dialogic<sup>®</sup> Diva<sup>®</sup> Media Board or driver into a file. For more information, see <u>Create A Trace With The Dialogic® Diva®</u> <u>Diagnostics Tool</u> on page 105.
- Dialogic<sup>®</sup> Diva<sup>®</sup> Management tool: With the Diva Management tool, you can view the current status of the connected lines, the active connections, and the history of the connections.

If you cannot solve an issue through use of these tools, contact your Dialogic supplier.

#### **Dialogic Services and Support web site**

If your supplier is unable to help you to address your issue, visit the Dialogic Services and Support web site. It contains:

- detailed information about the Dialogic<sup>®</sup> Pro<sup>™</sup> Services (1 or 5 year 24/7 service contracts) at <u>http://www.dialogic.com/support/DialogicPro/</u>
- a help web section for Dialogic<sup>®</sup> products at <u>http://www.dialogic.com/support/helpweb</u>
- a download section, to install the current version of your software at <u>http://www.dialogic.com/support/software.aspx</u>
- a training section, with information about webinars as well as online and onsite trainings at <u>http://www.dialogic.com/training</u>
- a manuals section, that includes currently available documentation, at http://www.dialogic.com/manuals
- technical discussion forums about different developer-specific Q&A at <u>http://www.dialogic.com/den/groups/developers/default.aspx</u>
- the Dialogic Customer Support web site. For detailed information about how to contact Dialogic Customer Support, see <u>Dialogic Customer Support</u> below.

#### **Dialogic Customer Support**

If the information on the Dialogic Services and Support web site is not sufficient to help you solve your problem, contact the Dialogic Customer Support personnel. Please note that when you contact the Customer Support personnel, they may need you to provide one or more of the following:

- A debug trace (see <u>Create A Trace With The Dialogic® Diva® Diagnostics Tool</u> on page 105 for more information),
- A copy of your active Dialogic<sup>®</sup> Diva<sup>®</sup> Media Board configuration (see the Dialogic<sup>®</sup> Diva<sup>®</sup> Configuration Manager Online Help file DSMain.chm), and

A copy of your Dialogic<sup>®</sup> Diva<sup>®</sup> SIPcontrol<sup>™</sup> configuration. To save a copy, click Show Configuration at the bottom of the configuration web interface, copy & paste the contents into a separate file, and save as text file.

See <u>www.dialogic.com/support/contact</u> for details on how to contact Dialogic.